# WEB-BASED HOUSE RENTAL APPLICATION SYSTEM

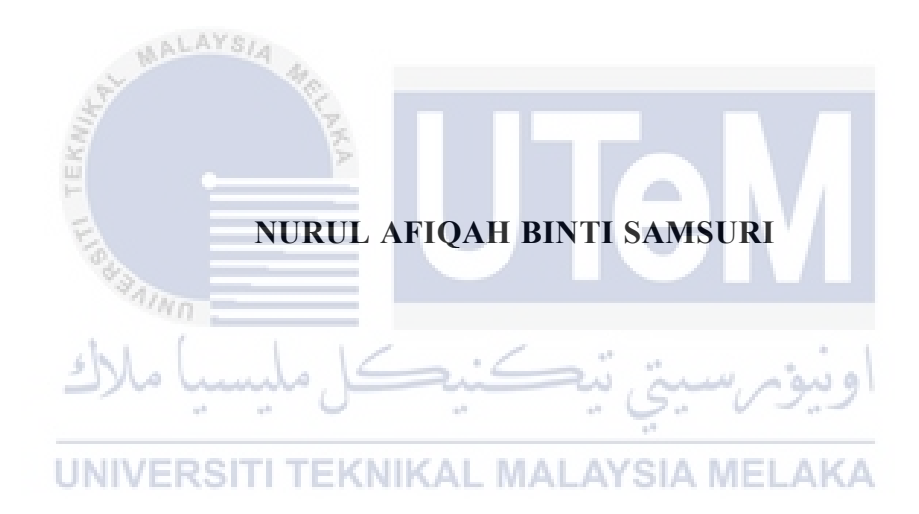

# WEB-BASED HOUSE RENTAL APPLICATION SYSTEM

# NURUL AFIQAH BINTI SAMSURI

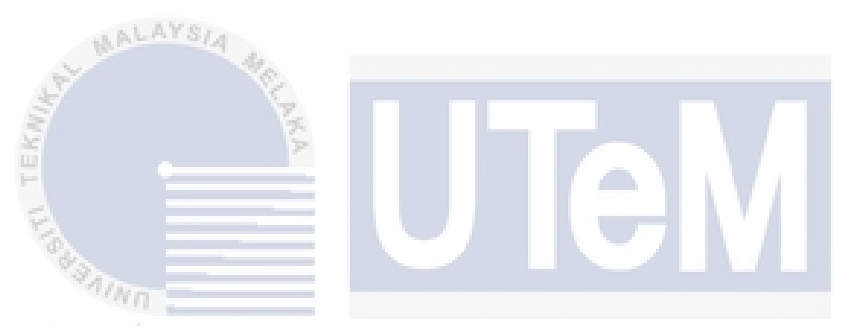

This report is submitted in partial fulfillment of the requirements for the Bachelor of Computer Science (Software Development) with Honours.

UNIVERSITI TEKNIKAL MALAYSIA MELAKA

# FACULTY OF INFORMATION AND COMMUNICATION TECHNOLOGY UNIVERSITI TEKNIKAL MALAYSIA MELAKA

2021

### **DECLARATION**

I hereby declare that this project report entitled

### WEB-BASED HOUSE RENTAL APPLICATION SYSTEM

is written by me and is my own effort and that no part has been plagiarized

without citations.

| STUDENT : AYS              | nurul afiqah                    | Date : <u>13/9/2021</u>      |
|----------------------------|---------------------------------|------------------------------|
| (NU                        | RUL AFIQAH BINTI SAM            | SURI)                        |
| THE REAL TERMINE           | UTe                             |                              |
| مليسيا ملاك                | ىتى تېكنىكل                     | اونيۇس                       |
| I hereby declare           | e that I have read this project | report and found             |
| this project report is suf | fficient in term of the scope a | and quality for the award of |
| Bachelor of Compu          | ter Science (Software Devel     | opment) with Honours.        |
|                            | -C                              |                              |

**SUPERVISOR** 

:\_

(EMALIANA BINTI KASMURI) Date : 13 September 2021

### DEDICATION

This project is dedicated to my loving parents, who have always been a source of inspiration for me, giving me strength when I was on the verge of giving up, and who continue to support me morally, spiritually, emotionally, and financially.

To my supervisor, siblings, friends, and classmates all offered words of support and guidance to help me finish this project.

Finally, I'd like to express my gratitude to the Almighty God for his guidance, strength, and protection in providing us with a healthy life.

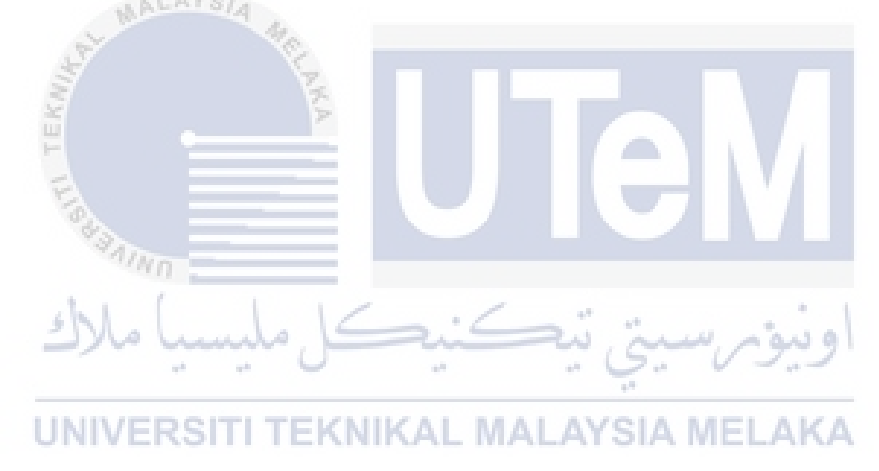

### ACKNOWLEDGEMENTS

First and foremost, I want to thank God the Almighty for showering me with blessings throughout my life, allowing me to successfully complete the project.

I would like to express my deep and sincere gratitude to my supervisor, PN.Emaliana Binti Kasmuri, for giving me the opportunity to do the project and providing invaluable guidance throughout this project. Her vision, sincerity, and motivation have profoundly influenced me. She has taught me the methodology to carry out the project and to present project work as clearly as possible. It was a great privilege and honour to work and study under her guidance.

Furthermore, I would like to express my gratitude to my evaluator, Dr Nor Hafeizah Binti Hassan, for providing me with critical recommendations and evaluating my work.

Lastly, I am extremely grateful to my parents for their prayers, care and sacrifices for educating and preparing me for my future. I am grateful to my friends and classmates for their patience, prayers, and ongoing support in completing this project.

### ABSTRACT

The House Rental Application System is a web-based system to manage the process of renting a house systematically. The majority of landlords and tenants currently use a manual process. The manual process is complicated, time-consuming, and inconvenient, especially for landlords who manage multiple tenants at the same time. It is also hard for the landlord to keep track of the monthly rental payment for every tenant. With the development of this project, it may be possible to solve the current problems that landlords and tenants are experiencing. The purpose of this system is to develop a systematic web application to rent houses to keep all the data regarding the landlord, tenant, houses and payment. The business operation is computerized and systematic by using the House Rental application system. The scope of this project covers the administrator module, landlord module and tenant module. The significance of the project is to develop a web application to rent houses where it can simplify the entire process of renting and viewing, payment and minimize human error.

### ABSTRAK

Sistem Permohonan Sewaan Rumah adalah sistem berasaskan web untuk menguruskan proses menyewa rumah secara sistematik.Majoriti tuan-tuan tanah dan penyewa kini menggunakan proses manual. Proses manual adalah rumit dan memakan masa terutamanya bagi tuan-tuan tanah yang menguruskan maklumat penyewa yang banyak pada masa yang sama. Ia juga sukar bagi tuan tanah untuk memantau bayaran sewa bulanan untuk setiap penyewa. Dengan pembangunan projek ini, ia dapat membantu menyelesaikan masalah semasa yang dialami oleh tuan-tuan tanah dan penyewa. Tujuan sistem ini adalah untuk membangunkan aplikasi web yang sistematik untuk menyewa rumah, untuk menyimpan semua data mengenai tuan tanah, penyewa, rumah dan pembayaran. Operasi perniagaan dikomputerkan dan sistematik dengan menggunakan sistem aplikasi Permohonan Sewaan Rumah. Skop projek ini meliputi modul pentadbir, modul tuan tanah dan modul penyewa. Kepentingan projek adalah untuk membangunkan aplikasi web untuk menyewa rumah di mana ia boleh memudahkan keseluruhan proses menyewa dan menguruskan pembayaran dan meminimumkan kesilapan manusia.

# **TABLE OF CONTENTS**

| DEDICATION                                           | III      |
|------------------------------------------------------|----------|
| ACKNOWLEDGEMENTS                                     | IV       |
| ABSTRACT                                             | V        |
| ABSTRAK                                              | VI       |
| TABLE OF CONTENTS                                    | VII      |
| LIST OF TABLES                                       | XII      |
| LIST OF FIGURES                                      | XIV      |
| LIST OF ABBREVIATIONS                                | XVIII    |
| CHAPTER 1: INTRODUCTION                              | 20       |
| 1.1 Introduction                                     | 20       |
| 1.2 Problem Statement.                               | 21       |
| UNIVERSITI TEKNIKAL MALAYSIA MELAKA<br>1.3 Objective | 21       |
| 1.4 Scope                                            | 22       |
| 1.5 Project Significant                              | 23       |
| 1.6 Expected Output                                  | 23       |
| 1.7 Conclusion                                       |          |
| CHAPTER 2: LITERATURE REVIEW AND PROJECT METHOD      | OLOGY 24 |
| 2.1 Introduction                                     | 24       |
| 2.2 Facts and Findings                               | 24       |

| 2.2.1 Domain                       | 4 |
|------------------------------------|---|
| 2.2.2 Existing System              | 5 |
| 2.3 Project Methodology2           | 7 |
| 2.4 Project Requirements           | 0 |
| 2.4.1 Software Requirement         | 0 |
| 2.4.1.1 Development Tools          | 0 |
| 2.4.1.2 Operating System           | 0 |
| 2.4.1.3 Software Tools             | 0 |
| 2.4.1.4 Web Server                 | 1 |
| 2.4.2 Hardware Requirement         | 1 |
| 2.5 Project Schedule and Milestone | 1 |
| 2.6 Conclusion                     | 3 |
| CHAPTER 3: ANALYSIS                | 4 |
| 3.1 Introduction                   | 4 |
| 3.2 Problem Analysis               | 4 |
| 3.3 Requirement Analysis           | 5 |
| 3.3.1 Data Requirement             | 5 |
| 3.3.1.1 Data Dictionary            | 5 |
| 3.3.2 Functional Requirement       | 0 |
| 3.3.2.1 Use Case Diagram           | 1 |
| 3.3.3 Non Functional Requirement4  | 1 |
| 3.3.3.1 Data Integrity             | 2 |
| 3.3.3.2 Security                   | 2 |

| 3.3.3.3 Performance                            |
|------------------------------------------------|
| 3.4 Conclusion                                 |
| CHAPTER 4: DESIGN 43                           |
| 4.1 Introduction                               |
| 4.2 High-Level Design                          |
| 4.2.1 System Architecture44                    |
| 4.2.2 User Interface Design                    |
| 4.2.3 Database Design                          |
| 4.2.3.1 Conceptual and Logical Database Design |
| 4.3 Detailed Design                            |
| 4.3.1 Software Design                          |
| 4.3.1.1 Login User                             |
| 4.3.1.2 Manage Landlord                        |
| 4.3.1.3 Manage Tenant                          |
| 4.3.1.4 Manage House                           |
| 4.3.1.5 Manage Category76                      |
| 4.3.2 Physical Database Design78               |
| 4.3.2.1 Data Definition Language(DDL)79        |
| 4.4 Conclusion                                 |
| CHAPTER 5: IMPLEMENTATION 87                   |
| 5.1 Introduction                               |
| 5.2 Software Development Environment Setup     |
| 5.2.1 Windows 10 Operating System              |

| 5.2.2 Xampp Version 8.0.3                 |     |
|-------------------------------------------|-----|
| 5.2.3 Visual Studio Version 1.58.2        |     |
| 5.3 Software Configuration Management     |     |
| 5.3.1 Configuration Environment Setup     | 88  |
| 5.2.2 Version Control Procedure           |     |
| 5.4 Lundamentation States                 |     |
| 5.4 Implementation Status                 |     |
| 5.5 Conclusion                            |     |
| CHAPTER 6: TESTING                        | 92  |
| 6.1 Introduction                          | 92  |
| 6.2 Test Plan                             | 92  |
|                                           |     |
| 6.2.1 Test Organization                   | 92  |
| 6.2.2 Test Environment                    | 93  |
| 6.2.3 Test Schedule                       | 93  |
| 6.3 Test Strategy                         |     |
| 6.3.1 Classes of Test.                    | 94  |
| 6.4 Test Design.                          |     |
| 6.4.1 Test Description                    | 95  |
| 6.4.2 Test Data                           |     |
| 6.5 Test Result and Analysis              |     |
|                                           | 101 |
| 6.6 Conclusion                            | 121 |
| CHAPTER 7: PROJECT CONCLUSION             | 122 |
| 7.1 Observation on Weakness and Strengths | 122 |
| 7.1.1 The Strength of HRAS                | 122 |
| 7.1.2 The limitation of HRAS              | 123 |

| REFERENCES                      | 125 |
|---------------------------------|-----|
| 7.4 Conclusion                  | 124 |
| 7.3 Project Contribution        | 123 |
| 7.2 Propositions of Improvement | 123 |

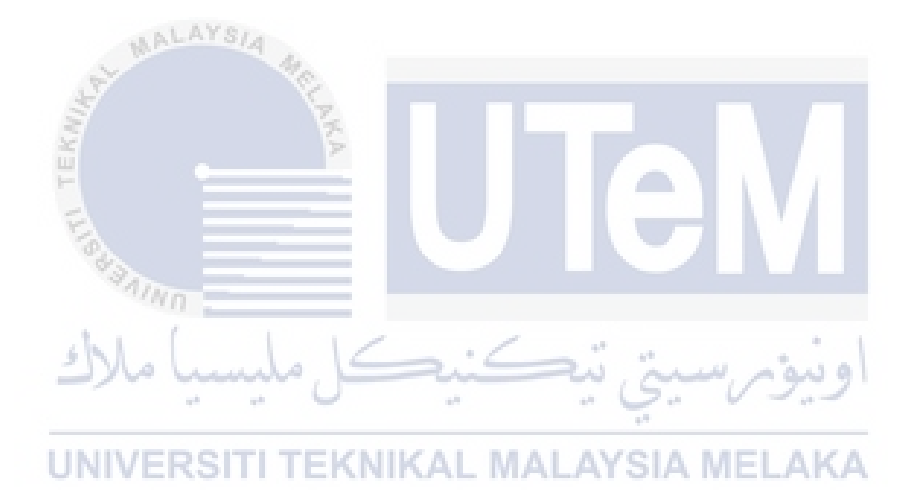

# LIST OF TABLES

# PAGE

| Table 2.1 Comparison between the existing system                                  | 24 |
|-----------------------------------------------------------------------------------|----|
| Table 2.2 Development Tools                                                       | 27 |
| Table 2.3 Operating System                                                        | 27 |
| Table 2.4 Software Tools                                                          | 28 |
| Table 2.5 Web Server                                                              | 28 |
| Table 2.6 Hardware Requirement                                                    | 28 |
| اويور سيني بيڪنيڪا مليسيا ملاك<br>Table 2.7 FYP 1& FYP 2 Milestones               | 29 |
| UNIVERSITI TEKNIKAL MALAY SIA MELAKA           Table 3.1 Data Dictionary for User | 32 |
| Table 3.2 Data Dictionary for Tenant                                              | 33 |
| Table 3.3 Data Dictionary for Landlord                                            | 33 |
| Table 3.4 Data Dictionary for Notifications                                       | 34 |
| Table 3.5 Data Dictionary for House                                               | 34 |
| Table 3.6 Data Dictionary for House Category                                      | 36 |
| Table 3.7 Data Dictionary for Contact Information                                 | 36 |

| Table 3.8 Data Dictionary for Payment               | 36  |
|-----------------------------------------------------|-----|
| Table 3.9 Functional Requirement of HRAS            | 37  |
| Table 5.1 Version of HRAS                           | 86  |
| Table 5.2 Implementation Status of HRAS             | 87  |
| Table 6.1 Test Organization                         | 93  |
| Table 6.2 Test Schedule                             | 93  |
| Table 6.3 Black-Box and White-Box Testing           | 94  |
| Table 6.4 Test Case for Administrator               | 95  |
| Table 6.5 Test Case for Landlord                    | 98  |
| Table 6.6 Test Case of Tenant.                      | 101 |
| Table 6.7 Test Data for Administrator               |     |
| Table 6.8 Test Data for Landlord AL MALAYSIA MELAKA | 109 |
| Table 6.9 Test Data for Tenant                      | 113 |
| Table 6.10 Test Result for Administrator            | 117 |
| Table 6.11 Test Result for Landlord                 |     |
| Table 6.12 Test Result for Tenant                   |     |

# **LIST OF FIGURES**

# PAGE

| Figure 2.1 Front interface of Innago System                     |
|-----------------------------------------------------------------|
| Figure 2.2 Front interface of Innago System23                   |
| Figure 2.3 Front Interface of Buildium System23                 |
| Figure 2.4 SDLC Methodology                                     |
| Figure 2.5 GanttChart of House Rental Application System29      |
| Figure 3.1 Use Case Diagram for HRAS                            |
| Figure 4.1 System architecture of web-based house rental system |
| Figure 4.2 Login page                                           |
| Figure 4.3 Register page42                                      |
| Figure 4.4 Success Alert Message42                              |
| Figure 4.5 Home page for Admin43                                |
| Figure 4.6 Manage user page for admin43                         |
| Figure 4.7 Add new users page44                                 |
| Figure 4.8 Update user page44                                   |
| Figure 4.9 Delete user page45                                   |

| Figure 4.10 Manage house category page45                |
|---------------------------------------------------------|
| Figure 4.11 Add house information46                     |
| Figure 4.12 Update house information46                  |
| Figure 4.13 List of house47                             |
| Figure 4.14 Listing tenant47                            |
| Figure 4.15 Vacant tenant page48                        |
| Figure 4.16 List of tenant's contact member48           |
| Figure 4.17 List of notifications                       |
| Figure 4.18 List of application's responses             |
| Figure 4.19 Accept application response page            |
| Figure 4.20 Reject application response page            |
| Figure 4.21 Responses of email with contract attachment |
| Figure 4.22 Reject email responses51                    |
| Figure4.23 List all contract uploaded by tenant52       |
| Figure 4.24 Landlord upload contract page52             |
| Figure 4.25 List of move-in move-out responses53        |
| Figure 4.26 List of complaints53                        |
| Figure 4.27 Change password page54                      |

| Figure 4.28 User profile page54                                  |
|------------------------------------------------------------------|
| Figure 4.29 Add contact info page55                              |
| Figure 4.30 View tenant's profile with contact info              |
| Figure 4.31 View tenant contract56                               |
| Figure 4.32 Upload contract and proof of payment page56          |
| Figure 4.33 List of payment rental57                             |
| Figure 4.34 Download checklist form page57                       |
| Figure 4.35 Upload checklist form page                           |
| Figure 4.36 Make complaint page                                  |
| Figure 4.37 Home page of the system                              |
| Figure 4.38 List of rental houses                                |
| Figure 4.39 List of condominium.AL MALAYSIA MELAKA               |
| Figure4.40 House rental details60                                |
| Figure 4.41 Conceptual ERD for House Rental Application System61 |
| Figure 4.43 Admin Dashboard63                                    |
| Figure 4.44 Landlord Dashboard64                                 |
| Figure 4.45 Delete Landlord page66                               |
| Figure 4.46 Update Landlord Page66                               |

| Figure 4.47 Add Landlord Page                | 67  |
|----------------------------------------------|-----|
| Figure 4.48 Add Tenant Page                  | 69  |
| Figure 4.49 Update Tenant Page               | 69  |
| Figure 4.50 Delete Tenant Page               | 70  |
| Figure 4.51 Add House Information            | 72  |
| Figure 4.52 Update House Information         | 72  |
| Figure 4.53 Add Category House               | 74  |
| Figure 4.54 Update Category House            | 75  |
| Figure 4.55 Delete Category House            | 75  |
| Figure 4.56 Physical design ERD of HRAS      | 76  |
| Figure 6.1 Bar Chart of test result for HRAS | 121 |
| UNIVERSITI TEKNIKAL MALAYSIA MELAKA          |     |

# LIST OF ABBREVIATIONS

| FYP  | - | Final Year Project                         |
|------|---|--------------------------------------------|
| ERD  | - | Entity Relationship Diagram                |
| HRAS | - | House Rental Application System            |
| NRIC | - | National Registration Identity Card Number |
| DDL  | - | Data Definition Language                   |
| SDLC | - | Software Development Life Cycle            |

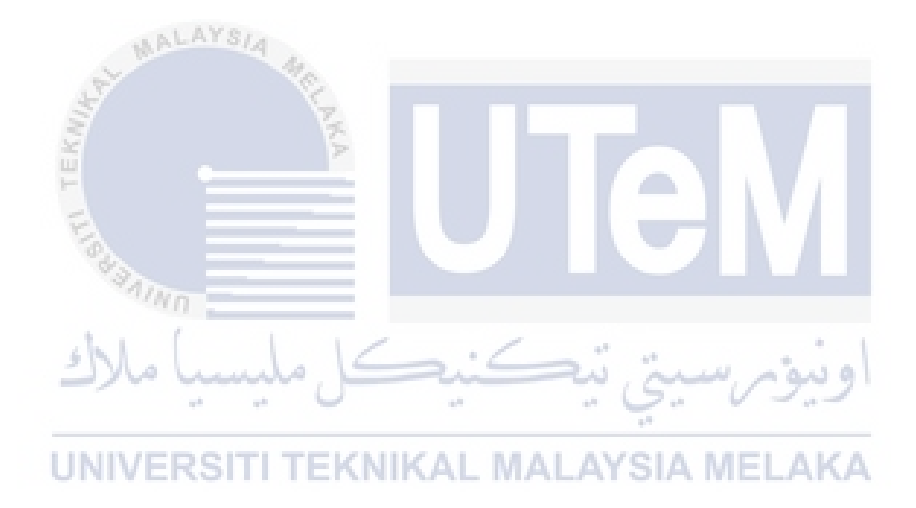

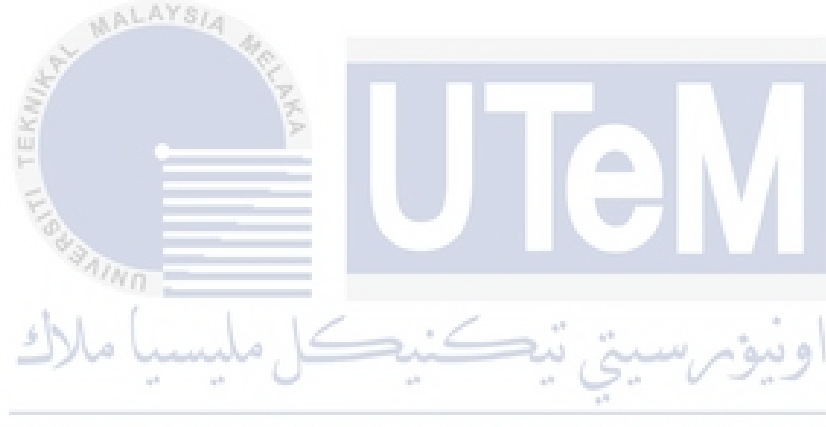

### **CHAPTER 1: INTRODUCTION**

#### 1.1 Introduction

This project is regarding on the web application to rent houses. The purpose of the web application is to manage the process of renting a house systematically for the landlord and tenant. The web based house rental management is a system where the users must access to the web page. The system is required the users to login into the system after they had register their account. The system have 3 modules which is administrator, landlord and tenant. The system will allow administrator to manage the landlord information, tenant information and also managing the house advertising. The landlord will able to manage the rental house information, appointments, contract management and rental payment information. While for the tenant, the system will allow the tenant to search the house, view the condition of the house, booking appointment, continue the contract, and payment through online. This system will provide an easy access to the tenants to get the house depending on their preferences.

At the some moments, there is a limited number of web based house rental management system. Majority of the landlord and tenant are using manual process. The manual process is complicated, time consuming and inconvenient. Due to the time constraints, the tenant need to pay lot of money to the house agency to help them searching the houses. By developing the system, all the information regarding on the house, facilities, landlord details can be access quickly and efficiently.

With this application, it can reduces the searching time and also can provide a convenient platform for the tenant for searching the houses and also the landlord for ease the management. Thus, this system can overcome the problem that face by both tenants and landlords without need to follow a lengthy and hectic process anymore.

### **1.2 Problem Statement**

Every individuals want his rental house to be the strategic location with the best facilities. The manual approach to search the rent houses through agency which have to follow a length and hectic process. It takes a long time to look for the suitable house at the desired location. It is quite difficult to handle with the agency or brokers to find the house as it may ask a lot of money from the tenant if they need more information about the houses, payment and also landlord details. People need to meet the agent or broker in person, checking the house details and also need to visit the location for several times. Due to the money, energy and time constraint, the tenant does not have much time to search the desired location and house.

Aside from that, when it comes to organizing the information on each specific property, landlord face a variety of challenges. Each property may contain a considerable amount of critical that the landlord must keep track of at all times. Each area property must identified and stored by the landlord for future reference, from the address to the services provided. It may be difficult for the landlord to keep track of the properties' information because everything is saved on paper, and it takes times to locate the records when they are needed.

Property management does not manage the manual handling of properties well. The traditional approach, with no appropriate storage for the important property management. These techniques employ a lot of paper to document property information, which is not environmentally friendly. This technique also may result in the loss of crucial information about tenants and properties if it is not adequately stored in secure storage and may result in human errors.

### 1.3 Objective

The objective of this project are as follows:

- 1. To design a systematic web application to rent house for keeping all data regarding the landlord, tenant, houses, and payment.
- 2. To develop a rental house management system that will ease the process of renting.
- 3. To test the accuracy that is consistent with the system.

### 1.4 Scope

The scope of the project is to manage house rental process for system administrator, landlord and tenant using web application. The features design for the application is according to the role of the users. The features are:

### 1.4.1 Module to Be Develop

### 1.4.1.1 Administrator Module

- (a) Authentication Admin must login to the system to have the privilege to manage the system according to their roles.
- (b) Change Password Admin able to update their password.
- (c) Manage House Admin able to manage the advertisement such as update, add, and delete the advertisement details.
- (d) Manage Landlord Admin able to manage landlord such as update and delete landlord's information.
- (e) Manage Tenant Admin able to manage tenant such as update and delete tenant's information.

### 1.4.1.2 Landlord Module

- (a) Authentication Landlord must login to the system to have the privilege to manage the system.
- (b) Change password Landlord can update their password.
- (c) Manage rent house Landlord can add, update, and delete the rent house information.
- (d) Manage contract Landlord can update the tenant's contract if they want to pursue rent the house.
- (e) Manage rental payment Landlord can update the rental information and send notification to the tenants if there have due payment to the tenants.

### **1.4.1.3 Tenant Module**

- (a) Authentication Tenant must login to have the privilege to access to the system.
- *(b) Change password Tenant can update their password.*
- (c) Search rent houses Tenant can search the houses according to their preferences and also view the condition, facilities and other utilities available in the house.
- (d) Manage Rent House Tenant can continue the renting the house once it about to end.
- (e) Rental payment Tenant can pay the monthly rental through online payment.

### 1.5 **Project Significant**

The significant of the project is to create a web application to rent house that will provide service to the user, easy to use and provide the management features to store information. On the other hand, the system can provide better user experience where it can simplify the entire process of renting and viewing, payment and minimize the human error.

### **1.6** Expected Output

# The project will be develop a web based application for rental house

management system that will have a database for store all the information about the landlord, tenat, house, payment details, booking and others setup by administrator, tenant and landlord.

### 1.7 Conclusion

As a conclusion, a web application to rent house will be great help for the tenants, landlord and also property agency who need a proper house management system. This system will ease the landlord to manage the house, schedule appointment, upload the house information, finding the suitable tenants. The system can also ease the tenant to find the available house information, comparing the different houses and price without undergoes hectic process.

### **CHAPTER 2: LITERATURE REVIEW AND PROJECT METHODOLOGY**

### 2.1 Introduction

The housing sector remains proactive in the face of transition, employing a modern approach that makes it easier to handle rental properties. The tenant and landlord are the centre of the web application. As a result, it allow the landlord to register their house in order to aid the tenant in searching for the ideal house. The web application to rent a house is suitable for the owner to manage the house details and rent details, while the tenant searches for a rental house and is able to gain information about available rooms, house rent, address, and other information.

Each process of a project's life cycle is represented by a set of steps and activities known as project methodologies. Any research project's design necessitates careful consideration of the research process and the planned data analysis. Within the section, we have attempted to provide some information about how to handle and present project during the course of consistent implementation process until it completed successfully.

### 2.2 Facts and Findings

### 2.2.1 Domain

Industrial real estate is a related domain that is close to this project. One type of industrial real-estate that manages the renting process is the house rental application system. In industrial real estate, property managers or landlords are in charge of maintaining the houses and dealing with individual tenants. Industrial real estate simplifies the process of renting or owning a house for both landlords and tenants by searching for affordable house and also managing the houses through an online web application, eliminating the need for a complicated process. The house rental application system will enable landlords to manage their properties by screening potential tenants and signing and renewing contracts, and collecting the rent.

### 2.2.2 Existing System

This section will be focusing on the existing system and its advantage and disadvantage. This web-based property management system will allow the user to manage all the properties, rental process, rental payment and tenant management in the system. The figure below is few example of existing property management system.

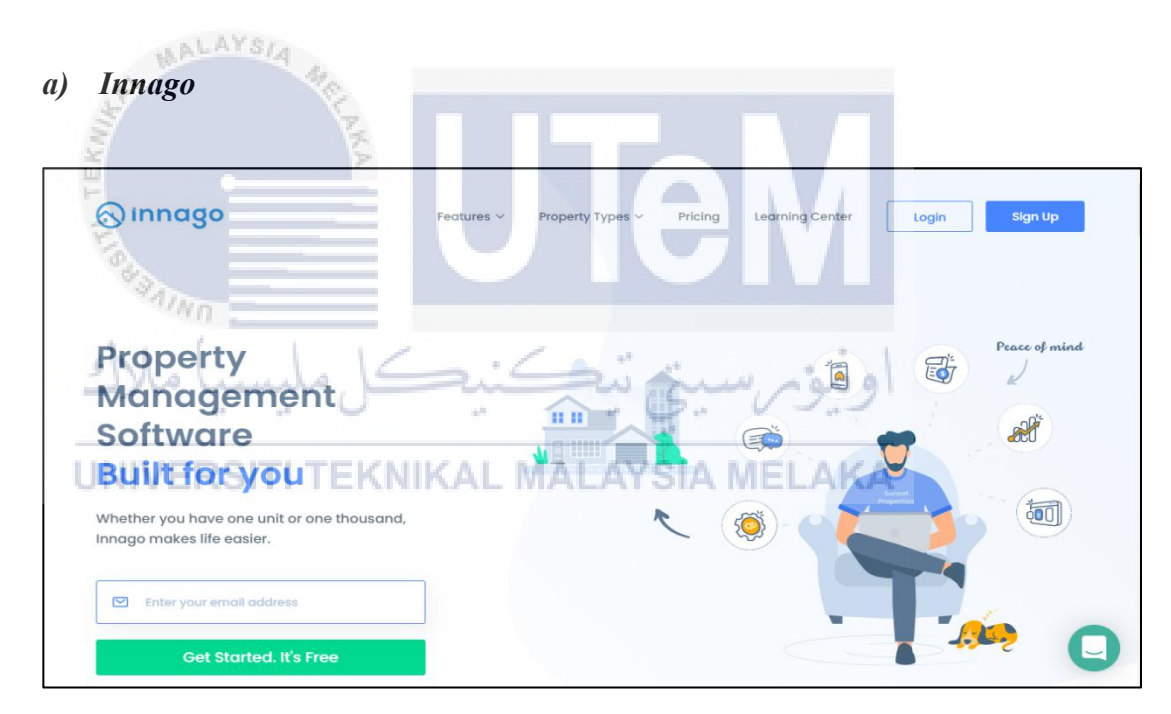

Figure 2.1 Front interface of Innago System

This system is one of the similar system that are going to be develop. The Innago system is designed to handle the property management, make renting simple and accessible for the landlord. This system has similar features to Web-based House Rental Application System(HRAS), such as collect rent, screen tenants, list properties, manage tenants, and more.

### b) SimplifyEm

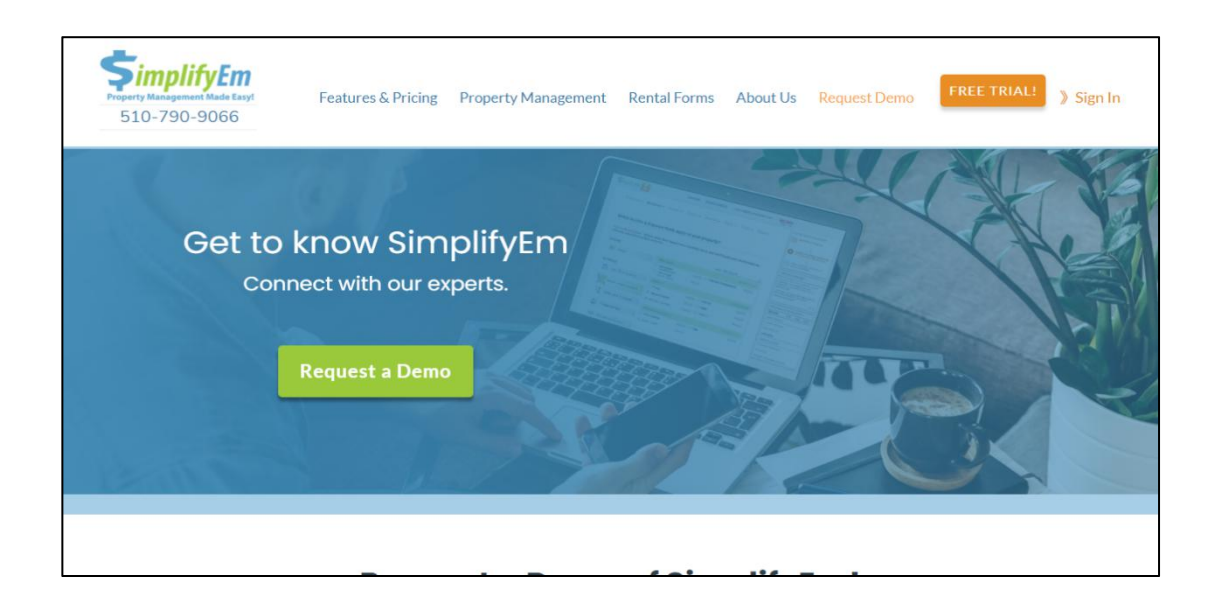

# Figure 2.2 Front Interface of SimplifyEm System

This system has offers almost similar function for the system that going to be developed. This system is also provide the both version which is free trial and free version for user to use. However, the system focuses on the internal use for the landlord which is collecting online rental payments, manage tenants information, find and screen prospective tenants.

# c) UBuildiumSITI TEKNIKAL MALAYSIA MELAKA

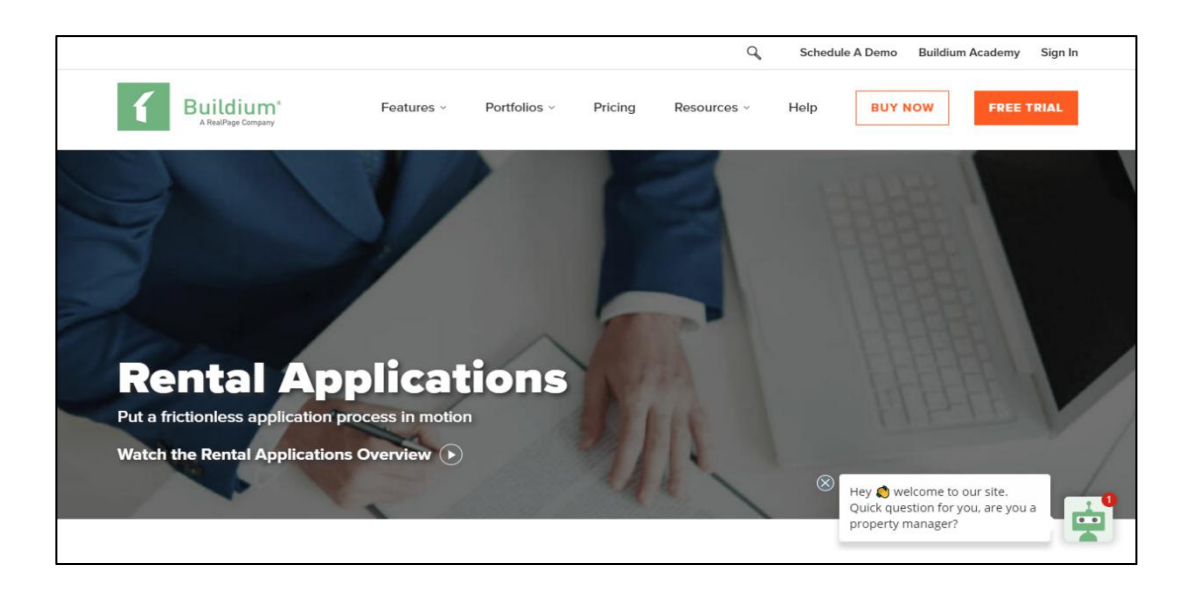

Figure 2.3 Front Interface of Buildium System

The system has similar function for the system that is going to be developed. However, this system also focuses on internal use for the landlord to manage their properties. However, this system allow user to use for limited time for the free trial and the user need to paid every month to continue using their services.

| Function                 | Innago | Buildium | SimplifyEm |  |  |
|--------------------------|--------|----------|------------|--|--|
| Login                    | Yes    | Yes      | Yes        |  |  |
| Registration             | Yes    | Yes      | Yes        |  |  |
| Property management      | Yes    | Yes      | Yes        |  |  |
| Rent tracking            | Yes    | Yes      | Yes        |  |  |
| Online rental payment    | Yes    | Yes      | Yes        |  |  |
| Tenant management        | Yes    | No       | Yes        |  |  |
| Contact management       | Yes    | No       | Yes        |  |  |
| Generate detailed report | Yes    | Yes      | Yes        |  |  |

 Table 2.1 Comparison between the existing system

# اويور سيتي تيڪنيڪل مليسيا ملاك 2.3 Project Methodology

# UNIVERSITI TEKNIKAL MALAYSIA MELAKA

Before developing the system, there are few steps need to be done in-order to keep the system development well organized and completed on the given time. This section describe system life cycle that related with the project. SDLC stands for Software Development Life Cycle and also referred as Application Development Life Cycle. SDLC is a software development life cycle that defines their own process and deliverable in every phases. Using SDLC is a systematic process to ensure the quality and correctness of the software built.

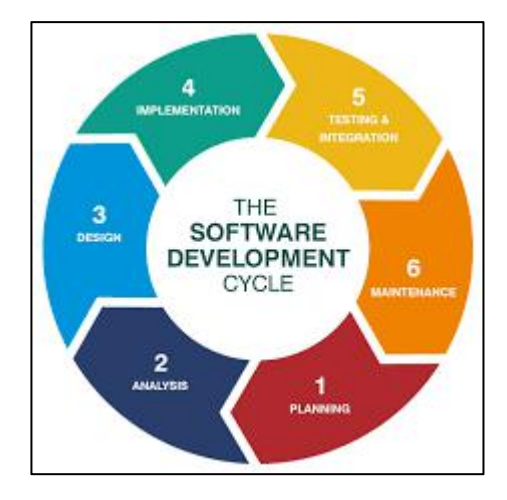

Figure 2.4 SDLC Methodology

### i. Planing

The first phase involve in the SDLC life cycle is planing. In this phase, user will start choose the title of the project. The project chosen is the web application to rent house. The web application to rent house is a system that use by the landlord and tenant for ease of rental management and also searching for the rental house. During the phase, it will start identifying the stakeholder involve in the project, the scope of the project and also the objective that need to be achieve. The researcher also will start identify the list of hardware and software that will be using during the development of the project.

### UNIVERSITI TEKNIKAL MALAYSIA MELAKA

### ii. Analysis

In this phase, the process of identifying the problem face on the manual process is begin. Once the problem had been identified, the user requirement need to be gather for collect the information regarding on the project. The process involves by identify the functional and non-functional requirement that involve in the project. This stage will give a clearer picture of the scope of entire project and the module that will be develop on the project.

### iii. Design

In this phase, the design process involved. The design process involve two parts which is database design and system design. For the database design, it will be included the entity relation diagram(ERD) along with the data dictionary. For the system design, it involve designing the initial mock up interface for the project. The Balsamiq wire frame software had been use to design the interface of the project. This process helps to define the overall system's flow and give the visualization to the user on how the system look alike.

### iv. Development

Once the design phase is complete, the next phase is development. Developer start build the entire project and writing the code using the chosen programming language. In the development phase, the system is divide into a few modules. For the development environment is using the visual studio which as IDE for the web development. Xampp is use during deployment of the system as it ease to use the services as it comes bundle with other packages such as Apache, MySQL, PHP,etc. The language that are using in this project is HTML, CSS, JavaScript, PHP, SQL queries and also Bootstrap for the front-end development. For the Back-end, the data in the project is store and synchronize from application to MySQL Database or vice versa.

### v. Testing & Integration

Once the system is complete, and it is deployed in testing environment. The developer start testing the functionality of the entire system. This stage is to make sure that the system is working well according to the customer requirement. The developer fixes the bug and it will re-test the system. This process continues until the system is bug-free and run smoothly.

### vi. Implementation

Once the testing phase is done and no bug in the system, it start with the final deployment process and provide to the end user for the demonstration. The system is tested by our supervisor and lectures. If there any issue during the deployment phase, a fix need to be done to maintain the access to system.

### vii. Maintenance

After the success implementation of the system, start with maintenance phase where there are three activities occur which is fixing bug, upgrade and enhancement of the system. This phase continue to ensure that it meet with the requirements.

### 2.4 **Project Requirements**

The project requirements are the list of software and hardware needs that must be used to ensure the project success. The software and hardware are determine before the development process to ensure the smooth progress.

# 2.4.1 Software Requirement

Below are the list of software that been used to develop the system. The software that are using in the development of the system are:

### 2.4.1.1 Development Tools

| Software                                                                                                    | Description                        |
|----------------------------------------------------------------------------------------------------|------------------------------------|
| Microsoft Visual Studio                                                                                                    | Integrated Development Environment |
| line and the second second sec | Version: 1.58.2                    |
|                                                                                                    | Language: PHP, HTML, JS            |
| MySQL                                                                                                    | Version: 8.0.3                     |
| AINO                                                                                                    |                                    |

### Table 2.2Development Tools

2.4.1.2 Operating System

# UNIVERSITI T Table 2.3 Operating System MELAKA

| Software  | Description                              |
|-----------|------------------------------------------|
| Window 10 | Microsoft Windows Operating System       |
|           | Edition: Windows 10 Home Single Language |
|           | Version: 20Hz                            |

# 2.4.1.3 Software Tools

# Table 2.4 Software Tools

| Software | Description     |
|----------|-----------------|
| Draw.Io  | Version: 14.4.3 |

| WPS Office          | Version: 11.2.0.10223 |
|---------------------|-----------------------|
| Balsamiq Wire frame | Version: 4.2.4        |

### 2.4.1.4 Web Server

### Table 2.5 Web Server

| Software | Description    |
|----------|----------------|
| Xampp    | Version: 8.0.3 |

### 2.4.2 Hardware Requirement

Below are the list of hardware that been used to develop the system. The hardware that are using in the development.

### Table 2.6 Hardware Requirement

| Software    | Description                              |      |
|-------------|------------------------------------------|------|
| Laptop      | Intel(R) Core(TM) i3-7020U CPU @ 2.30GHz | 2.30 |
| مليسيا ملاك | اونىۋىرسىتى تىكنىڭ                       |      |

# UNIVERSITI TEKNIKAL MALAYSIA MELAKA

### 2.5 **Project Schedule and Milestone**

The management of this project uses a Gantt chart for project planning and milestones. Figure 2.1 below shows the Gantt chart for the whole project. The system's development took 14 weeks to complete.

| Task                                                                             | W1 | W2 | W3 | W4 | W5 | W6 | <b>W</b> 7 | W8 | W9 | W10 | W11 | W12 | W13 | W14 | W15 |
|----------------------------------------------------------------------------------|----|----|----|----|----|----|------------|----|----|-----|-----|-----|-----|-----|-----|
| Discussion/verification of title and synopsis project.<br>Proposal preparation.  |    |    |    |    |    |    |            |    |    |     |     |     |     |     |     |
| Student submits proposal to supervisor and committee(approved proposal).         |    |    |    |    |    |    |            |    |    |     |     |     |     |     |     |
| Discussion with supervisor on analysis of problem and progress chapter 1 report. |    |    |    |    |    |    |            |    |    |     | 1   |     |     |     |     |
| Discussion with supervisor on design the solution and progress chapter 2 report. |    | 6  |    |    |    | 0  |            |    |    | 24  | 1   |     |     |     |     |
| Project implementation(progress 1).                                              |    |    |    |    |    | Ì  |            |    |    |     |     |     |     |     |     |
| Project implementation(progress 2) and chapter 3 report.                         |    |    |    |    |    |    |            |    |    |     |     |     |     |     |     |
| Project implementation(progress 3) and chapter 4 report.                         |    |    |    |    |    |    |            |    |    | -   |     |     |     |     |     |
| Project presentation and submission of final report.                             |    |    |    |    |    |    |            |    |    |     |     |     |     |     |     |

# Figure 2.5 GanttChart of House Rental Application System

| Final Year Project 1 (Semester 2 2020/2021) |                                   |                          |                         |  |  |  |  |
|---------------------------------------------|-----------------------------------|--------------------------|-------------------------|--|--|--|--|
| Target Week                                 | 7                                 | Start Date               | Deliverable             |  |  |  |  |
| Week 1                                      | Z                                 | 15 March 2021            | Proposal PSM            |  |  |  |  |
| Week 2                                      |                                   | 22 March 2021            | Proposal Submission     |  |  |  |  |
| Week 3                                      | _                                 | 29 March 2021            | Chapter 1               |  |  |  |  |
| Week 6                                      |                                   | 19 April 2021            | Chapter 2               |  |  |  |  |
| Alun -                                      | E                                 | -                        | Project Progress        |  |  |  |  |
| Week 7                                      | 1                                 | 26 April 2021            | Chapter 3               |  |  |  |  |
| Week 10                                     |                                   | 17 May 2021              | Chapter 4               |  |  |  |  |
| 44 44                                       | -                                 | 0 0 <del>0</del> 0       | Project Progress        |  |  |  |  |
| Week 11 CITITE                              |                                   | 24 May 2021              | Project Demonstration   |  |  |  |  |
| Week 14                                     |                                   | 14 June 2021             | FYP 1 Draft Report      |  |  |  |  |
| Week 15                                     | 21 June 2021                      |                          | Final Presentation      |  |  |  |  |
|                                             |                                   |                          | Submission PSM 1 Report |  |  |  |  |
| Final Yo                                    | ear I                             | Project 2 (Semester 3 20 | 20/2021)                |  |  |  |  |
| Target Week                                 |                                   | Start Date               | Deliverable             |  |  |  |  |
| Week 1                                      |                                   | 19 July 2021             | Chapter 4               |  |  |  |  |
| Week 2                                      |                                   | 26 July 2021             | Progress Presentation 1 |  |  |  |  |
| Week 3                                      |                                   | 2 August 2021            | Chapter 5               |  |  |  |  |
| Week 4                                      |                                   | 9 August 2021            | Progress Presentation 2 |  |  |  |  |
| Week 5                                      |                                   | 16 August 2021           | Chapter 6               |  |  |  |  |
| Week 6                                      |                                   | 23 August 2021           | FYP 2 Draft Report      |  |  |  |  |
| Week 7                                      |                                   | 30 August 2021           | Presentation            |  |  |  |  |
| Week 8                                      |                                   | 6 August 2021            | FYP 2 Logbooks          |  |  |  |  |
| Week 9                                      | 13 September 2021Final FYP Report |                          |                         |  |  |  |  |

# Table 2.7 FYP 1& FYP 2 Milestones

### 2.6 Conclusion

In conclusion, this chapter focuses on the domain and project methodology that are used in the project. For the project methodology, the agile method has been chosen to be implemented during the project development process. In addition, the chapter discusses the project requirements. It is divided into two sections for the project requirements, which are the software and hardware requirements that will be used throughout the project to develop the house rental application system.

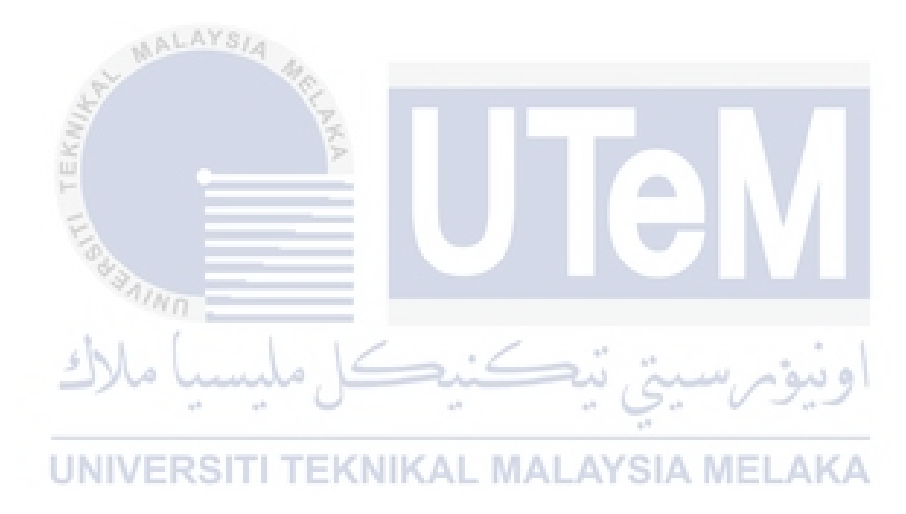

### **CHAPTER 3: ANALYSIS**

#### 3.1 Introduction

This chapter provides an initial overview of the development plan and aims to help the development process run smoothly and meet the user's requirements. The analysis stage encompasses the assessment of the system development planning carried out ahead of time. At this stage, the suitability of the chosen method and the sequence of the work is the aim of ensuring the system can be effectively setup. Functional requirements, non-functional requirements, and other requirements were all analyzed during the requirement analysis process. The requirements involved in the development process will be described to assist users in analyzing and understanding the required process. The requirement should be clearly identified so that it meets all of the system development criteria and does not cause any undesirable problems.

### 3.2 Problem Analysis

The current rental housing business process is still carried out by manual. There are numerous papers that must be organized, as well as numerous papers used for data recording. The current system has two types of users: landlords and tenants.The current approach to handling the rental process does not have a proper system to store all the user information because some of them use a manual way to keep all the records.

The current system also stores payment records, contracts, and tenant information manually, which can lead to serious mistakes if the landlord is not careful when recording the information.Next, the landlord will need to organize a lot of paperwork. It is because the current system does not have a system to manage all that paperwork, including the contract, the tenant's information, the rental house and others. Because of the number of tasks that must be managed and organized, the landlord's workload will increase. The landlord must also thoroughly review all of the documents provided to ensure that no errors occur during the property management task.

### 3.3 Requirement Analysis

This section will focus on context diagram where the flow of the system is shown with the data flow diagram. The data flow diagram will have level 0 and 1 of the Web-Based House Rental Application System.

### 3.3.1 Data Requirement

This section will show how the data is stored in the database. MySQL is chosen as the database to store all the information for the Web-Based House Rental Application System.

### **3.3.1.1 Data Dictionary**

Data dictionary is develop to provide detailed information about the information that store in the database such as the entity, variable, data type and description. It is also use to show the structure of database and relationship between each entity. The table below consists of the data dictionary table that will be implement on the system.

#### a) Table User

| User       |                      |                 |            |         |  |  |  |  |  |
|------------|----------------------|-----------------|------------|---------|--|--|--|--|--|
| Field Name | Description          | DataType/Length | Constraint | Remarks |  |  |  |  |  |
| userID     | A unique number      | Integer (11)    | Primary    |         |  |  |  |  |  |
|            | use to identify each |                 | Key        |         |  |  |  |  |  |
|            | user                 |                 |            |         |  |  |  |  |  |
| fullName   | Full name of the     | Varchar(255)    |            |         |  |  |  |  |  |
|            | user                 |                 |            |         |  |  |  |  |  |
| username   | Surname of the user  | Varchar(50)     |            |         |  |  |  |  |  |

#### Table 3.1 Data Dictionary for User
| email        | Electronic mail      | Varchar(100) |  |
|--------------|----------------------|--------------|--|
|              | address              |              |  |
| phoneNo      | User contact         | Varchar(15)  |  |
|              | number               |              |  |
| password     | Hashed Password      | Varchar(50)  |  |
| role         | User role            | Varchar(10)  |  |
| profileImage | User profile picture | Varchar(100) |  |

## b) Table Tenant

## Table 3.2 Data Dictionary for Tenant

| Tenant           |                   |                 |            |         |
|------------------|-------------------|-----------------|------------|---------|
| Field Name       | Description       | DataType/Length | Constraint | Remarks |
| tenantID         | A unique number   | Integer (11)    | Primary    |         |
|                  | use to identify   |                 | Key        |         |
| MAL              | each tenant       |                 |            |         |
| fullName         | Tenant Name       | Varchar (50)    |            |         |
| emil 🗧           | Electronic mail   | Varchar (50)    |            |         |
| Ť.               | address           |                 |            |         |
| IdentificationNo | National          | Varchar (20)    |            |         |
| Teo.             | registration      |                 |            |         |
| 43.00            | identification    |                 |            |         |
| - Chin           | number            |                 |            |         |
| occupation       | Tenant occupation | Varchar (20)    |            |         |
| phoneNo          | Tenant contact    | Varchar (10)    | اويوم      |         |
| -                | number            |                 |            |         |
| address          | Tenant address    | Varchar (30)    | ELAKA      |         |
| userID           | A unique number   | Integer (11)    | Foreign    |         |
|                  | to identify each  |                 | Key        |         |
|                  | user              |                 |            |         |

## c) Table Landlord

| Table 3.3  | Data | Dictionary  | for | Landlord |
|------------|------|-------------|-----|----------|
| 1 abic 3.5 | Data | Dictionally | 101 | Lanuioru |

| Landlord   |                       |                 |            |         |
|------------|-----------------------|-----------------|------------|---------|
| Field Name | Description           | DataType/Length | Constraint | Remarks |
| landlordID | A unique number       | Integer (11)    | Primary    |         |
|            | use to identify each  |                 | Key        |         |
|            | landlord              |                 |            |         |
| name       | Landlord name         | Varchar (30)    |            |         |
| username   | Landlord username     | Varchar (30)    |            |         |
| identityNo | National registration | Integer         |            |         |

|           | identification       |              |         |  |
|-----------|----------------------|--------------|---------|--|
|           | number               |              |         |  |
| email     | Electronic mail      | Varchar (30) |         |  |
|           | address              |              |         |  |
| contactNo | Landlord contact     | Varchar (30) |         |  |
|           | numbet               |              |         |  |
| address   | Landlord address     | Varchar (50) |         |  |
| userID    | A unique number      | Integer (11) | Foreign |  |
|           | use to identify each |              | Key     |  |
|           | landlord             |              | _       |  |

## d) Table Notifications

# Table 3.4 Data Dictionary for Notifications

| notifications |                      |                 |            |         |
|---------------|----------------------|-----------------|------------|---------|
| Field Name    | Description          | DataType/Length | Constraint | Remarks |
| id 💦          | A unique number      | Integer (11)    | Primary    |         |
| 1             | use to identify each |                 | Key        |         |
| EX            | notification         |                 |            |         |
| senderName    | Name of the sender   | Varchar(100)    |            |         |
| senderEmail   | Email of the sender  | Varchar(100)    |            |         |
| senderNumber  | Contact Number of    | Varchar(15)     |            |         |
| - CAN         | the sender           |                 |            |         |
| message       | Message that         | Text            |            |         |
| مبرك          | sender's send        | سيى ب           | اويوم      |         |
| houseID       | A unique number      | Integer(11)     | Foreign    |         |
| UNIVE         | use to identify each | L MALAYSIA M    | Key        |         |
|               | house                |                 |            |         |
| status        | Status of the        | Integer(11)     |            |         |
|               | message              |                 |            |         |
| cr_date       | Date of the          | Timestamp       |            |         |
|               | message's send       |                 |            |         |

## e) Table House

| Houses     |                      |                 |            |         |
|------------|----------------------|-----------------|------------|---------|
| Field Name | Description          | DataType/Length | Constraint | Remarks |
| houseID    | A unique number      | Integer (11)    | Primary    |         |
|            | use to identify each |                 | Key        |         |
|            | house                |                 |            |         |
| houseName  | Name of house        | Varchar (20)    |            |         |

|               | G                    | XX 1 (20)    |              |  |
|---------------|----------------------|--------------|--------------|--|
| category      | Category of house    | Varchar (20) |              |  |
| address1      | First line address   | Varchar (50) |              |  |
| address2      | Second line address  | Varchar (50) |              |  |
| postcode      | Postcode             | Integer(11)  |              |  |
| district      | District             | Varchar (50) |              |  |
| state         | State                | Varchar (20) |              |  |
| size          | Size area of house   |              |              |  |
| noRoom        | Number of room in    | Integer(11)  |              |  |
|               | the house            |              |              |  |
| noToilet      | Number of toilet in  | Integer(11)  |              |  |
|               | the house            |              |              |  |
| floorType     | Type of floor        | Varchar (30) |              |  |
| livingRoom    | Living room of the   | Varchar (20) |              |  |
| _             | house                |              |              |  |
| airCond       | Number of air        | Integer (11) |              |  |
|               | conditioner in the   |              |              |  |
|               | house                |              |              |  |
| kitchen       | Kitchen of the       | Varchar (20) |              |  |
|               | house                |              |              |  |
| typeKitchen   | Tyoe of kitchen      | Varchar (20) |              |  |
|               | house                |              |              |  |
| wifi 🍠        | Wifi availability    | Varchar (20) |              |  |
| furniture     | Furniture            | Varchar (20) |              |  |
| gate -        | Type of gate         | Varchar (20) |              |  |
| cctv          | Availability of cctv | Boolean      |              |  |
| gateNguarded  | Gate and guarded     | Boolean      |              |  |
| 0 0           | availability         |              |              |  |
| house image1  | The Front view of    | Varchar (30) | - the second |  |
|               | house                | - Sin        | Nº20 1       |  |
| house image2  | Second house         | Varchar (30) |              |  |
| UNIVE         | Pimage TEKNIKA       | L MALAYSIA M | ELAKA        |  |
| house image3  | Third house image    | Varchar (30) |              |  |
| house image4  | Forth house image    | Varchar (30) |              |  |
| monthlyPaid   | Monthly house        | Decimal      |              |  |
|               | rental               | 2            |              |  |
| negotiable    | Negotiable           | Boolean      |              |  |
| deposit       | House deposit        | Decimal      |              |  |
| description   | Description          | Varchar (50) |              |  |
| contract      | House's contract     | Varchar (30) |              |  |
| changeSubject | Subject to change    | Boolean      |              |  |
| userID        | Aunique number vo    | Integer(11)  | Foreign      |  |
|               | identify each user   |              | Kev          |  |
| houseStatus   | Status of the house  | Varchar (30) |              |  |
|               |                      |              | 1            |  |

# f) Table House Category

| houseCategory |                  |                 |            |         |
|---------------|------------------|-----------------|------------|---------|
| Field Name    | Description      | DataType/Length | Constraint | Remarks |
| id            | A unique number  | Integer (11)    | Primary    |         |
|               | use to identify  |                 | Key        |         |
|               | each house       |                 |            |         |
|               | information      |                 |            |         |
| categoryName  | Category name of | Varchar (20)    |            |         |
|               | the house        |                 |            |         |

# Table 3.6 Data Dictionary for House Category

# g) Table Contact Information

| Contact                                                                                                    |                      |                 |            |         |
|----------------------------------------------------------------------------------------------------|----------------------|-----------------|------------|---------|
| Field Name                                                                                                    | Description          | DataType/Length | Constraint | Remarks |
| contactID                                                                                                    | A unique number      | Integer (11)    | Primary    |         |
| 1 and 1 and | use to identify      |                 | Key        |         |
| <u> </u>                                                                                                    | each contact         |                 |            |         |
| -                                                                                                    | information          |                 |            |         |
| contactName                                                                                                    | Contact name         | Varchar (50)    |            |         |
| contactAddress                                                                                                    | Contact address      | Varchar (100)   |            |         |
| contactNo                                                                                                    | Contact mobile       | Varchar (12)    |            |         |
| 10 Me                                                                                                    | phone numbet         | ·               | -in al     |         |
| relationship                                                                                                    | nature of the        | Varchar (10)    | 12.2       |         |
|                                                                                                    | relationship with    | 1 <sup>3</sup>  |            |         |
| UNIVER                                                                                                    | the tenant <b>MA</b> | L MALAYSIA M    | ELAKA      |         |

| Table 3.7  | <b>Data Dictionary</b> | for Contact | Information |
|------------|------------------------|-------------|-------------|
| I upic cor | Dutu Dictional y       | ior contact | mormation   |

## h) Table Payment

| Table 3.8  | Data | Dictionary  | for | Payment  |
|------------|------|-------------|-----|----------|
| 1 abic 5.0 | Data | Dictionally | 101 | 1 ayment |

| Payment     |                 |                 |            |         |  |  |
|-------------|-----------------|-----------------|------------|---------|--|--|
| Field Name  | Description     | DataType/Length | Constraint | Remarks |  |  |
| paymentID   | A unique number | Integer (11)    | Primary    |         |  |  |
|             | use to identify |                 | Key        |         |  |  |
|             | each payment    |                 |            |         |  |  |
| tenantID    | Aunique number  | Integer (11)    | Foreign    |         |  |  |
|             | use to identify |                 | Key        |         |  |  |
|             | each tenant     |                 |            |         |  |  |
| paymentDate | Date for rental | DATE            |            |         |  |  |
|             | payment paid    |                 |            |         |  |  |

| paymentAmount | Total amount paid | Decimal      |  |
|---------------|-------------------|--------------|--|
|               | for the rental    |              |  |
|               | payment           |              |  |
| status        | Status of the     | Varchar (20) |  |
|               | payment           |              |  |
| paymentType   | Method of         | Varchar (20) |  |
|               | payment pay       |              |  |

## 3.3.2 Functional Requirement

This section define and describe the functional requirement in HRAS. Functional requirements are statement which shows a service that a system should have. It will provide a high-level statement to help provide the detailed requirement of specification of the system.

## **Table 3.9 Functional Requirement of HRAS**

| 2        | *                         |                                                                           |
|----------|---------------------------|---------------------------------------------------------------------------|
| FRNo     | Requirement               | Description                                                               |
| HRAS 1_1 | Login and Logout          | The system shall allow user to login                                      |
| SA ATT   |                           | and logout into the system by                                             |
| shi      |                           | validate through email and password.                                      |
| HRAS 1_2 | User Account Registration | The system shall allow the new user                                       |
| UNIVE    | RSITI TEKNIKAL MALA       | to register their account and allow<br>the user to sign up based on their |
|          |                           | roles.                                                                    |
| HRAS 2_1 | Landlord                  | The system shall allow the admin to                                       |
|          |                           | create, update and delete the                                             |
|          |                           | landlord.                                                                 |
| HRAS 3_1 | Tenant                    | The system shall allow the admin to                                       |
|          |                           | create, update and delete the tenant.                                     |
| HRAS 4_1 | Contract                  | The system shall allow the admin to                                       |
|          |                           | create, update and delete the tenant's                                    |
|          |                           | contract.                                                                 |
| HRAS 5_1 | House                     | The system shall allow the landlord                                       |
|          |                           | and admin to create, update and                                           |
|          |                           | delete the house information.                                             |

| HRAS 6_1 | Rental Payment | The system shall allow the tenant to |
|----------|----------------|--------------------------------------|
|          |                | make payment through the system.     |

#### 3.3.2.1 Use Case Diagram

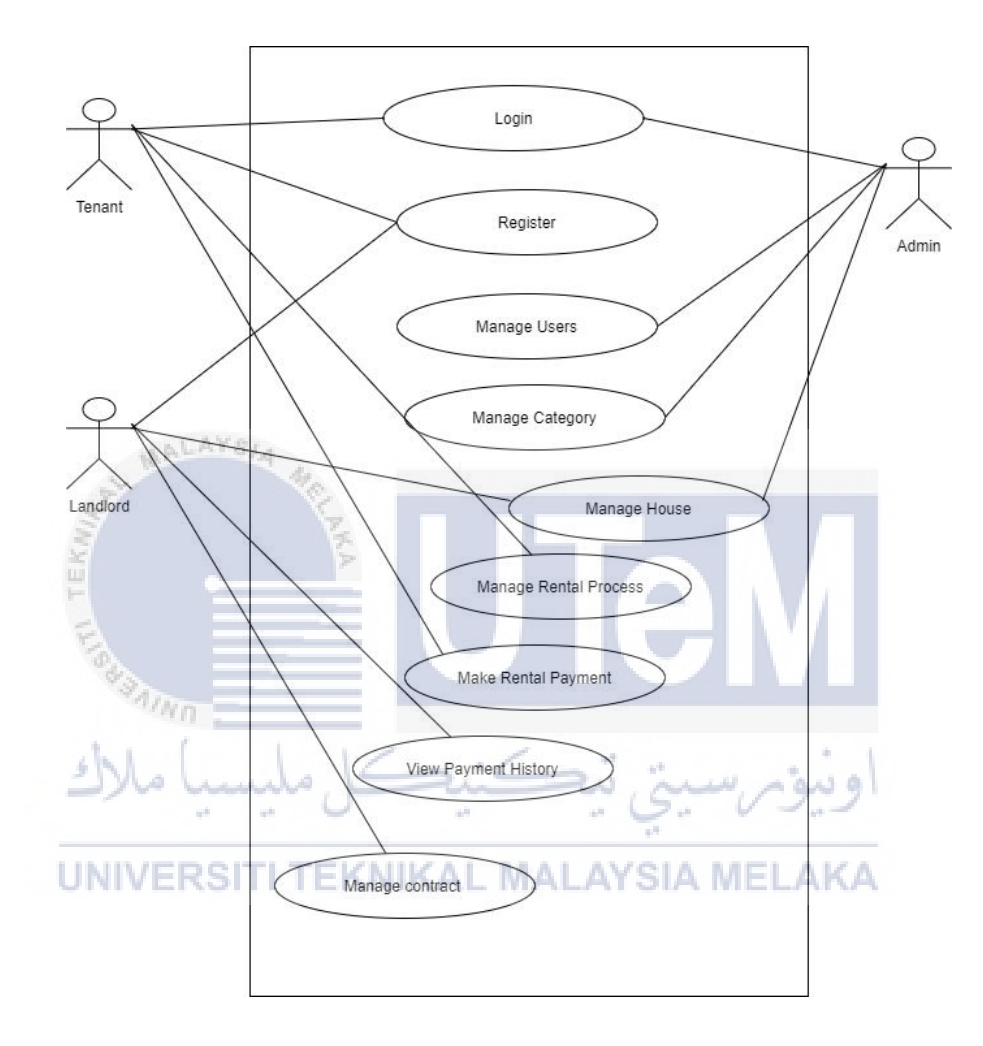

Figure 3.1 Use Case Diagram for HRAS

The Figure 3.8 above shows the use case diagram for House Rental Application System(HRAS). The are three user involve in this use case which is administrator, tenant, and landlord.

#### 3.3.3 Non Functional Requirement

This section describe the non-functional requirement on the system. The nonfunctional requirement can be defined as the requirement specifying criteria that can be used to judge the operation of the system.

#### **3.3.3.1 Data Integrity**

The data store in the system should accurate and consistence.

#### 3.3.3.2 Security

The system should allow only the authorized users to access the system. The system validates the user based on their email and password. The password should saved in database encrypted.

#### 3.3.3.3 Performance

The system should be response within 3 seconds.

# 3.4 Conclusion

In this chapter discuss about the analysis of the current system and proposed system. In the proposed system, there are few features that have been added into the system. The use case diagram would be the overview of the process involve in the system to the user. Lastly, the requirement specification and analysis provides a details description and understanding of the process involve in the system.

UNIVERSITI TEKNIKAL MALAYSIA MELAKA

#### **CHAPTER 4: DESIGN**

#### 4.1 Introduction

The design phase specification will be briefly described in this chapter. The process of defining the elements of a system, such as the architecture, modules, and components, as well as the many interfaces between those components in the system that flows through it, is known as system design. It is intended to meet specific needs and requirements of a business or organization by engineering a coherent and well-functioning system.

The conceptual system design phase is the first stage of the system design methodology. The entity relationship model is a method of representing the logical relationship of entities that have been created a database in graphical form.

#### UNIVERSITI TEKNIKAL MALAYSIA MELAKA

The logical database design phase is the second stage of the system design methodology. A data dictionary is a document that is used to control system access and manipulation. At the same time, the local logical data's integrity constraints are defined and reviewed model in collaboration with a user.

The physical database, which produces a description of the system's implementation, is the final phase of the system design methodology. It describes the file, organizations, base relations, and index design, all of which contribute to efficient data access, as well as any associated integrity constraints and security measure.

#### 4.2 High-Level Design

The high-level design focuses on the design of the system. It also covers the system architecture with an interface and its behaviour in high-level design. In this section, specifies how the system responds to user input and attract user interaction. This design can also be used as a guide for users to understand how the components interact.

#### 4.2.1 System Architecture

The system architecture on figure 4.1 define the structure of House Rental Application System. The process renting is the fore front process of the House Rental Application System. It synced up with the database as it will update the available house in the system. To complete the process of rental house booking, potential tenant enters all the tenant details in the tenant management module. It will notifies the landlord management module so that landlord can prepare the document needed to send to the tenant for the confirmation of their booking.

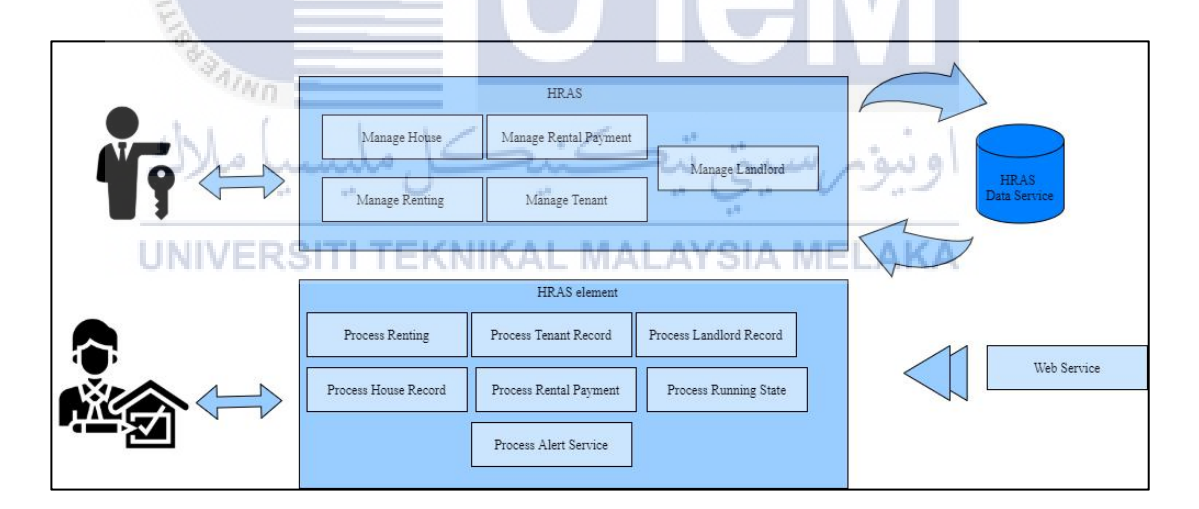

Figure 4.1 System architecture of web-based house rental system

#### 4.2.2 User Interface Design

|           | HOME RENT                                | CONDOS FIND LANDLORD | NEWS LOGIN         |
|-----------|------------------------------------------|----------------------|--------------------|
| RentHouse |                                          |                      |                    |
| Login     |                                          |                      | Home <b>/Login</b> |
|           | Email                                    |                      |                    |
|           | you@gmail.com                            |                      |                    |
|           | Password                                 |                      |                    |
|           | *****                                    |                      |                    |
|           |                                          |                      |                    |
|           | Login                                    |                      |                    |
|           | Don't have any account yet? register now |                      |                    |
|           |                                          |                      |                    |

## Figure 4.2 Login page

Based on figure 4.2, the user must provide their email address and password, which are already stored in the system. The system will authenticate the user and direct them to their page depending on their roles based on the email and password entered.

| سا ملات             | سیکے کی مالیہ | اوىيۇم سىيى بىھ            |                 |
|---------------------|---------------|----------------------------|-----------------|
| Register<br>UNIVERS | TI TEKNIKAL I | MALAYSIA MELAKA            | Home / Register |
|                     | Full name     |                            |                 |
|                     | Johny Deep    |                            |                 |
|                     | Username      |                            |                 |
|                     | John          |                            |                 |
|                     | Email Address |                            |                 |
|                     | you@gmail.com |                            |                 |
|                     | Phone Number  |                            |                 |
|                     | 0123456790    |                            |                 |
|                     | Password      | Confirm Password           |                 |
|                     | *****         | ******                     |                 |
|                     | User Role     | Profile Picture            |                 |
|                     | Choose ~      | Choose File No file chosen |                 |
|                     | Re            | gister                     |                 |

Figure 4.3 Register page

Users must register before logging into the system, as shown in Figure 4.3. In the database, all of the data entered will be saved, and the passwords will be encrypted. After completing the registration process, the user will log in using the email and password they registered.

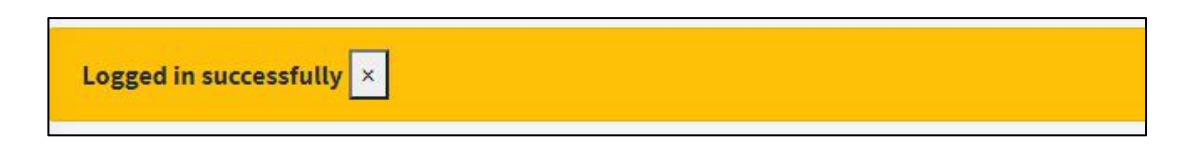

#### Figure 4.4 Success Alert Message

Based on figure 4.4, once the user has been validated, the system will display a successful alert to acknowledge the user that their login was successful.

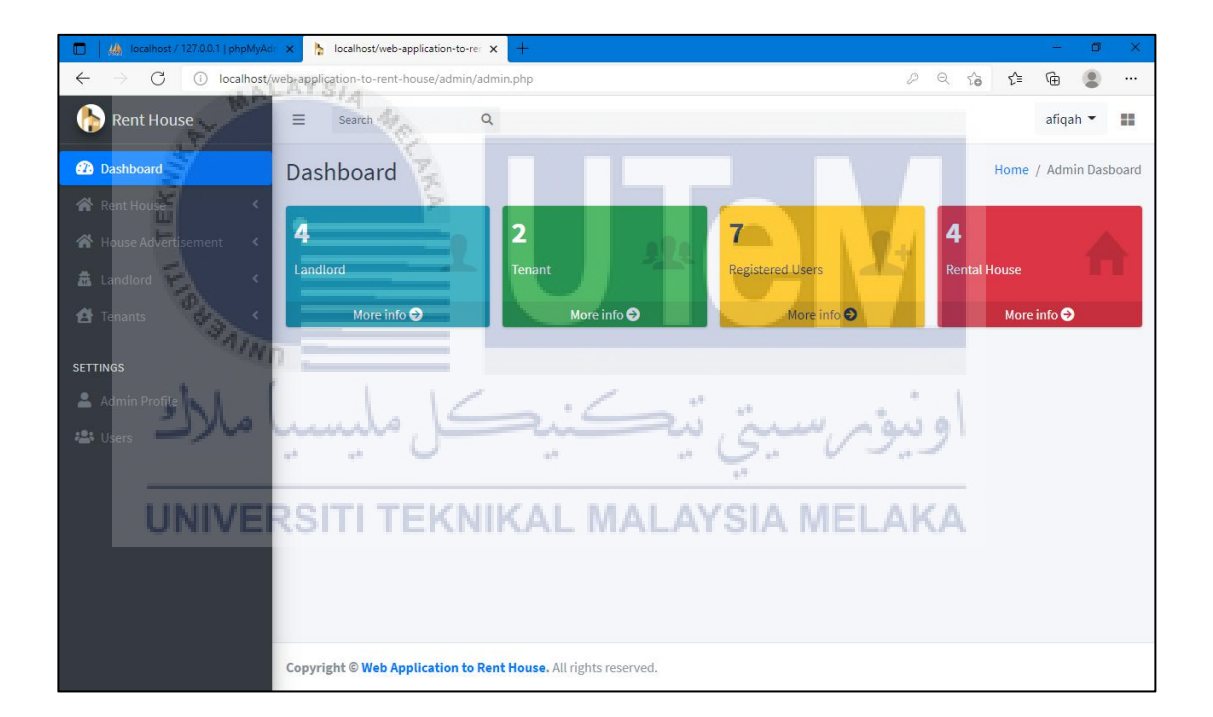

#### Figure 4.5 Home page for Admin

Figure 4.5 shows how the user is directed to the dashboard once they have successfully entered into the system. The user will be able to view the management overview and information via the dashboard.

| 🔲 📔 🥼 localhost / 127.0.0.1   phpMyAc           | × h la       | ocalhost/web-application-to-rer × +   |          |                            |              |          | -       | ٥         |
|-------------------------------------------------|--------------|---------------------------------------|----------|----------------------------|--------------|----------|---------|-----------|
| $\leftrightarrow$ $\rightarrow$ C () localhost/ | web-applicat | ion-to-rent-house/admin/registered.pl | ηp       |                            | Q            | 6 f      | œ       |           |
| 🌔 Rent House                                    | Users        | i                                     |          |                            |              | Hom      | e / Man | age Users |
| 2 Dashboard                                     | Users        |                                       |          |                            |              |          | Add Nev | v User    |
| Rent House <                                    | Show         |                                       |          | Search:                    |              |          |         |           |
| House Advertisement                             | 10           | ÷                                     |          |                            |              |          |         |           |
| 🏝 Landlord 🛛 🔇 🕻                                | entrie       | s                                     |          |                            |              |          |         |           |
| 🔁 Tenants 🛛 <                                   | #            | Name                                  | Username | Email Address              | Phone Number | Role     | Acti    | on        |
| SETTINGS                                        | 25           | nurul afiqah samsuri                  | afiqah   | fieqasamsuri14@gmail.com   | 0134387250   | Admin    | ď       | ā         |
| 💄 Admin Profile                                 | 28           | Rohana Mokhtar                        | Rohana   | rohanamokhtar68@gmail.com  | 01127503353  | Tenant   | ď       | Ō         |
| 😂 Users                                         | 34           | Muhammad Thaqif Hazwan                | Thaqif   | thaqif@gmail.com           | 0177448606   | Landlord | ď       |           |
|                                                 | 35           | Bella Sofea                           | Sofea    | bellasofea@gmail.com       | 0198765432   | Landlord | ľ       | Ō         |
|                                                 | 36           | Muhamammad Hasif B Samsuri            | Hasif    | hasifsamsuri@gmail.com     | 0177520457   | Tenant   | ľ       |           |
|                                                 | 37           | Ahmad Asyraf                          | Asyraf   | ikie98@gmail.com           | 0143567890   | Landlord | ď       | ā         |
|                                                 | 38           | nurul afiqah                          | afiqah   | afiqahsamsuri988@gmail.com | 0198765432   | Landlord | ď       |           |
|                                                 |              |                                       |          |                            |              |          |         |           |

## Figure 4.6 Manage Users Page for Admin

The admin will be able to see a list of users who have been registered in the system when they click on users settings. From here, they will be able to update the user's information. If the user is no longer active on the system, the admin can delete the user with a delete button and the system will delete all the user's information.

|                  | L MALATSIA MEL |
|------------------|----------------|
| Username         | Email Address  |
| Phone Number     | Password       |
| Confirm Password | User Role      |
| λC               | choose         |

Figure 4.7 Add New Users Page

The Admin can add new users into the system. The default user's password will be given and the user can change the default password after logging into the system.

| 🔲 🏨 localhost / 127.0.0.1   phpMyAd          | x 🍃 localhost/web-application-to-re: x +                                                                                                    |                                                 |   |    |      | -   | ٥      | × |
|----------------------------------------------|----------------------------------------------------------------------------------------------------|-------------------------------------------------|---|----|------|-----|--------|---|
| $\leftarrow$ $\rightarrow$ C (i) localhost/w | eb-application-to-rent-house/admin/registeredUser-edit.php?userID=28                                                                                                    |                                                 | Q | τô | 5⁄≡  | Ē   |        |   |
| 🔶 Rent House                                 | Update User                                                                                                    |                                                 |   |    |      |     | Back   | 1 |
| 🕧 Dashboard                                  |                                                                                                    |                                                 |   |    |      |     |        |   |
| 🔗 Rent House 🛛 <                             |                                                                                                    |                                                 |   |    |      |     |        |   |
| 希 House Advertisement 🛛 <                    | ( Sala in                                                                                                    | Reminder:<br>council when you are<br>preserved. |   |    |      |     |        |   |
| 🛱 Landlord 🛛 <                               | No.                                                                                                    | rom.com                                         |   |    |      |     |        |   |
| 🛃 Tenants 🛛 🔍                                | and the second second se |                                                 |   |    |      |     |        |   |
| SETTINGS                                     |                                                                                                    |                                                 |   |    |      |     |        |   |
| 💄 Admin Profile                              | Name                                                                                                    |                                                 |   |    |      |     |        |   |
| 11 Users                                     | Rohana Mokhtar                                                                                                    |                                                 |   |    |      |     |        |   |
|                                              | Username                                                                                                    | Email Address                                   |   |    |      |     |        |   |
|                                              | Rohana                                                                                                    | rohanamokhtar68@gmail.com                       |   |    |      |     |        |   |
| AL                                           | Phone Number                                                                                                    | User Role                                       |   |    |      |     |        |   |
| A. Int                                       | 01127503353                                                                                                    | Tenant                                          |   |    |      |     | ~      |   |
| ATT TEKNING                                  | Figure 4.8 Undate 1                                                                                                    | ser Page                                        |   |    | Save | e ( | Cancel | • |
| AINI                                         | Figure 4.8 Opuate 0                                                                                                    | ser i age                                       |   |    |      |     |        |   |

Based on figure 4.8 above, the user needs to fill in the blank fields that are given by the system after the first login into the system. Then, the system will update the user's information on the system.

| Delete User                                |        | ×      |
|--------------------------------------------|--------|--------|
| Are you sure you want to delete this user? |        |        |
|                                            | Delete | Cancel |

Figure 4.9 Delete user page

| 🌔 Rent House             | ≡ Search Q                                                  |                                                | afiqah 👻         |
|--------------------------|-------------------------------------------------------------|------------------------------------------------|------------------|
| Dashboard     Rent House | House Type<br>you may add new house type if not listed in t | he list.                                       | Home / House Typ |
|                          | Add New House Type                                          | Listing House Type                             |                  |
| 🛃 Tenants 🔹 🗸            | Name                                                        | Show Search:                                   |                  |
| SETTINGS                 |                                                             | entries                                        |                  |
|                          | Submit Cancel                                               | House Type Update Delete                       |                  |
|                          |                                                             | Apartment 🗹 🧧                                  |                  |
|                          |                                                             | Condominium                                    |                  |
|                          |                                                             | Double-storey                                  |                  |
|                          |                                                             | Showing 1 to 3 of 3<br>entries Previous 1 Next |                  |
|                          | Copyright © Web Application to Rent Hous                    | e. All rights reserved.                        |                  |

#### Figure 4.10 Manage House Category Page

Based on figure 4.10 above, the admin can add the new house category to the system. The house ID will be given automatically by the system. The admin can make changes or update the house types. If the house type is no longer used on the system, the admin can delete the house type by clicking the delete button in the settings.

| 1 Ma                                                  | LIC               |             |                    |                            |
|-------------------------------------------------------|-------------------|-------------|--------------------|----------------------------|
| 🔶 Rent House                                          | ≡ Search Q        |             | ومرسيتي            | 🔁 斗 Thaqif 👻 🔡             |
| Dashboard     Houses                                  | Register House    |             | YSIA MEL           | Home / Register Rent House |
| 🚉 Tenant 🛛 🔇 🖌                                        | House Information | Description | Rental Information | Contract Information       |
| <ul><li>➢ Contract</li><li>≮</li><li>Ayment</li></ul> | House Informat    | ion         |                    |                            |
| SETTINGS                                              | House Name        |             | Туре               |                            |
| 💄 My Profile                                          |                   |             | choose             | ×                          |
| Gange Password                                        | Address 1         |             | Address 2          |                            |
| 🔓 Move-In Move-Out Responses                          | address I         |             | address 2          |                            |
|                                                       | Postcode          | District    | State              |                            |
|                                                       |                   |             | citose             |                            |
|                                                       |                   |             |                    | Next                       |
|                                                       |                   |             |                    |                            |
|                                                       |                   |             |                    |                            |

| Figure 4.11 | Add | House | Information |
|-------------|-----|-------|-------------|
| <b>.</b>    |     |       |             |

Landlords can register their residences to be rented on the system by filling in all of the fields provided by the system, as shown in figure 4.11. Once the landlord

fills out the form, the system will advertise the property using the information provided to assist the landlord in finding a tenant.

| gistered Rent Hou             | se                       |                 |             |                | Home / Rent Ho |
|-------------------------------|--------------------------|-----------------|-------------|----------------|----------------|
| Update Rent House             |                          |                 |             |                |                |
| you may update the informatio | in the nouse registered. |                 |             |                |                |
| House Name                    |                          |                 |             |                |                |
| Cheras Symphony Tower Bala    | kong                     |                 |             |                |                |
| Address 1                     |                          | Address 2       |             |                |                |
| 34, Jalan Permata Indah       |                          | Seksyen 14      |             |                |                |
| Postcode                      | District                 |                 | State       |                |                |
| 84300                         | Cheras                   |                 | Kuala Lun   | npur           |                |
| Monthly Rental(RM)            |                          | Negotiable      |             |                |                |
| 850                           |                          | Yes             |             |                | ~              |
| Deposit                       |                          | Description     |             |                |                |
| 850                           |                          | Deposit include | e utilities |                |                |
| Category                      |                          | Size            |             | Number of Room |                |
| 1 18 Mar                      |                          |                 |             |                |                |

## **Figure 4.12 Update House Information**

If there are any modifications to the house, the landlord can update the information by clicking the update button on the list of houses. The information on the system will be automatically updated by the system. pupa, muni,

ai Su

No

| Rent House                 | E Search     |                                   | MALAVSI                                                                                                    |                              |               | ⊉ <mark>3</mark> Tha | nqif 🕶   |
|----------------------------|--------------|-----------------------------------|----------------------------------------------------------------------------------------------------|------------------------------|---------------|----------------------|----------|
| Dashboard                  | Listing Rent | House                             | - MALATOL                                                                                                    |                              | Home / Listi  | ng Registere         | d Rent H |
| Houses <                   |              |                                   |                                                                                                    |                              |               |                      |          |
| Tenant <                   | Show         |                                   | Search:                                                                                                    |                              |               |                      |          |
|                            | 10           | ¢                                 |                                                                                                    |                              |               |                      |          |
| Contract <                 | entries      |                                   |                                                                                                    |                              |               |                      |          |
| Payment <                  | House Name   | Location                          | Facilities                                                                                                    | Rental<br>Information        | House Images  | Update               | Delete   |
| NGS                        | Channel      |                                   | Table                                                                                                    | 0                            | -             | -                    |          |
| Av Profile                 | Symphony     | 34,Jalan Permata<br>Indah.Seksyen | Total Bedroom: 3                                                                                                    | Rental Price:<br>RM 850      | A Designed of | ß                    | Ē        |
|                            | Tower        | 14,84300,Cheras,Kuala             | Type of Floor: single                                                                                                    | Deposit: RM 850              |               |                      |          |
| Change Password            | Balakong     | Lumpur                            | Availability Living Room: 1                                                                                                    | Description:                 |               |                      |          |
| dove-In Move-Out Responses |              |                                   | Availability Air-Cond: 2<br>Availability of Kitchen: 1<br>Type Kitchen: Island kitchen<br>Wifi-availability: available<br>Furniture: Half | Deposit include<br>utilities |               |                      |          |
|                            |              |                                   | Gate: Auto<br>Availability CCTV: Not-available<br>Gate and Guarded: Yes                                                                   |                              |               |                      |          |

Figure 4.13 List of House

| ▲ Dashboard   ▲ Houses   ▲ Houses   ▲ Tenant   > Tenant   > Payment   ▲ My Profile   ▲ Change Password     Listing Tenants     Show   Image Service     A Marce     Tenant   Name   Tenant Email   Mane   Name   Tenant Email   Mane   Tenant Email   Mane   Tenant Email   Marce   Cheras   Balakong     Tenant Email     Marce   Marce   Tenant Email   Marce   Tenant Email   Tenant Email   <                                                                                                    | Me thadil -                              | 23             |                      |                                |                      | Q                          |                | ■ Search                                |
|----------------------------------------------------------------------------------------------------|------------------------------------------|----------------|----------------------|--------------------------------|----------------------|----------------------------|----------------|-----------------------------------------|
| Houses       Show       Search:         10       10       10       10       10       10       10       10       10       10       10       10       10       10       10       10       10       10       10       10       10       10       10       10       10       10       10       10       10       10       10       10       10       10       10       10       10       10       10       10       10       10       10       10       10       10       10       10       10       10       10       10       10       10       10       10       10       10       10       10       10       10       10       10       10       10       10       10       10       10       10       10       10       10       10       10       10       10       10       10       10       10       10       10       10       10       10       10       10       10       10       10       10       10       10       10       10       10       10       10       10       10       10       10       10       10       10       10 <td>Home / Listing To</td> <td></td> <td></td> <td></td> <td></td> <td></td> <td>nants</td> <td>Listing Te</td>                                                                                                    | Home / Listing To                        |                |                      |                                |                      |                            | nants          | Listing Te                              |
| Show       Search:         10       10         10       10         10       10         10       10         10       10         10       10         10       10         10       10         10       10         10       10         10       10         10       10         10       10         10       10         10       10         10       10         10       10         10       10         10       10         10       10         10       10         10       10         10       10         10       10         10       10         10       10         10       10         10       10         10       10         10       10         10       10         10       10         10       10         10       10         10       10         10       10                                                                                                    |                                          |                |                      |                                |                      |                            |                |                                         |
| Image Password     Image Password     Image Passwor                                               |                                          |                |                      | arch:                          | Se                   |                            |                | Show                                    |
| Payment     House     Tenant     Tenant Email     Tenant     Monthly Rental     Deposit     Start     End       INGS     Cheras     test     afigahsamsuri988@gmail.com     0134387250     850     850     0221-     0222-       Change Password     Tower     Balakong     ower     afigahsamsuri988@gmail.com     0134387250     850     850     0820-     0322-     0322-                                                                                                    |                                          |                |                      |                                |                      |                            | ÷              | 10                                      |
| INGS     Cheras     test     afiqahsamsuri988@gmail.com     0134387250     850     850     2021-     2022-       My Profile     Symphony     data     data     afiqahsamsuri988@gmail.com     0134387250     850     850     08-26     03-26       Change Password     Balakong     Balakong <t< td=""><td>Start End<br/>Date Date Action</td><td>Start<br/>Date</td><td>Deposit<br/>Paid (RM)</td><td>Monthly Rental<br/>Payment (RM)</td><td>Tenant<br/>Contact No</td><td>Tenant Email</td><td>Tenant<br/>Name</td><td>House<br/>Name</td></t<> | Start End<br>Date Date Action            | Start<br>Date  | Deposit<br>Paid (RM) | Monthly Rental<br>Payment (RM) | Tenant<br>Contact No | Tenant Email               | Tenant<br>Name | House<br>Name                           |
|                                                                                                    | 2021- 2022- Vacant<br>08-26 03-26 Tenant | 2021-<br>08-26 | 850                  | 850                            | 0134387250           | afiqahsamsuri988@gmail.com | test<br>data   | Cheras<br>Symphony<br>Tower<br>Balakong |
| Move-In Move-Out Responses Showing 1 to 1 of 1 entries Previous 1 Next                                                                                                    |                                          |                |                      | 1 Next                         | Previous             | 5                          | . of 1 entrie  | Showing 1 to 1                          |

Figure 4.14 Listing Tenant

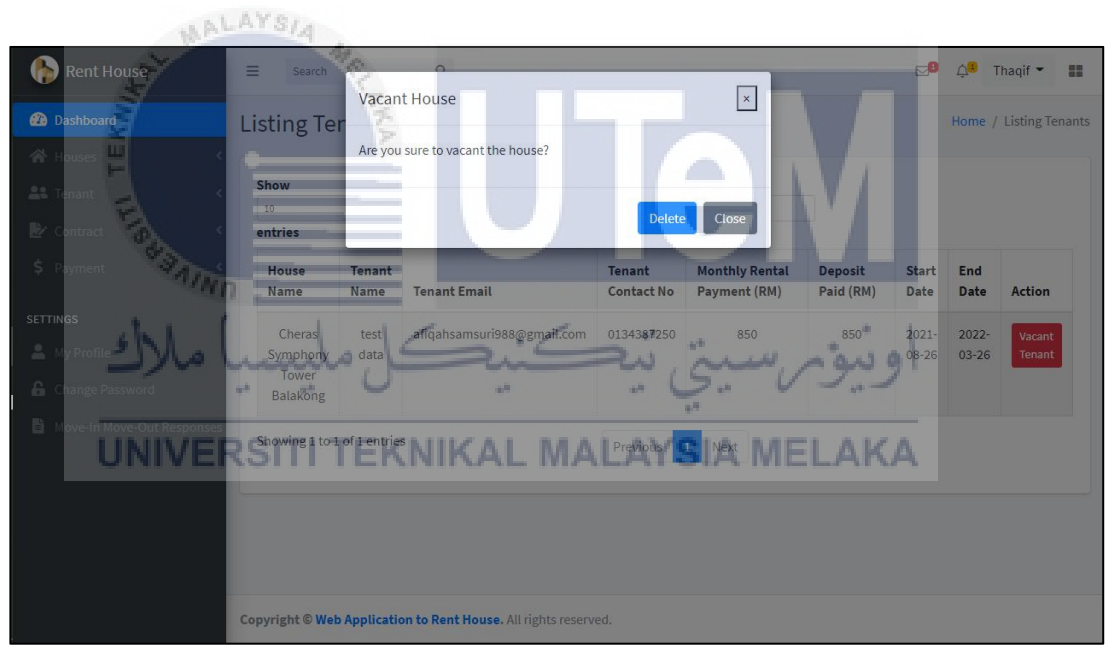

Figure 4.15 Vacant Tenant Page

The landlord can see the list of tenants who rent their property in figure 4.15. The landlord can eliminate the tenant's information by selecting the vacant tenant option if the tenant's contract has expired or the tenant no longer rents the house. The tenant's rental and contract information will be deleted from the system, and the house status will be updated.

|                                             | Show<br>10<br>entries          | ÷                     |                       |                           | Search:           |                           |                                                                                     |
|---------------------------------------------|--------------------------------|-----------------------|-----------------------|---------------------------|-------------------|---------------------------|-------------------------------------------------------------------------------------|
|                                             | Tenant's<br>Name               | Contact's<br>Name     | Occupation            | Nature of<br>Relationship | Contact<br>Number | Email                     | Address                                                                             |
| <b>NGS</b><br>My Profile<br>Change Password | Nur Hanis<br>Binti<br>Abdullah | Rohana<br>Mokhtar     | House wife            | Mother                    | 01127503350       | rohanamokhtar68@gmail.com | 310,Jln<br>Cenderawasih 19,<br>Kg.Kenangan Tun<br>Dr.Ismail 5, 84000<br>Muar, Johor |
|                                             | Nur<br>Suhaili                 | Nur Anisah<br>Hadirah | Assistant<br>Engineer | Relatives                 | 0149896357        | anisahadirah98@gmail.com  | No 62, Jalan Wau<br>Kikik 7, Prima<br>Layangkasa, 81700<br>Pasir Gudang, Johor      |
|                                             | Showing 1 to 2                 | of 2 entries          |                       | Pr                        | evious 1 Ne       | ext                       |                                                                                     |

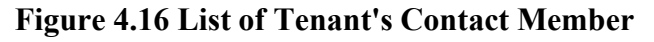

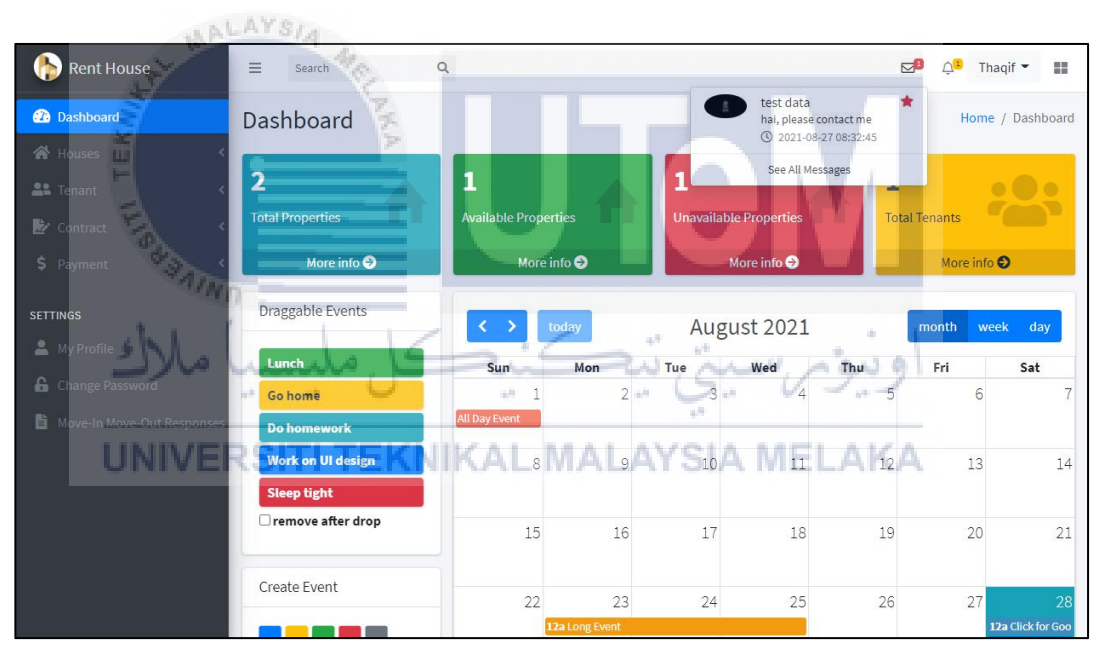

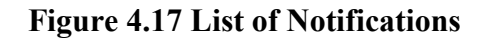

If the system identified the credential as a landlord, it would direct the landlord into the system and display the landlord dashboard, as shown in figure 4.17. The landlord can see the overall number of properties, available properties, unavailable properties, and the number of tenants via the dashboard. On the top bar of the page, the landlord will be able to see the list of notifications and mark the important events on the calendar.

| 🏠 Rent House                               | ≡ Sea     | irch              | Q,                                    |                    |                           | 2                      | 🎝 Thaqif ▼ 🚦             |
|--------------------------------------------|-----------|-------------------|---------------------------------------|--------------------|---------------------------|------------------------|--------------------------|
| Dashboard                                  | Respon    | nse Wish          | list                                  |                    |                           | ( <del>)</del>         | Home / Response Wishlist |
| 😭 Houses 🗸                                 |           |                   |                                       |                    |                           |                        |                          |
| 📲 Tenant 🛛 🔇                               | Show      |                   |                                       | Searc              | h:                        |                        |                          |
| 🛃 Contract 🗸                               | entries   | <u> </u>          |                                       |                    |                           |                        |                          |
| \$ Payment <                               | sr_no     | Sender<br>Name    | Sender Email                          | Sender Phone<br>No | Message                   | Date                   | Action                   |
| SETTINGS                                   | 1         | test data         | afiqahsamsuri988@gmail.com            | 0134387250         | hai, please contact<br>me | 2021-08-28<br>13:28:39 | ⊖ Accept ⊖<br>Reject     |
| Change Password Move-In Move-Out Responses | Showing   | 1 to 1 of 1 entri | es                                    | Previous 1         | Next                      |                        |                          |
|                                            |           |                   |                                       |                    |                           |                        |                          |
|                                            |           |                   |                                       |                    |                           |                        |                          |
|                                            |           |                   |                                       |                    |                           |                        |                          |
|                                            | Copyright | Web Applicat      | ion to Rent House. All rights reserve | ed.                |                           |                        |                          |

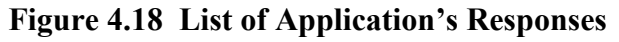

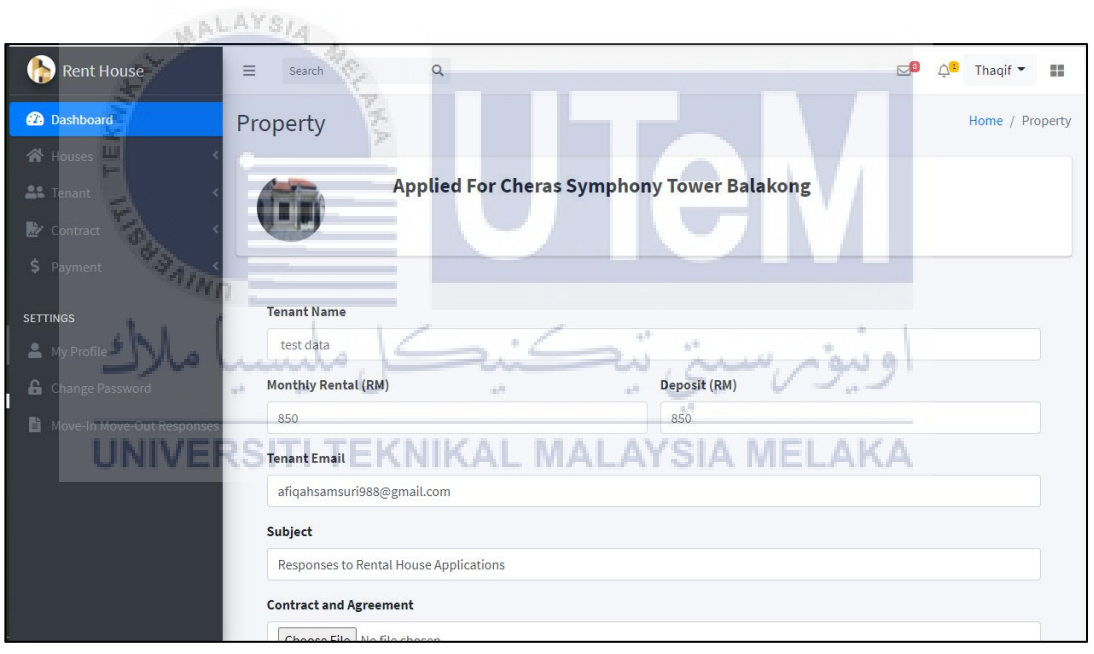

Figure 4.19 Accept Application Response Page

The list of tenants who want to apply for the residence can be viewed by the landlord. The system would send an email to the landlord informing him or her of the situation. The landlord will be directed to the response wish list page after clicking on the notification. If the landlord intends for the tenant to rent the house, he will click the accept button. The landlord will then be directed to accept the application response page as shown on figure 4.19.

| 🌔 Rent House | E Search Q                                 | 🗹 🙆 🖓 Thaqif 🕶 📰       |
|--------------|--------------------------------------------|------------------------|
| Dashboard    | Reject Response                            | Home / Reject Response |
|              |                                            |                        |
|              | Applied For Cheras Symphony Tower Balakong |                        |
|              |                                            |                        |
|              |                                            |                        |
| SETTINGS     | Tenant Name                                |                        |
|              | test data                                  |                        |
|              | Tenant Email                               |                        |
|              | afiqahsamsuri988@gmail.com                 |                        |
|              | Tenant Contact Number                      |                        |
|              | 0134387250                                 |                        |
|              | Subject                                    |                        |
|              | Decline an Application                     |                        |
|              | Message                                    |                        |
|              | Dear Mr/Mrs test data                      | A.                     |

#### Figure 4.20 Reject Application Response Page

Figure 4.20 shows the page for the landlord to reject the other tenants' responses if the house is no longer available to rent.

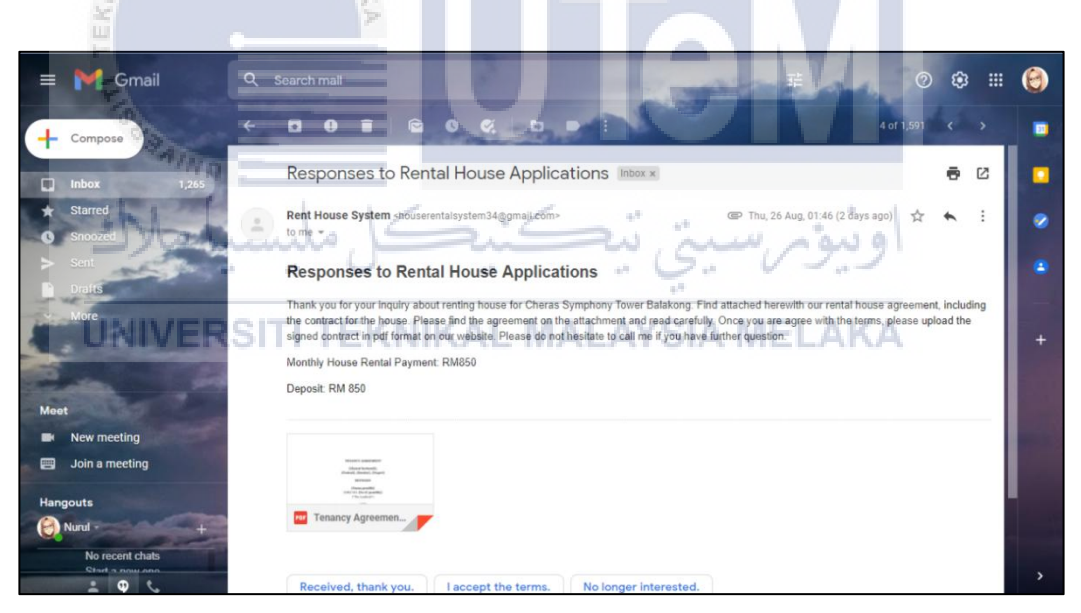

#### Figure 4.21 Responses of Email with Contract Attachment

Figure 4.21 depicts an example of an email from the landlord to a prospective tenant. When the landlord approves their rental house response, the system will send an email including the lease agreement. Before uploading the signed contract to the system and moving on to the next stage, the possible tenant must read and agree to the agreement.

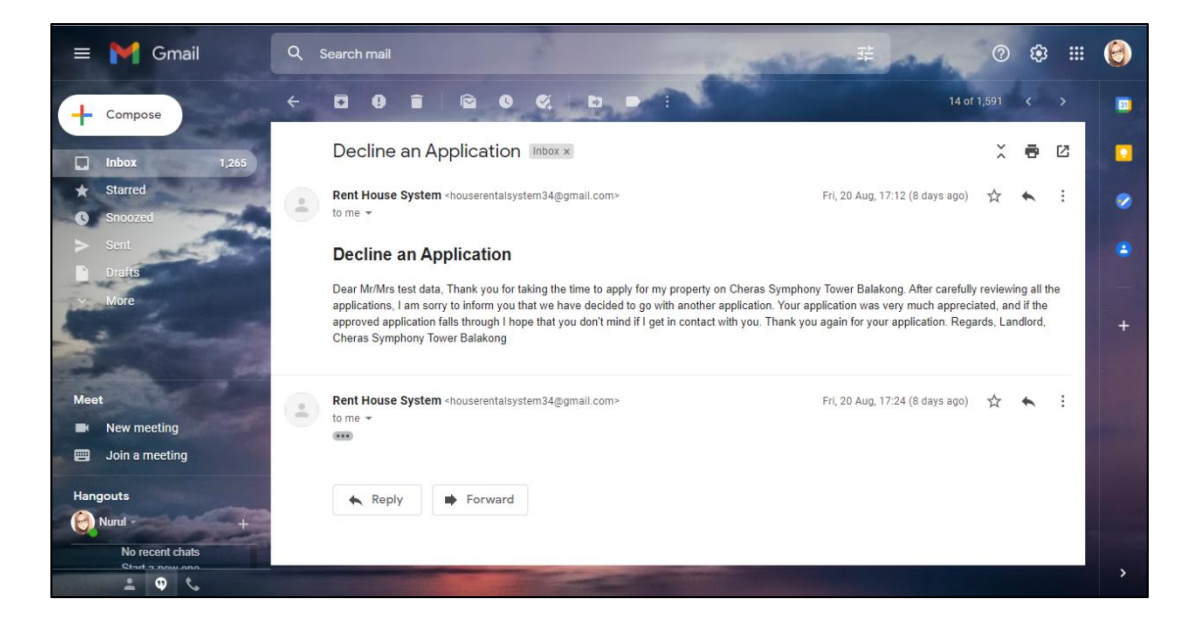

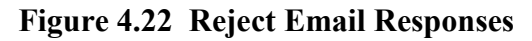

If the landlord rejects their response, the system will send an email to the possible tenant informing them of the rejection. Figure 4.22 shows an example of a landlord's rejection of an tenant application.

| 2                          |                        |                                  |                        |                  |                       |              |
|----------------------------|------------------------|----------------------------------|------------------------|------------------|-----------------------|--------------|
| Rent House                 | ■ Search               | ٩                                |                        |                  | <b>⊠<sup>©</sup> </b> | haqif 👻      |
| Dashboard                  | Listing Agre           | ement                            |                        |                  | Home / Lis            | sting Agreem |
| Houses                     | List all uploaded agre | ement information                |                        |                  |                       |              |
|                            | mm                     | m                                | -w su                  | ىبوم س           | 91                    |              |
| Contract                   | Show                   | - ·                              | Search:                |                  |                       |              |
|                            | 10<br>entries          | İKNIKAL                          | MALAYSIA               | MELAK            | A                     |              |
| TINCE                      | Tenant's               |                                  |                        |                  |                       |              |
|                            | Name                   | House Name                       | Agreement              | Proof of Payment | Date Submit           | Action       |
| My Profile                 | test data              | Cheras Symphony Tower            | Tenancy                | Security Deposit | 2021-08-26            | Action       |
| Change Password            |                        | Balakong                         | Agreement_testdata.pdf | Receipt.pdf      | 09:36:56              |              |
| Move-In Move-Out Responses | Showing 1 to 1 of 1    | . entries                        | Previous 1 Ne          | ĸt               |                       |              |
| Manage Complaint           | 4                      |                                  |                        |                  |                       | ,            |
|                            |                        |                                  |                        |                  |                       |              |
|                            |                        |                                  |                        |                  |                       |              |
|                            |                        |                                  |                        |                  |                       |              |
|                            |                        |                                  |                        |                  |                       |              |
|                            | Copyright © Web Ap     | plication to Rent House. All rig | hts reserved.          |                  |                       |              |

#### Figure 4.23 List all contract uploaded by tenant

Based on figure 4.23 shows the list proof of payment and lease agreement that had been signed by the tenant. The landlord will be able to download and view the lease agreement and proof of payment that had been uploaded by the tenant.

| 🌔 Rent House                                   | ≡ Search                         | ٩                                    |                                      | <b>⊵</b> 0  | Ċ <mark>≈</mark> | Thaqif 🔻    |         |
|------------------------------------------------|----------------------------------|--------------------------------------|--------------------------------------|-------------|------------------|-------------|---------|
| Dashboard                                      | Upload Contract                  |                                      |                                      |             | Home             | / Upload co | ontract |
| 🛠 Houses 🛛 🔇                                   |                                  |                                      |                                      |             |                  |             |         |
| 🔐 Tenant 🛛 🔇                                   | Upload Signed Co                 | ontract                              |                                      |             |                  |             |         |
| 🔛 Contract 🗸                                   | After review the contract, uploa | d your signed contract here.         |                                      |             |                  |             |         |
| \$ Payment <                                   |                                  | The rental per                       | iod is between                       |             |                  |             |         |
| SETTINGS                                       | yyyy-mm-dd                       | E                                    | yyyy-mm-dd                           |             |                  |             |         |
| 💄 My Profile                                   |                                  |                                      |                                      |             |                  |             |         |
| 🔓 Change Password                              | Upload the c                     | contract signed by Muhammad Thaqif H | lazwan as the landlord and test data | as the ten  | nat.             |             |         |
| 🗎 Move-In Move-Out Responses                   | Choose File No file chos         | sen                                  |                                      |             |                  |             |         |
| 📮 Manage Complaint                             | Copyright © Web Application to J | Rent House. All rights reserved.     | I                                    | Rent To Ter | nant             | Cancel      |         |
| localhost/web-application-to-rent-house/landle | ord/index3.html                  | Alt rights reserved.                 |                                      |             |                  |             |         |

#### Figure 4.24 Landlord upload contract page

According to figure 4.24, once the landlord has reviewed the lease agreement, the landlord will upload the signed agreement and allocate the rental period agreed upon by the tenant from the agreement by selecting the Rent to Tenant button. The system will then change the status of the house from available to in-agreement.

|                              | - Low      |                  |                             |                                          |                |                              |                 |
|------------------------------|------------|------------------|-----------------------------|------------------------------------------|----------------|------------------------------|-----------------|
| 🏠 Rent House                 | =          | Search           | 1 Can                       | ر,سىت, ئىك:                              | نوم            | <b>⊵</b> ® ≙ <mark>\$</mark> | Thaqif 👻 🚻      |
| Dashboard                    | Mov        | e-In Mov         | /e-Out Respons              | es 🖸 🥥 🗸 🗸                               | Ho             | me / Move-In Mov             | e-Out Responses |
| 🔏 Houses 💦 🗸                 | -          |                  |                             | 12                                       |                |                              |                 |
|                              | Shor<br>10 | w                | <u></u> FKNIKAL             | MALA Search: A ME                        | LAK            | A                            |                 |
| 🛃 Contract 🗸 <               | entr       | ies              |                             |                                          |                |                              |                 |
| \$ Payment <                 | #          | Tenant<br>Name   | Checklist Form              | Message                                  | Status         | Date Submit                  | Action          |
| SETTINGS                     |            | tort data        | Move In Move Out            | The bathroom pain is leaking and bedroom | and the second | 2021 08 27                   |                 |
| 💄 My Profile                 | 1          | lest data        | Checklist.pdf               | door can't lock                          | pending        | 07:44:20                     | Action          |
| Lange Password               | Show       | wing 1 to 1 of 1 | entries                     | Previous 1 Next                          |                |                              |                 |
| 📓 Move-In Move-Out Responses |            |                  |                             | I TONOUS I THEAT                         |                |                              |                 |
| 💭 Manage Complaint           |            |                  |                             |                                          |                |                              |                 |
|                              |            |                  |                             |                                          |                |                              |                 |
|                              |            |                  |                             |                                          |                |                              |                 |
|                              |            |                  |                             |                                          |                |                              |                 |
|                              |            |                  |                             |                                          |                |                              |                 |
|                              | Copyri     | ght © Web App    | lication to Rent House. All | rights reserved.                         |                |                              |                 |

#### Figure 4.25 List of move-in move-out responses

Based on figure 4.25, the list of checklist responses has been uploaded by the tenant once they occupy the house.

| Dasnboard                                     | Manage C        | omplaint          | S                                 |                               |                        | Hor        | ne / Manage Compla |
|-----------------------------------------------|-----------------|-------------------|-----------------------------------|-------------------------------|------------------------|------------|--------------------|
| Houses <                                      | Show<br>10      | \$                |                                   | Search:                       |                        |            |                    |
| Payment <                                     | Complaint<br>No | Complaint<br>Name | House Name                        | Complaint<br>Message          | Complaint<br>Date      | Status     | Action             |
| тті <mark>ngs</mark><br>My Profile            | 1               | test data         | Cheras Symphony Tower<br>Balakong | toilet door cannot<br>be lock | 2021-08-26<br>05:27:45 | In Process | Take Action        |
| Change Password<br>Move-In Move-Out Responses | 2               | test data         | Cheras Symphony Tower<br>Balakong | toilet door cannot<br>be lock | 2021-08-26<br>05:33:23 | In Process | Take Action        |
| Manage Complaint                              | Showing 1 to 2  | of 2 entries      |                                   | Previous 1 Next               |                        |            |                    |
|                                               |                 |                   |                                   |                               |                        |            |                    |
|                                               |                 |                   |                                   |                               |                        |            |                    |

Figure 4.26 List of complaints

The landlord will be able to manage the complaint that has been reported by the tenant. Based on figure 4.26, it shows the list of complaints that have been reported by the tenants. The system will show the in-process status if the complaint has not been resolved yet.

| 45                                                                                          |                                                                                                    |                                           |
|---------------------------------------------------------------------------------------------|----------------------------------------------------------------------------------------------------|-------------------------------------------|
| Rent House                                                                                  | E Search Q E                                                                                                    | <mark>⊿© ∴,®</mark> Thaqif <del>-</del> ■ |
| Dashboard     Houses     Tenant                                                             | Change Password                                                                                                    | Home / Change Password<br>Back            |
| Contract NIVER                                                                              | Scurrent password KNIKAL MALAYSIA MELAKA                                                                              |                                           |
| SETTINGS<br>My Profile<br>Change Password<br>Move-In Move-Out Responses<br>Manage Complaint | New Password         The password must be 8-20 characters, and must not contain spaces.         Confirm Your Password | Save                                      |
|                                                                                             | Copyright © Web Application to Rent House. All rights reserved.                                                       |                                           |

Figure 4.27 Change password page

Based on figure 4.27, the landlord will be able to change their password and the system will automatically update their new password. After the reset password is successful, the landlord needs to login again into the system.

| Abuses   Image: Instant   Image: Instant   Image: Instan |    |
|----------------------------------------------------------------------------------------------------|----|
| Image: Tenant    Image: Contract    Payment                                                                                                    |    |
| Contract < ★ Payment <                                                                                                    |    |
| \$ Payment <                                                                                                    |    |
|                                                                                                    |    |
| SETTINGS                                                                                                    |    |
| My Profile     Name     Username                                                                                                    |    |
| Change Password     Muhammad Thaqif Hazwan     Thaqif                                                                                                    |    |
| B Move-In Move-Out Responses Contact Number Email Address                                                                                                    |    |
| Manage Complaint 0177448606 fieqasamsuri14@gmail.com                                                                                                    |    |
| Identification Number/IC Address                                                                                                    |    |
| 060921011009 310, Jalan Cenderawasih 21, Kg. Kenangan Tun Dr.Ismail 9, 8400                                                                                                    | )( |
|                                                                                                    | -  |
| Save                                                                                                    |    |

## Figure 4.28 User profile page

#### ALAYSIA

Based on figure 4.28, which shows the tenant profile. Once the user has been registered and logged into the system for the first time, the tenant needs to update their information by filling in the fields given by the system.

| 0,                                            |                                                                                  |                |
|-----------------------------------------------|----------------------------------------------------------------------------------|----------------|
| Rent House                                    | E Search Q                                                                       | test 🕶 🖬       |
|                                               | Contact<br>Add Contact Info<br>Name<br>SITI TEKNIKAL MALA<br>Mobile Phone Number | Home / Contact |
| SETTINGS                                      |                                                                                  |                |
| Ghange Password                               | Occupation                                                                       | Relationship   |
|                                               |                                                                                  | Save           |
|                                               |                                                                                  |                |
| localhost/web-application-to-rent-house/tenan | Copyright © Web Application to Rent House. All rights reserved.                  |                |

#### Figure 4.29 Add contact info page

The tenant needs provide their contact information into the system as a reference for the landlord in case the tenant cannot be reached as shown on figure 4.29.

| 🔥 Rent House      |                                                                 |             |
|-------------------|-----------------------------------------------------------------|-------------|
| -                 | Upload Checklist Form                                           |             |
| Dashboard         |                                                                 |             |
| 🚔 Profile 🔍 🔇     | Name                                                            |             |
| 🛃 Contract 🗸 📢    | Nur Suhaili                                                     |             |
| \$ Rental <       | Subject                                                         |             |
| E Checklist Form  | Responses Checklist Form                                        |             |
| manuly            | Message                                                         |             |
| SETTINGS          | everything ok                                                   |             |
| Ghange Password   |                                                                 |             |
| 💭 Make Complaints |                                                                 |             |
|                   | @ Attachment                                                    |             |
|                   | Max. 32MB                                                       |             |
|                   |                                                                 |             |
|                   |                                                                 | Cancel Send |
|                   |                                                                 |             |
|                   | Copyright © Web Application to Rent House. All rights reserved. |             |

Figure 4.30 View tenant's profile with contact info

The tenant can view their profile information with the contact information that had been added by the tenant, as shown in figure 4.30.

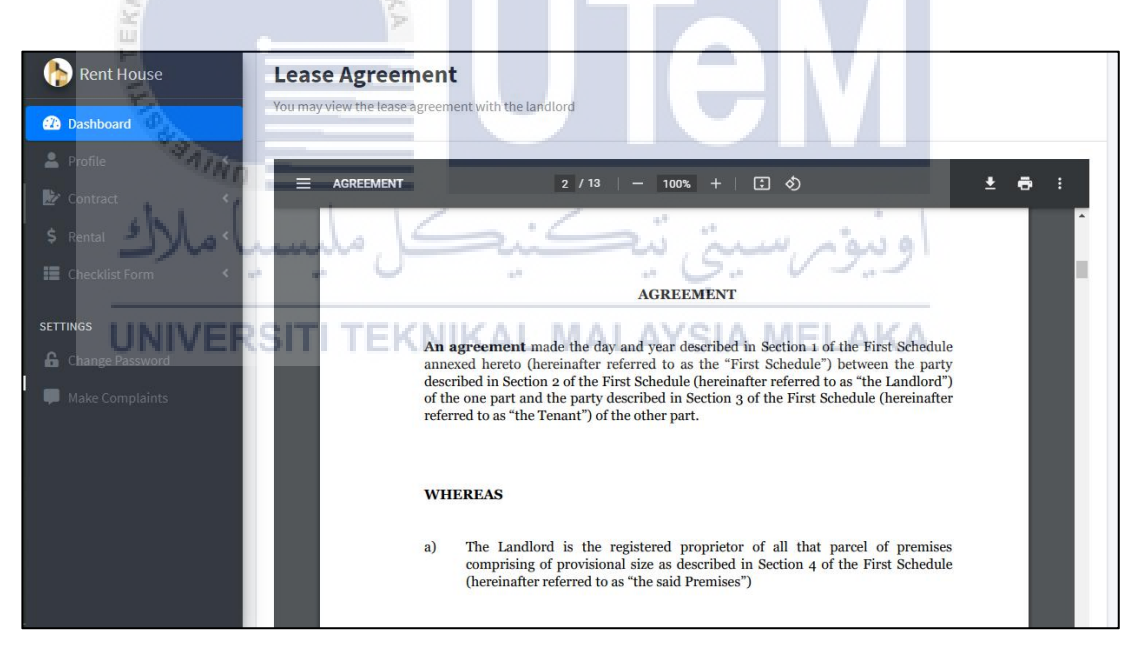

Figure 4.31 View tenant contract

As shown in figure 4.31, the tenant can view and download their lease agreement with the landlord for future reference.

| 🌔 Rent House                               | ≡ Search              | Q,                             |               |                  | test 💌 🚺            |
|--------------------------------------------|-----------------------|--------------------------------|---------------|------------------|---------------------|
| Dashboard                                  | Upload Files          |                                |               |                  | Home / Upload Files |
|                                            | Upload Files          |                                |               |                  |                     |
|                                            |                       |                                |               |                  |                     |
| SETTINGS                                   |                       |                                |               | Ē                |                     |
|                                            | Signed Contract       |                                |               | Proof of Payment |                     |
|                                            | Choose file           |                                | Browse        | Choose file      | Browse              |
|                                            | .PDF Files Only       |                                |               | .PDF Files Only  |                     |
|                                            |                       |                                | Save          |                  |                     |
|                                            |                       |                                |               |                  |                     |
| localhort/websapalication-to-rent-bours/to | Copyright © Web Appli | cation to Rent House. All righ | nts reserved. |                  |                     |

## Figure 4.32 Upload contract and proof of payment page

Based on 4.32, the tenant need upload the signed lease agreement as well as proof of payment to the system in order for the landlord to proceed with the rental placement. The system will automatically notify the tenant through email once the tenant has been uploaded.

| "Wn                                                          |            |                        |                                |                 |        |                |
|--------------------------------------------------------------|------------|------------------------|--------------------------------|-----------------|--------|----------------|
| 🏠 Rent House                                                 | ≡ Search   | ۹.                     | 1                              |                 | 1      | test 🔻 📕       |
| Dashboard                                                    | Payment    | سيكس                   | ىيى يېھ                        | يورم            | 91     | Home / Payment |
| 🙎 Profile                                                    |            |                        |                                |                 |        |                |
|                                                              | Show<br>10 | EKNIKAL                | MALAY SIA I                    | MELAP           | (A     |                |
| Checklist Form                                               | Due Date   | Landlord Name          | Property                       | Total/Paid (RM) | Status | Action         |
| SETTINGS                                                     | 2021-08-26 | Muhammad Thaqif Hazwan | Cheras Symphony Tower Balakong | 850             | unpaid | Pay Now        |
| <ul> <li>Change Password</li> <li>Make Complaints</li> </ul> | 2021-09-26 | Muhammad Thaqif Hazwan | Cheras Symphony Tower Balakong | 850             | unpaid | Pay Now        |
|                                                              | 2021-10-26 | Muhammad Thaqif Hazwan | Cheras Symphony Tower Balakong | 850             | unpaid | Pay Now        |
|                                                              | 2021-11-26 | Muhammad Thaqif Hazwan | Cheras Symphony Tower Balakong | 850             | unpaid | Pay Now        |
|                                                              | 2021-12-26 | Muhammad Thaqif Hazwan | Cheras Symphony Tower Balakong | 850             | unpaid | Pay Now        |
|                                                              | 2022-01-26 | Muhammad Thaqif Hazwan | Cheras Symphony Tower Balakong | 850             | unpaid | Pay Now        |
|                                                              | 2022-02-26 | Muhammad Thaqif Hazwan | Cheras Symphony Tower Balakong | 850             | unpaid | Day Nou        |

## Figure 4.33 List of payment rental

The tenant will be able to see a list of rental payments that must be made before the due date throughout the rental period. The list of due dates, total rent to be paid, and payment status is shown in Figure 4.33.

| 🏠 Rent House | ■ Search         | Q                             |                                  |               |                |                                         | test 🝷        |          |
|--------------|------------------|-------------------------------|----------------------------------|---------------|----------------|-----------------------------------------|---------------|----------|
| 2 Dashboard  | Move-In I        | Move-Out Checkl               | ist                              |               |                | Home / Move-I                           | n Move-Out Ch | necklist |
|              | C Download and u | pload on upload checklist For | m section                        |               |                |                                         |               |          |
|              | < 1 of 3 Q       |                               | - + -                            |               | CD A           | $\forall \land \forall \land \Diamond$  | 0 8           | * 1      |
|              | <                |                               |                                  |               |                |                                         |               |          |
|              | <                |                               |                                  |               |                |                                         |               |          |
| SETTINGS     |                  | Move In – Move                | Out Checklist                    |               |                |                                         |               |          |
|              |                  | Before you move-in and upon r | moving-out, be sure to carefully | complete this | check-list.    |                                         |               |          |
|              |                  | Tenant Name(s):               |                                  |               |                |                                         |               |          |
|              |                  | Address & Apt. No.:           |                                  | City          |                | State Zip                               |               |          |
|              |                  | Move-In Date                  | Inspection Date                  | Time          | By             |                                         |               |          |
|              |                  | Move-Out Date                 | Inspection Date                  | Time          | Ву             |                                         |               |          |
|              |                  |                               | Condition on Arrival             | Conditio      | n on Departure | Estimated Cost of<br>Repair/Replacement |               |          |
|              |                  | LIVING ROOM                   |                                  |               |                | copar reporting                         |               |          |
|              |                  | Floors & Floor Coverin        | ngs                              |               |                |                                         |               |          |

#### Figure 4.34 Download checklist form page

Based on figure 4.32, the checklist form needs to be completed by the tenant once they occupy the house. The tenant needs to download the checklist form and fill in all the information given.

| 5                 |                                                                |             |
|-------------------|----------------------------------------------------------------|-------------|
| Rent House        | Upload Checklist Form                                          |             |
| Dashboard         |                                                                |             |
| Profile Alla      | Name Sinal Since in the second                                 |             |
| \$ Rental         | Subject                                                        |             |
|                   | Responses Checklist Form IKAL MALAYSIA MELAKA                  |             |
| SETTINGS          | Message                                                        |             |
| SETTINGS          | everything ok                                                  |             |
| Change Password   |                                                                |             |
| 💭 Make Complaints |                                                                |             |
|                   | 0 uu 1 uu 1                                                    |             |
|                   | Ø Attachment                                                   |             |
|                   | Max. 32MB                                                      |             |
|                   |                                                                |             |
|                   |                                                                | Cancel Send |
|                   |                                                                |             |
| C                 | opyright © Web Application to Rent House. All rights reserved. |             |

## Figure 4.35 Upload checklist form page

After the tenant has completed the checklist form, the tenant will need to upload the form to the checklist form page as shown in figure 4.35.

| 🌔 Rent House     | ≡ Search Q                                                                 | test 💌        |     |
|------------------|----------------------------------------------------------------------------|---------------|-----|
| Dashboard        | Complaint                                                                  | Home / Compla | int |
|                  | Make Complaint                                                             |               |     |
|                  | Name                                                                       | Complaint     |     |
| Checklist Form < | test data                                                                  |               |     |
| SETTINGS         | Submit Cancel                                                              |               |     |
|                  |                                                                            |               |     |
|                  |                                                                            |               |     |
|                  |                                                                            |               |     |
|                  |                                                                            |               |     |
|                  |                                                                            |               |     |
|                  | Copyright <sup>®</sup> Web Application to Rent House. All rights reserved. |               |     |

## Figure 4.36 Make complaint page

Based on figure 4.36, a tenant will be able to make a complaint if there is any damage to the utilities or facilities in the rental house during the rental period.

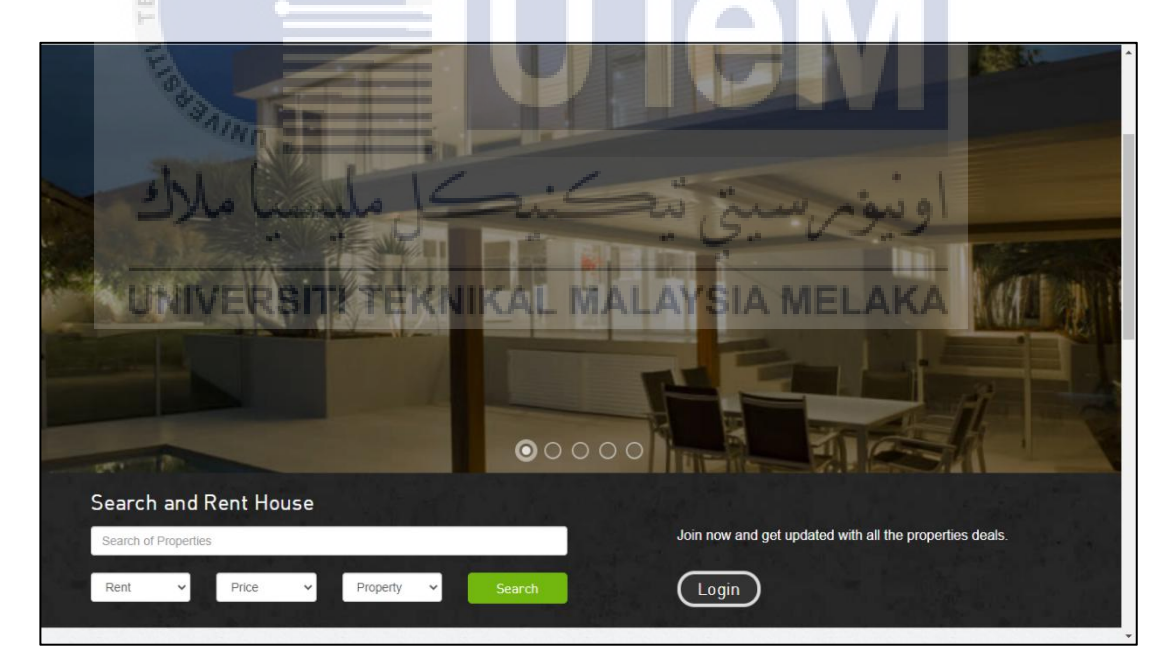

## Figure 4.37 Home page of the system

Figure 4.37 shows the home page of the rental house system. The tenant will be able to search and rent the house on the system.

| Da                                                                                                    |                                     |                                              |             |
|----------------------------------------------------------------------------------------------------|-------------------------------------|----------------------------------------------|-------------|
|                                                                                                    | ×                                   |                                              |             |
| RentHouse                                                                                                    |                                     |                                              |             |
|                                                                                                    |                                     |                                              |             |
| and the second second second second second second second second second second second second second second second | and the second second second second | and a state of the state of the state of the |             |
| All Rental Prop                                                                                                  | perties                             |                                              | Home / Rent |
|                                                                                                    |                                     |                                              |             |
|                                                                                                    |                                     |                                              |             |
|                                                                                                    |                                     |                                              |             |
| <b>2</b> Search for                                                                                              | Showing: 1 of 100                   |                                              | Sort by 🗸   |
| Search for<br>Search of Properties                                                                               | Showing: 1 of 100                   |                                              | Sort by     |
| C Search for<br>Search of Properties                                                                             | Showing: 1 of 100                   |                                              | Sort by     |
| C Search for<br>Search of Properties<br>Rent v Price                                                             | Showing: 1 of 100                   |                                              | Sort by     |
| Rent  Property Type                                                                                              | Showing: 1 of 100                   |                                              | Sort by     |
| Rearch for       Search of Properties       Rent     Price       Property Type                                   | Showing: 1 of 100                   |                                              | Sort by 🗸   |
| A Search for<br>Search of Properties<br>Rent v Price<br>Property Type<br>Find Now                                | Showing: 1 of 100                   |                                              | Sort by     |
| Rearch for       Search of Properties       Rent     Price       Property Type       Find Now                    | Showing: 1 of 100                   | Rumah Sewa Kenangan                          | Sort by     |
| Rearch for       Search of Properties       Rent     Price       Property Type       Find Now                    | Showing: 1 of 100                   | Rumah Sewa Kenangan<br>Price: RM 850         | Sort by     |

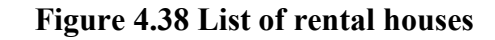

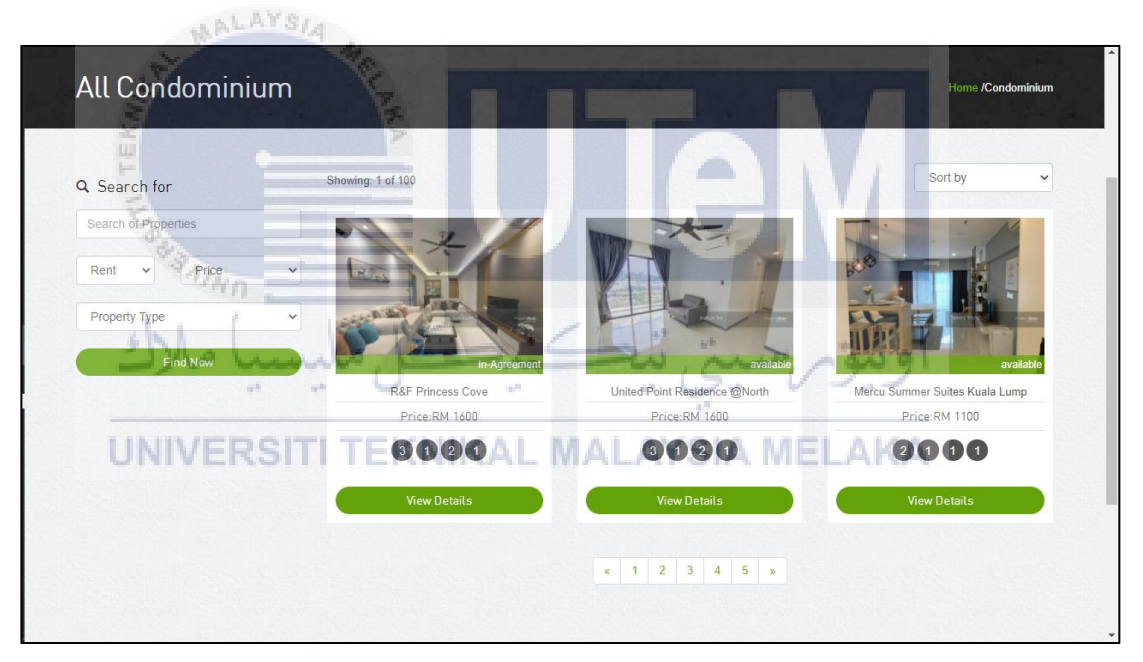

Figure 4.39 List of condominium

Based on figure 4.38, figure 4.39 shows the list of rental houses available on the system for the tenant to rent. The houses are divided into two parts, which are terrace houses and condominiums, and are categorized by the house type. The tenant will be able to view the details of the rental house by clicking on the view details button.

| Rent     |                                   |                   | Home / Rent                                             |
|----------|-----------------------------------|-------------------|---------------------------------------------------------|
| Hot Prop | erties                            | The Henge Kepong  |                                                         |
| -        | Cheras Symphony<br>Tower Balakong |                   | RM 650                                                  |
|          | RM 850                            |                   | The Henge Jalan Metro Perdana ,<br>Kepong, Kuala Lumpur |
| -        | Rumah Sewa<br>Kenangan            |                   |                                                         |
|          | RM 850                            |                   |                                                         |
| THE      | Rumah Sewa                        |                   |                                                         |
| Inni     | RM 800                            |                   | Landlord Details                                        |
|          |                                   |                   | fieqasamsuri14@gmail.com                                |
|          | R&F Princess Cove<br>RM 1600      | Property C        | Guru.com.my 0143605376                                  |
| -        |                                   |                   | Post Enquiry                                            |
|          |                                   |                   | Rental Inquiry                                          |
|          |                                   |                   | Nur Suhalli                                             |
|          |                                   | 🔳 Property Detail | afigahsamsuri988@gmail.com                              |

Figure 4.40 House rental details

Figure 4.40 shows a list of landlords together with their contact information. The tenant will be able to view it if they want to know about their landlord.

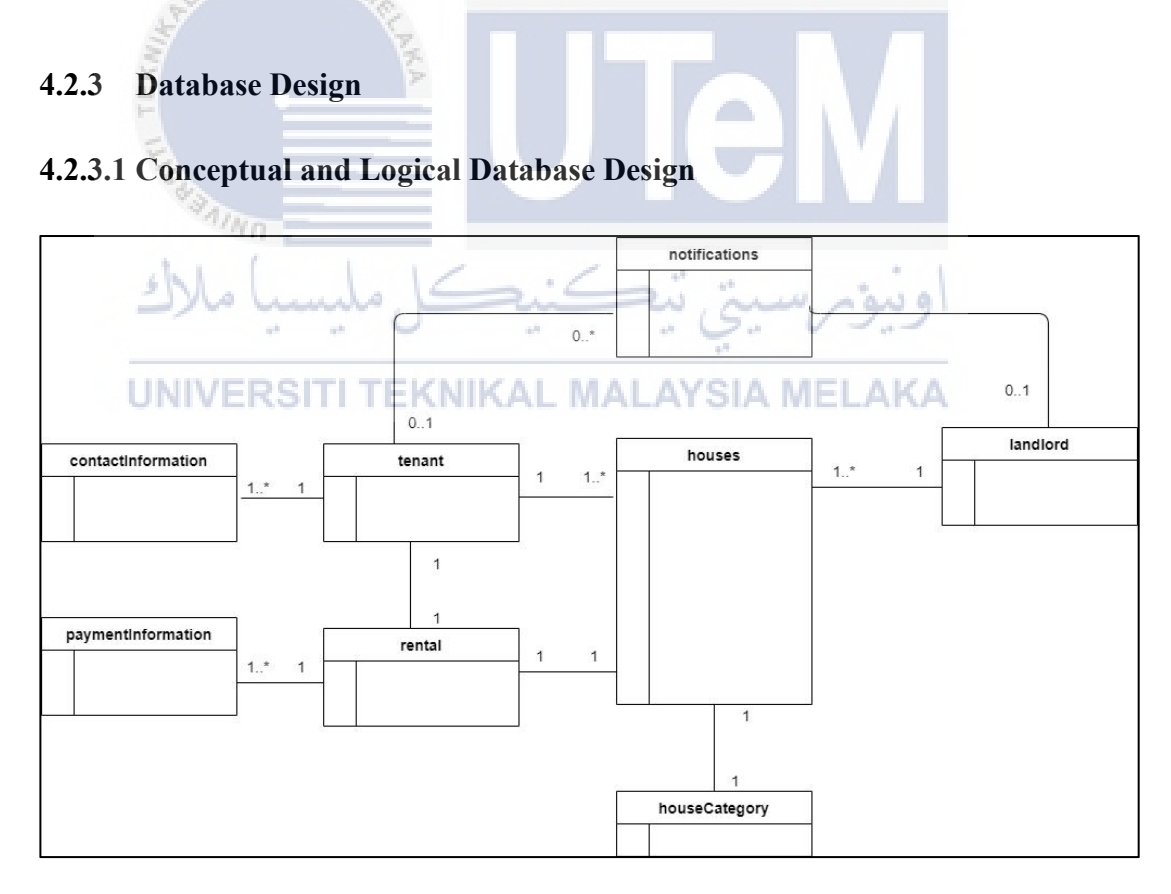

## Figure 4.41 Conceptual ERD for House Rental Application System

Based on the figure 4.27, the Entity Relationship Diagram for Web-based House Rental System will be explained as below:

- Notification table An alert will be recorded in this table for displaying the notification on the system.
- Contact information table All the tenant's contact information are stored in the table.
- Tenant table All of the tenant details are stored in this table for ease the business process.
- Landlord table All of the landlord detailed information are stored in the table.
- Houses table All of the house details are stored in this table. The house id is the primary key, which is a unique key used as reference to other table.
- House category table All of the house category are recorded in the table.

Rental table - Part of rental information such as rental no, tenant details, contract, proof of payment, start date and end date of renting the house
 is stored in this table. AL MALAYSIA MELAKA

• Payment information table - Part of payment information such as payment amount, payment type, date of payment is stored in the table. The rental id is a reference key from the rental table.

#### 4.3 Detailed Design

Detailed design will show how web-based House Rental Application System (HRAS) should operate when receive interaction from user. In this section, it will describe in detailed the system design with database.

#### 4.3.1 Software Design

This section will describe on how the web-based House Rental Application System (HRAS) operates on their module and the expected output that are shown from the system from the interaction between the user and the system.

#### 4.3.1.1 Login User

| Program Name  | HRAS_001                                                                                                    |
|---------------|----------------------------------------------------------------------------------------------------|
| Description   | - Receive information of users and save the data into the database.                                                                                                    |
|               | - Admin/Tenant/Landlord can log into the system as the                                                                                                    |
|               | database contains all information of users in the system as                                                                                                    |
| ALAYSIA       | shown on Figure 4.42.                                                                                                    |
| 140           |                                                                                                    |
| Input/Output  | Input: Email address and password                                                                                                    |
|               | Output: The users will direct into their page based on their role.                                                                                                    |
| Pseudo code   | Step 1: Initializes all working variables to zeroes                                                                                                    |
| Alus Cour     | Sep 1. Initializes an working variables to zeroes.                                                                                                    |
|               | Step 2: Fill in the needed inputs(email and password).                                                                                                    |
| UNIVERSITI TE | KNIKAL MALAYSIA MELAKA                                                                                                    |
|               | Step 3: Click the button "Login" to the system.                                                                                                    |
|               | Sent codos pilo unicidos kays usoa                                                                                                    |
| Screen Format | RentHouse                                                                                                    |
|               | Login Home Rage                                                                                                    |
|               | East                                                                                                    |
|               | Personal Antonio Antonio |
|               | Lagan<br>Dan't bauw any account peri <sup>0</sup> negatar naw                                                                                                    |
|               | Figure 4.42 Login page                                                                                                    |

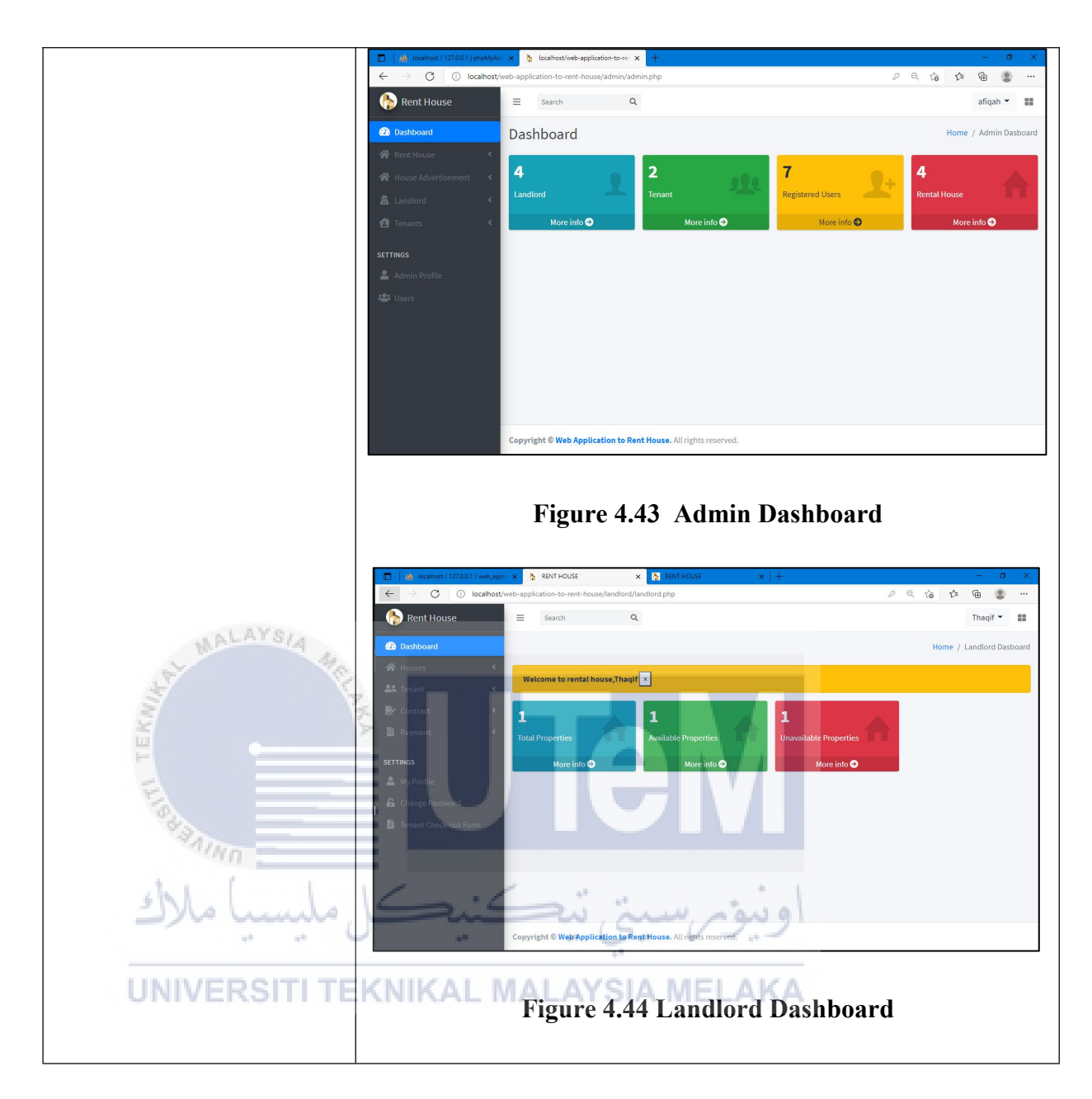

## 4.3.1.2 Manage Landlord

| Program<br>Name | HRAS_002                                                                                                    |
|-----------------|----------------------------------------------------------------------------------------------------|
| Description     | <ul> <li>Sent and receive information of users and save into the database.</li> <li>Admin can add, update, delete landlord in the system as shown on Figure 4.45, 4.46 and 4.47.</li> </ul> |
| Input/output    | - Add Landlord                                                                                                    |

|                                                                                                    | Input: name, username, NRIC/IC, email, contact number, address.                                           |  |  |  |  |  |
|----------------------------------------------------------------------------------------------------|----------------------------------------------------------------------------------------------------|--|--|--|--|--|
|                                                                                                    | Output: The information of landlord successfully inserted in the manage landlord page.                    |  |  |  |  |  |
| - Delete Landlord:<br>Output: The information of landlord has successfully delete in the r<br>landlord page. |                                                                                                    |  |  |  |  |  |
|                                                                                                    |                                                                                                    |  |  |  |  |  |
|                                                                                                    | Input: name, username, NRIC/IC, email, contact number, address.                                           |  |  |  |  |  |
| Nº WA                                                                                                    | Output: The information of landlord successfully updated in the manage                                    |  |  |  |  |  |
| TEKNIK                                                                                                    | landlord page.                                                                                            |  |  |  |  |  |
| Pseudo code                                                                                                  | - Add Landlord                                                                                            |  |  |  |  |  |
| MIN                                                                                                    | Step 1: Click button "Add I andlord" to add landlord in the system                                        |  |  |  |  |  |
| ملاك                                                                                                    |                                                                                                    |  |  |  |  |  |
| UNIVE                                                                                                    | Step 2: Fill in the needed inputs(name, username, NRIC/IC, email, contact number, address).               |  |  |  |  |  |
|                                                                                                    | Step 3: Click button "Save" to add landlord to the system.                                                |  |  |  |  |  |
|                                                                                                    | - Delete Landlord                                                                                         |  |  |  |  |  |
|                                                                                                    | Step 1:Click the icon "delete" and display a confirmation message to delete the landlord from the system. |  |  |  |  |  |
|                                                                                                    | Step 2: Click button "Delete" to delete the landlord.                                                     |  |  |  |  |  |
|                                                                                                    | - Update Landlord                                                                                         |  |  |  |  |  |

|                  | Step 1: Click icon "update" to update landlord in the system.                             |                                                                          |                                                                                                    |                                                                                                    |  |  |
|------------------|-------------------------------------------------------------------------------------------|--------------------------------------------------------------------------|----------------------------------------------------------------------------------------------------|----------------------------------------------------------------------------------------------------|--|--|
|                  | Step 2: Fill in the needed inputs(name, username, NRIC/IC, email, contac                  |                                                                          |                                                                                                    |                                                                                                    |  |  |
|                  | number, addi                                                                              | ress).                                                                   |                                                                                                    |                                                                                                    |  |  |
|                  | Step 3: Click                                                                             | the button "Save"                                                        | to update the landlord.                                                                                      |                                                                                                    |  |  |
| Screen<br>Format | - Delete Land                                                                             | dlord                                                                    |                                                                                                    |                                                                                                    |  |  |
|                  | Rent House       Dashboard       Rent House       Rent House       Landlord       Tenants | E Search<br>Landlord<br>Manage Lanc<br>Show<br>entries                   | I x Int to delete this user? Delete Close                                                                    | afiqah = III<br>Home / Manage Landlord<br>Add landlord                                                                                                    |  |  |
| Stat MA          | Ale Tokes                                                                                 | # Name Username<br>3 Muhammad Thagif<br>Thagif<br>Hazwan                 | NRIC/IC Email Address Cor<br>060921011009 thaqif@gmail.com 017                                               | tact No Address Action<br>7448606 310,Jln Cenderawasih<br>21, KKTD 19,<br>84000 Muar,                                                                                                    |  |  |
| E ROW TEK        |                                                                                           | 11 Bella Sofea Sofea<br>19 Ahmad Asyraf Asyraf<br>20 nurut afiqah afiqah | 970905015422 bellasofea@gmail.com 019<br>980765043321 ikie98@gmail.com 014<br>afiqahsamsuri988@gmail.com 019 | Johor         345,Jin Kasawari         C II           8765432         345,Jin Kasawari         C II         III           6, Bakri, 842000         Muar, Johor         C III         III           3567890         kuala lumpur         C III         III           8765432         C III         C III         IIII |  |  |
| ملاك             | ىل مايسىيا                                                                                | Figure 4.4                                                               | 5 Delete Landlord pag                                                                                        | e                                                                                                    |  |  |
| UNIVE            | - Update Lan                                                                              | dlord AL MALA                                                            | YSIA MELAKA                                                                                                  |                                                                                                    |  |  |
|                  | 🚯 Rent House                                                                              | ≡ Search Q                                                               |                                                                                                    | afiqah 👻 📰                                                                                                    |  |  |
|                  | Dashboard                                                                                 | Landlord                                                                 |                                                                                                    | Home / Landlord                                                                                                    |  |  |
|                  | <ul> <li></li></ul>                                                                       | Update Landlord                                                          |                                                                                                    | Back                                                                                                    |  |  |
|                  | 🛱 Landlord <                                                                              | Name                                                                     | Username                                                                                                    |                                                                                                    |  |  |
|                  | 🔁 Tenants 🛛 🖌                                                                             | Muhammad Thaqif Hazwan                                                   | Thaqif                                                                                                    |                                                                                                    |  |  |
|                  | SETTINGS                                                                                  | NRIC/IC<br>060921011009                                                  | Email Address<br>thaqif@gmail.com                                                                            |                                                                                                    |  |  |
|                  | Admin Profile                                                                             | Contact No                                                               | Address                                                                                                    |                                                                                                    |  |  |
|                  | users                                                                                     | 0177448606                                                               | 310, Jln Cenderawasih 21, KKTDI 9, 8400                                                                      | 10 Muar, Johor                                                                                                    |  |  |
|                  |                                                                                           |                                                                          |                                                                                                    | Save                                                                                                    |  |  |
|                  |                                                                                           | Copyright © Web Application to Rent House All                            | rights reserved.                                                                                             |                                                                                                    |  |  |
|                  |                                                                                           | Figure 4                                                                 | 4.46 Update Landlord                                                                                         | Page                                                                                                    |  |  |

| Rent House     Annu Rent House     Annu Rent House | = s        | ord                | dd New Landle  | ord        | ×                          |            | Home /                                                           | Manage Landlord |
|----------------------------------------------------|------------|--------------------|----------------|------------|----------------------------|------------|------------------------------------------------------------------|-----------------|
| 쯝 Rent House < <                                   | Manag      | ge Lanc            | Name           |            | Username                   |            |                                                                  | Add landlord    |
| tandiord <<br>∰ Tenants <                          | Show<br>10 |                    | NRIC/IC        |            | Email Address              |            |                                                                  |                 |
| SETTINGS                                           | #          | Na                 | Contact Number |            | Address                    | Contact No | Address                                                          | Action          |
| ▲ Admin Profile                                    | 3          | Muha<br>Th:<br>Haz |                |            | Save                       | 0177448606 | 310, Jin<br>Cenderawasih<br>21, KKTDI 9,<br>84000 Muar,<br>Johor |                 |
|                                                    | 11         | Bella Sofe         | ea Sofea       | 9709050154 | 2 bellasofea@gmail.com     | 0198765432 | 345, Jln Kasawari<br>6, Bakri, 842000<br>Muar, Johor             |                 |
|                                                    | 19         | Ahmad Asy          | yraf Asyraf    | 9807650433 | 21 ikie98@gmail.com        | 0143567890 | kuala lumpur                                                     |                 |
|                                                    | 20         | nurul afiq         | ah afiqah      |            | afiqahsamsuri988@gmail.com | 0198765432 |                                                                  |                 |
|                                                    |            | F                  | igure -        | 4.47 A     | dd Landlor                 | d Page     | 9                                                                |                 |

# 4.3.1.3 Manage Tenant

| 5            |                                                                                    |
|--------------|------------------------------------------------------------------------------------|
| Program Name | Final HRAS_003                                                                     |
| Description  | - Sent and receive information of users and save into the database.                |
| E            |                                                                                    |
| 200          | Admin can add undete delete tenent in the system as shown on Figure                |
| ~4/NO        | - Admin can add, update, delete tenant in the system as shown on Figure            |
| ) ملاك       | اونيوم سيني تيڪنيڪ مليسي                                                           |
| Input/Output | - Add Tenant<br>STITTEKNIKAL MALAYSIA MELAKA                                       |
|              | Input: name, username, NRIC/IC, email, contact number, address.                    |
|              | Output: The information of tenant successfully inserted in the manage tenant page. |
|              | - Delete Tenant:                                                                   |
|              | Output: The information of tenant has successfully delete in the manage            |
|              | tenant page.                                                                       |
|              | - Update Tenant:                                                                   |

|               | Input: name, username, NRIC/IC, email, contact number, address.      |  |  |  |  |  |
|---------------|----------------------------------------------------------------------|--|--|--|--|--|
|               |                                                                      |  |  |  |  |  |
|               | Output: The information of tenant successfully updated in the manage |  |  |  |  |  |
|               | tenant page                                                          |  |  |  |  |  |
|               | tenant page.                                                         |  |  |  |  |  |
|               |                                                                      |  |  |  |  |  |
| Pseudo code   | - Add Tenant                                                         |  |  |  |  |  |
| I scuub couc  |                                                                      |  |  |  |  |  |
|               | Step 1: Click button "Add Tenant" to add landlord in the system.     |  |  |  |  |  |
|               | Stan 2: Fill in the needed inputs(name, username, NBIC/IC, smail     |  |  |  |  |  |
|               | Step 2: Fin in the needed inputs(name, username, NRIC/IC, eman,      |  |  |  |  |  |
|               | contact number, address).                                            |  |  |  |  |  |
|               |                                                                      |  |  |  |  |  |
| 101           | Step 3: Click button "Save" to add tenant to the system.             |  |  |  |  |  |
| A. M.         | A MC                                                                 |  |  |  |  |  |
| E.            | - Delete Tenant                                                      |  |  |  |  |  |
| TEN           |                                                                      |  |  |  |  |  |
| E             | Step 1:Click the icon "delete" and display a confirmation message to |  |  |  |  |  |
| a start       | delete the tenant from the system.                                   |  |  |  |  |  |
| 1 1           |                                                                      |  |  |  |  |  |
| املاك         | Step 2: Click button "Delete" to delete the tenant.                  |  |  |  |  |  |
|               |                                                                      |  |  |  |  |  |
| UNIVER        | SUpdate Tenant AL MALAYSIA MELAKA                                    |  |  |  |  |  |
|               |                                                                      |  |  |  |  |  |
|               | Step 1: Click icon "update" to update Tenant in the system.          |  |  |  |  |  |
|               |                                                                      |  |  |  |  |  |
|               | Step 2: Fill in the needed inputs(name, username, NRIC/IC, email,    |  |  |  |  |  |
|               | contact number, address).                                            |  |  |  |  |  |
|               |                                                                      |  |  |  |  |  |
|               | Step 3: Click the button "Save" to update the Tenant.                |  |  |  |  |  |
|               | · ·                                                                  |  |  |  |  |  |
|               |                                                                      |  |  |  |  |  |
| Screen format | - Add Tenant                                                         |  |  |  |  |  |
|               |                                                                      |  |  |  |  |  |
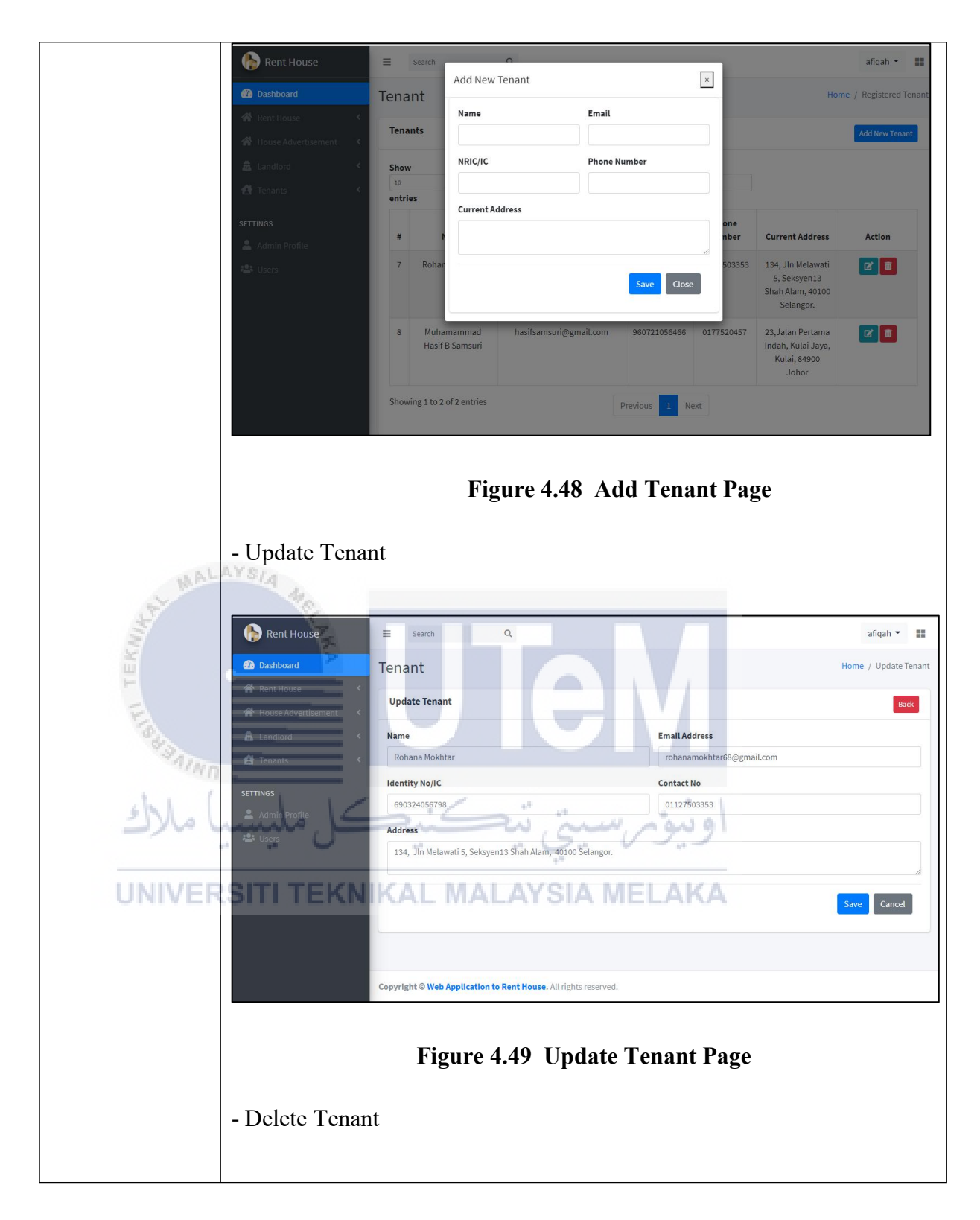

| 🚯 Rent House        | =      | Search Delete Te              | 0<br>enant                       |              |             |                                                                    | afiqah 👻 🔡            |
|---------------------|--------|-------------------------------|----------------------------------|--------------|-------------|--------------------------------------------------------------------|-----------------------|
| Dashboard           | Tena   | nt<br>Are you sur             | re you want to delete this user? |              |             | Hom                                                                | e / Registered Tenant |
| House Advertisement | Tena   | nts                           |                                  |              |             |                                                                    | Add New Tenant        |
| 🚊 Landlord <        | Show   | *                             |                                  | Delete C     | lose        |                                                                    |                       |
| SETTINGS            | entrie | 85                            |                                  |              | Phone       |                                                                    |                       |
| 💄 Admin Profile     | #      | Name                          | Email Address                    | NRIC/IC      | Number      | Current Address                                                    | Action                |
| 🗳 Users             | 7      | Rohana Mokhtar                | rohanamokhtar68@gmail.com        | 690324056798 | 01127503353 | 134, Jin Melawati<br>5, Seksyen13<br>Shah Alam, 40100<br>Selangor. | 2                     |
|                     | 8      | Muhamammad<br>Hasif B Samsuri | hasifsamsuri@gmail.com           | 960721056466 | 0177520457  | 23,Jalan Pertama<br>Indah, Kulai Jaya,<br>Kulai, 84900<br>Johor    |                       |
|                     | Show   | ing 1 to 2 of 2 entries       |                                  | Previous 1 N | ext         |                                                                    |                       |
|                     |        | Fig                           | ure 4.50 Del                     | ete Ten      | ant Pa      | age                                                                |                       |

| at M            | ALAYSIA MA                                                                                                    |
|-----------------|----------------------------------------------------------------------------------------------------|
| 4.3.1.4 Manage  | e House                                                                                                    |
| Program<br>Name | HRAS_004                                                                                                    |
| Description     | - Sent and receive information of house and save into the database.                                                                                                    |
| ملاك            | - Landlord can add, update, delete house in the system as shown on Figure 4.51 and 4.52                                                                                       |
| UNIVE           | RSITI TEKNIKAL MALAYSIA MELAKA                                                                                                    |
| Input/Output    | - Add House                                                                                                    |
|                 | Input: house name, address1,address2, address3, postcode, district, state, monthlypaid,negotiable, deposit, category, noRoom, noToilet, wifi, kitchen, CCTV, furniture, gate. |
|                 | Output: The information of house successfully inserted in the manage house page.                                                                                              |
|                 | - Delete House:                                                                                                    |
|                 | Output: The information of house has successfully delete in the manage                                                                                                    |

|              | house page.                                                                                                    |
|--------------|----------------------------------------------------------------------------------------------------|
|              | - Update House:                                                                                                    |
|              | Input: house name, address1,address2, address3, postcode, district, state, monthlypaid,negotiable, deposit, category, noRoom, noToilet, wifi, kitchen, CCTV, furniture, gate                                                                                                    |
|              | Output: The information of house successfully updated in the manage house page.                                                                                                    |
| Pseudo code  | - Add House                                                                                                    |
| LINUTE STATE | <ul> <li>Step 1: Click button "Add House" to add house in the system.</li> <li>Step 2: Fill in the needed inputs(housename, address1,address2, address3, postcode, district, state, monthlypaid,negotiable, deposit, category,noRoom, noToilet, wifi, kitchen, CCTV, furniture, gate).</li> <li>Step 3: Click button "Save" to add house to the system.</li> <li>Delete House</li> <li>Step 1: Click the icon "delete" and display a confirmation message to delete</li> </ul> |
|              | Step 1:Click the icon "delete" and display a confirmation message to delete                                                                                                    |
|              | the house from the system.<br>Step 2: Click button "Delete" to delete the house.                                                                                                    |
|              | - Update House                                                                                                    |
|              | Step 1: Click icon "update" to update house in the system.                                                                                                    |
|              | Step 2: Fill in the needed inputs(house name, address1,address2, address3, postcode, district, state, monthlypaid,negotiable, deposit,                                                                                                    |

|                  | Step 3: Click th                                                                                                    | e button "Sav                                                                                      | ve" to update                                                               | the hous                                                                           | se.                                                         |                                              |
|------------------|----------------------------------------------------------------------------------------------------|----------------------------------------------------------------------------------------------------|-----------------------------------------------------------------------------|------------------------------------------------------------------------------------|-------------------------------------------------------------|----------------------------------------------|
| Screen<br>format | - Add House                                                                                                    |                                                                                                    |                                                                             |                                                                                    |                                                             |                                              |
|                  | 🚯 Rent House                                                                                                    | ■ Search                                                                                           | ٩                                                                           |                                                                                    |                                                             |                                              |
|                  | Dashboard                                                                                                    | Register House                                                                                     | 2                                                                           |                                                                                    |                                                             | Home / Re                                    |
|                  | 🕷 Houses 🔇                                                                                                    |                                                                                                    |                                                                             |                                                                                    |                                                             |                                              |
|                  | 🚉 Tenant 🔍                                                                                                    | House Inforn                                                                                       | nation                                                                      |                                                                                    |                                                             |                                              |
|                  | Contract <                                                                                                    | House Name                                                                                         |                                                                             | ,                                                                                  | Туре                                                        |                                              |
|                  | 🛱 Payment 🛛 🗸                                                                                                    |                                                                                                    |                                                                             |                                                                                    | choose                                                      |                                              |
|                  | SETTINGS                                                                                                    | Address 1                                                                                          |                                                                             | ,                                                                                  | Address 2                                                   |                                              |
|                  | My Profile                                                                                                    | address 1                                                                                          |                                                                             |                                                                                    | address 2                                                   |                                              |
|                  | Change Password                                                                                                    | Postcode                                                                                           | Dist                                                                        | trict                                                                              |                                                             | State                                        |
|                  | Tenant Check-out Form                                                                                                    |                                                                                                    |                                                                             |                                                                                    |                                                             | choose                                       |
| IT TEK           |                                                                                                    | Availability of living                                                                             | room                                                                        | ilability of air-cond                                                              | litioner                                                    | Availability of kitchen                      |
|                  | - Update House<br>Registered Rent House<br>you may update the inform                                                                                                    | Availability of living<br>Figure<br>Souse AL MA<br>se<br>ation in the house registered.            | room Ava<br>e 4.51 Add                                                      | House In                                                                           | nformat<br>igj                                              | Availability of kitchen                      |
| LINIVE           | - Update House<br>Registered Rent House<br>you may update the information<br>House Name                                                                                                    | Availability of living<br>Figure<br>Souse AL MA<br>se<br>ation in the house registered.            | room Ava<br>e 4.51 Add                                                      | House In                                                                           | itioner<br>nformat<br>اوز                                   | Availability of kitchen                      |
|                  | - Update House<br>Registered Rent House<br>you may update the inform<br>House Name<br>Cheras Symphony Tower E                                                                                                    | Availability of living<br>Figure<br>Duse AL MA<br>se<br>ation in the house registered.             | room Ava<br>e 4.51 Add                                                      | House In                                                                           | nformat                                                     | Availability of kitchen                      |
| UNIVE            | - Update House<br>Registered Rent House<br>you may update the inform<br>House Name<br>Cheras Symphony Tower B<br>Address 1                                                                                                    | Availability of living<br>Figure<br>Souse AL MA<br>se<br>ation in the house registered.            | room Ava<br>e 4.51 Add<br>بيني نيد<br>LAYSIA                                | House In<br>House In<br>MELA                                                       | nformat                                                     | Availability of kitchen Lion Home / Rent Ho  |
| UNIVE            | - Update House<br>Registered Rent House<br>you may update the information<br>House Name<br>Cheras Symphony Tower E<br>Address 1<br>34,Jalan Permata Indah                                                                              | Availability of living<br>Figure<br>Duse AL MA<br>se<br>ation in the house registered.<br>Balakong | room Ava<br>e 4.51 Add<br>بيني نيد<br>LAYSIA                                | House In<br>MELA<br>sss 2<br>syen 14                                               | nformat<br>igol<br>KA                                       | Availability of kitchen Lion Home / Rent Ho  |
| UNIVE            | - Update House<br>Registered Rent House<br>you may update the informat<br>House Name<br>Cheras Symphony Tower B<br>Address 1<br>34,Jalan Permata Indah<br>Postcode<br>84300                                                            | Availability of living Figure Figure See ation in the house registered. Balakong Dist              | e 4.51 Add                                                                  | House In<br>Mela                                                                   | itioner                                                     | Availability of kitchen                      |
| LINIVE           | - Update House<br>Registered Rent House<br>you may update the inform<br>House Name<br>Cheras Symphony Tower E<br>Address 1<br>34, Jalan Permata Indah<br>Postcode<br>84300<br>Monthly Rental (RM)                                      | Availability of living Figure Figure Souse AL MA se ation in the house registered. Balakong Dist   | room Ava<br>e 4.51 Add<br>مینی نیچ<br>LAYSIA<br>دار<br>دار<br>الا           | House In<br>MELA<br>ss 2<br>syen 14                                                | itioner                                                     | Availability of kitchen  iion Home / Rent Ho |
| LINIVE           | - Update House<br>Registered Rent House<br>you may update the informat<br>House Name<br>Cheras Symphony Tower E<br>Address 1<br>34,Jalan Permata Indah<br>Postcode<br>84300<br>Monthly Rental(RM)<br>850                               | Availability of living Figure Figure See ation in the house registered. Balakong Dist              | room Ava<br>e 4.51 Add<br>مینی نیج<br>LAYSIA<br>دوم<br>sec<br>rict<br>neras | House In<br>House In<br>MELA                                                       | itioner<br>nformat<br>jol<br>KA<br>State<br>Kuala Lumpur    | Availability of kitchen  iion Home / Rent Ho |
| UNIVE            | - Update House<br>Registered Rent House<br>you may update the informat<br>House Name<br>Cheras Symphony Tower E<br>Address 1<br>34, Jalan Permata Indah<br>Postcode<br>84300<br>Monthly Rental(RM)<br>850<br>Deposit                   | Availability of living Figure Figure Ouse AL MA se ation in the house registered. Balakong Dist    | e 4.51 Add<br>e 4.51 Add<br>Ava<br>e 4.51 Add<br>Addre<br>LAYSIA            | House In<br>House In<br>MELA                                                       | itioner<br>nformat<br>igital<br>KA<br>State<br>Kuala Lumpur | Availability of kitchen                      |
| UNIVE            | - Update House<br>Registered Rent House<br>you may update the inform<br>House Name<br>Cheras Symphony Tower E<br>Address 1<br>34, Jalan Permata Indah<br>Postcode<br>84300<br>Monthly Rental(RM)<br>850<br>Deposit<br>850              | Availability of living<br>Figure<br>Duse AL MA<br>se<br>ation in the house registered.<br>Balakong | e 4.51 Add                                                                  | House II<br>MELA<br>MELA<br>iss 2<br>syen 14<br>iiable<br>iption                   | itioner                                                     | Availability of kitchen                      |
| LINIVE           | - Update House<br>Registered Rent House<br>you may update the informat<br>House Name<br>Cheras Symphony Tower B<br>Address 1<br>34,Jalan Permata Indah<br>Postcode<br>84300<br>Monthly Rental(RM)<br>850<br>Deposit<br>850<br>Category | Availability of living Figure Figure Availability of living Figure Set                             | e 4.51 Add<br>e 4.51 Add<br>Addre<br>LAYSIA                                 | House In<br>House In<br>MELA<br>ss 2<br>syen 14<br>iable<br>osit include utilities | itioner  If or mat  State Kuala Lumpur                      | Availability of kitchen  Lion Home / Rent Ho |

# 4.3.1.5 Manage Category

| Program Name | HRAS_005                                                                                                    |
|--------------|----------------------------------------------------------------------------------------------------|
| Description  | - Saves and receives information of category and save into the database.                                                                                                    |
|              | - Admin can add, update, and delete category in the system as shown on Figure 4.53, 4.54 and 4.55.                                                                                                    |
| Input/Output | - Add Category                                                                                                    |
| Figure Super | Input: name Output: The information of category has successfully inserted in the manage category page Update Category Input: name Output: The information of category has successfully updated in the manage category page. |
| 2/0 00       | الوليو م سيبي لياسينا م                                                                                                    |
| UNIVERS      | - Delete Category MALAYSIA MELAKA                                                                                                    |
|              | Input: name                                                                                                    |
|              | Output: The information of category has successfully deleted in the                                                                                                    |
|              | manage category page.                                                                                                    |
|              |                                                                                                    |
| Pseudo code  | - Add Category                                                                                                    |
|              | Step 1: Click the option "HouseType" to add category in the system.<br>Step 2: Fill in the needed inputs(name).                                                                                                    |

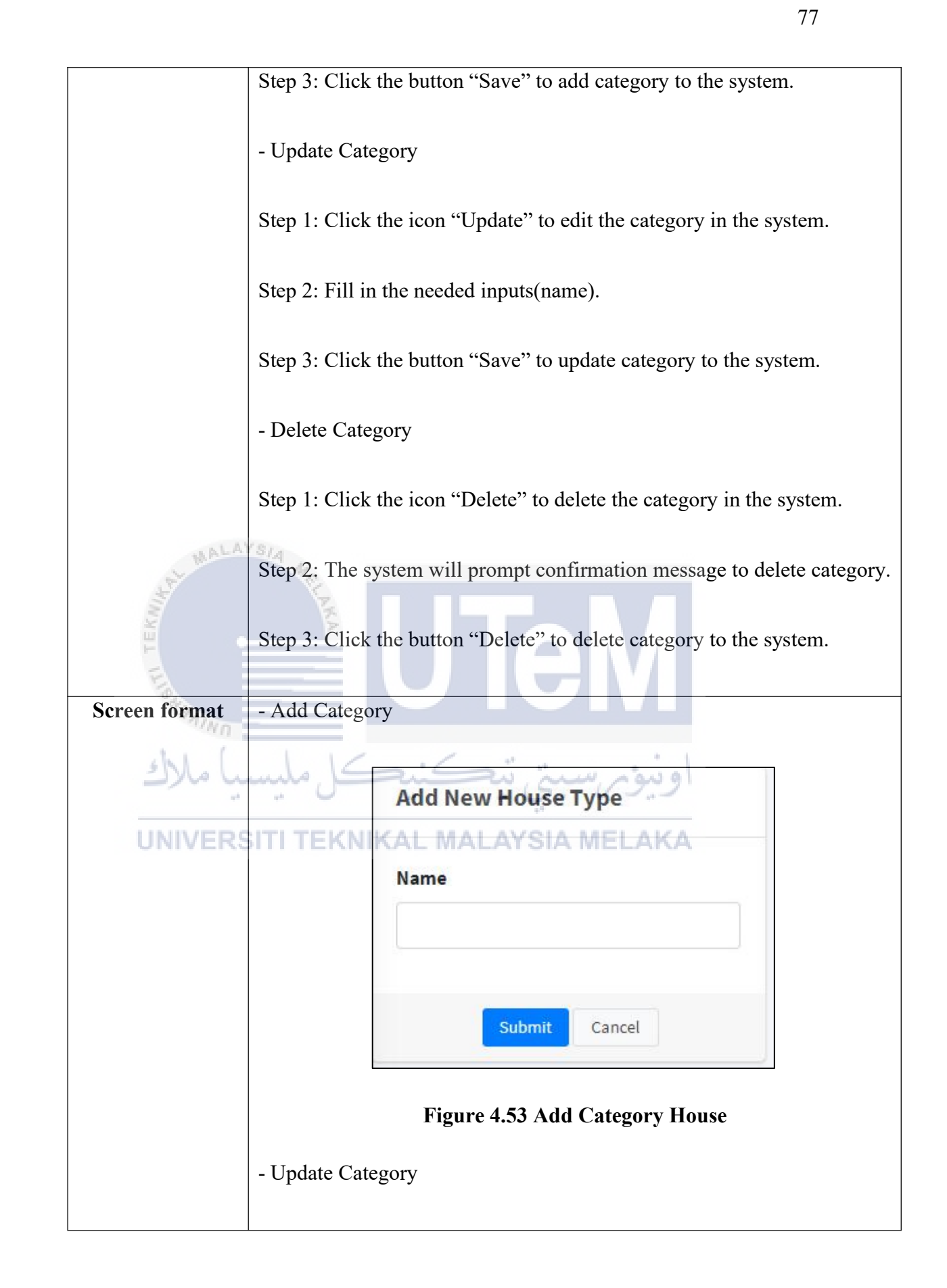

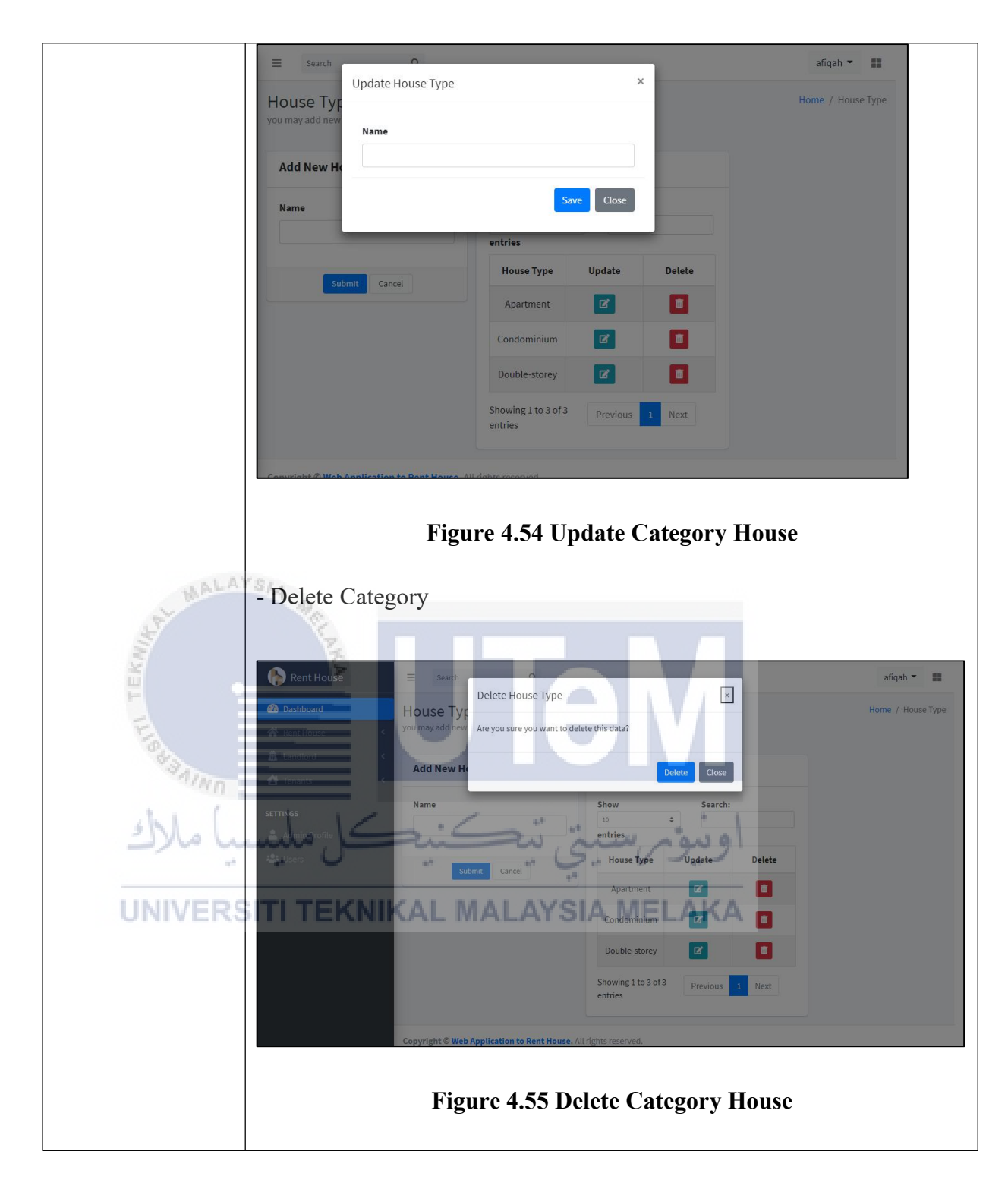

## 4.3.2 Physical Database Design

Physical database design is a logical data model that works as SQL statement in the database. It gives functionalities within the system on display, manipulate, and insert data.

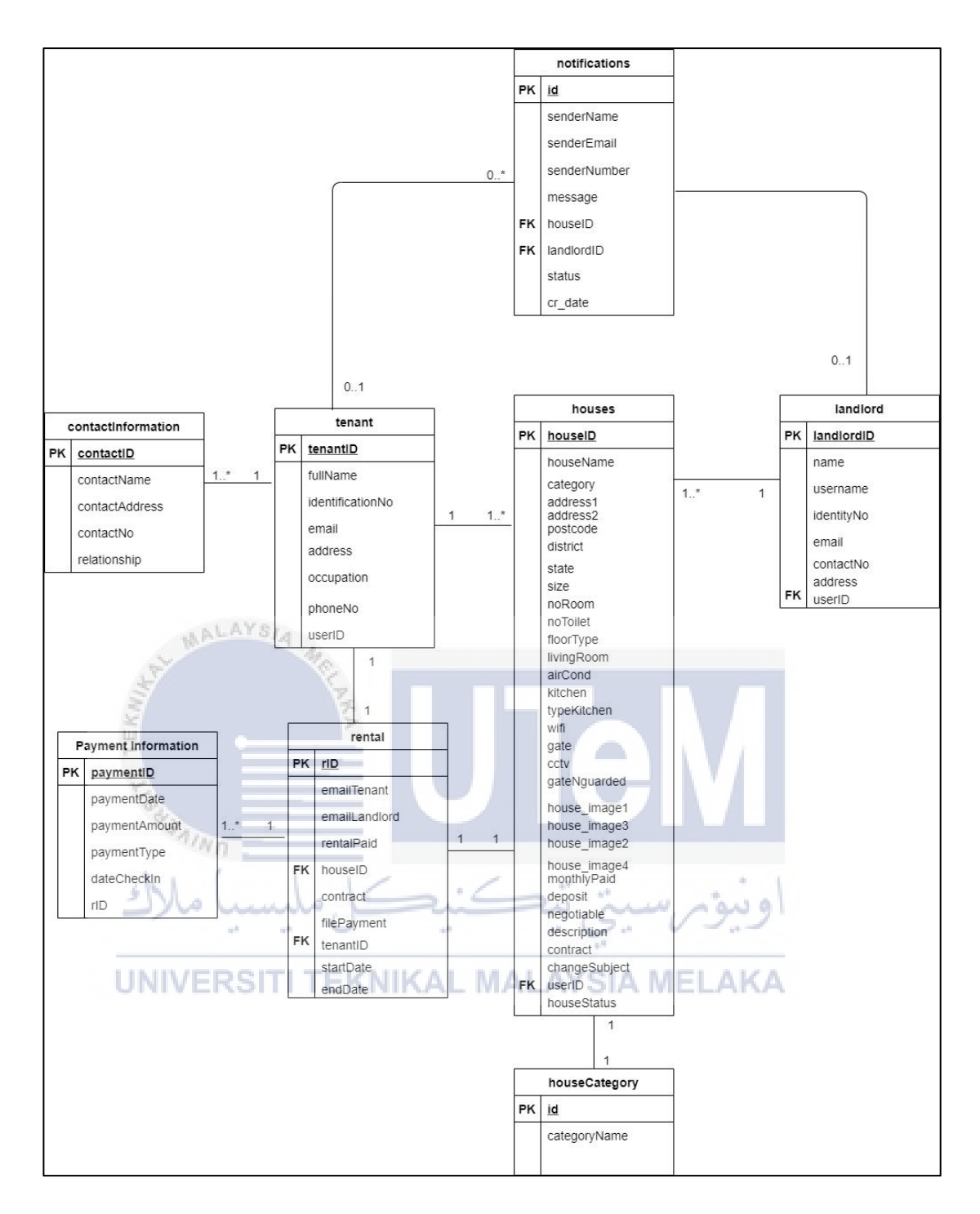

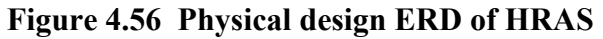

## **4.3.2.1 Data Definition Language(DDL)**

The figure below shows the syntax of creating database table. List of syntax for the table in the database as shown below:

CREATE TABLE 'users' ( 'userID' int(11) NOT NULL, 'fullName' varchar(255) NOT NULL, 'username' varchar(50) NOT NULL, 'email' varchar(100) NOT NULL, 'phoneNo' varchar(100) NOT NULL, 'password' varchar(50) NOT NULL, 'role' varchar(20) NOT NULL, 'profileImage' varchar(100) NOT NULL

**U2. Landford TEKNIKAL MALAYSIA MELAKA** 

CREATE TABLE `landlord` (

`landlordID` int(11) NOT NULL,

'name' varchar(150) NOT NULL,

'username' varchar(50) NOT NULL,

`identityNo` varchar(50) NOT NULL,

'email' varchar(100) NOT NULL,

`contactNo` varchar(50) NOT NULL,

`address` varchar(150) NOT NULL,

'userID' int(11) NOT NULL

);

Г

## 3. Tenant

| CREATE TABLE 'tenant' (                                                   |
|---------------------------------------------------------------------------|
| `tenantID` int(11) NOT NULL,                                              |
| `fullName` varchar(100) NOT NULL,                                         |
| 'email' varchar(50) NOT NULL,<br>'identificationNo' varchar(20) NOT NULL, |
| اوينومرسيني ته,NOT NULL (50) NOT NULL                                     |
| phoneNo' varchar(20) NOT NULL, AYSIA MELAKA                               |
| `address` varchar(90) NOT NULL,                                           |
| `userID` int(11) NOT NULL                                                 |
| );                                                                        |

# 4. House

CREATE TABLE 'houses' ( 'houseID' int(11) NOT NULL, 'houseName' varchar(30) NOT NULL, `category` varchar(20) NOT NULL, 'address1' varchar(30) NOT NULL, `address2` varchar(30) NOT NULL, 'postcode' int(11) NOT NULL, 'district' varchar(20) NOT NULL, 'state' varchar(20) NOT NULL, 'size' decimal(10,0) NOT NULL, noRoom' int(11) NOT NULL. noToilet` int(11) NOT NULL, MALAYSIA MELAKA 'floorType' varchar(20) NOT NULL, 'livingRoom' varchar(20) NOT NULL, `airCond` varchar(20) NOT NULL, 'kitchen' varchar(20) NOT NULL, 'typeKitchen' varchar(20) NOT NULL, 'wifi' varchar(20) NOT NULL,

`furniture` varchar(20) NOT NULL,

'gate' varchar(20) NOT NULL,

`cctv` varchar(20) NOT NULL,

'gateNguarded' varchar(20) NOT NULL,

'house\_image1' varchar(30) NOT NULL,

`house\_image2` varchar(30) NOT NULL,

`house\_image3` varchar(30) NOT NULL,

'house image4' varchar(30) NOT NULL,

`monthlyPaid` decimal(10,0) NOT NULL,

negotiable' varchar(20) NOT NULL,

```
'deposit' decimal(10,0) NOT NULL,
```

'description' varchar(50) NOT NULL, SIA MELAKA

`contract` varchar(30) NOT NULL,

`changeSubject` varchar(30) NOT NULL,

'userID' int(11) NOT NULL,

'houseStatus' varchar(11) NOT NULL

);

5. House Type

CREATE TABLE 'housecategory' ( `id` int(11) NOT NULL, `categoryName` varchar(50) NOT NULL );

## 6. Tenant's Contact Information

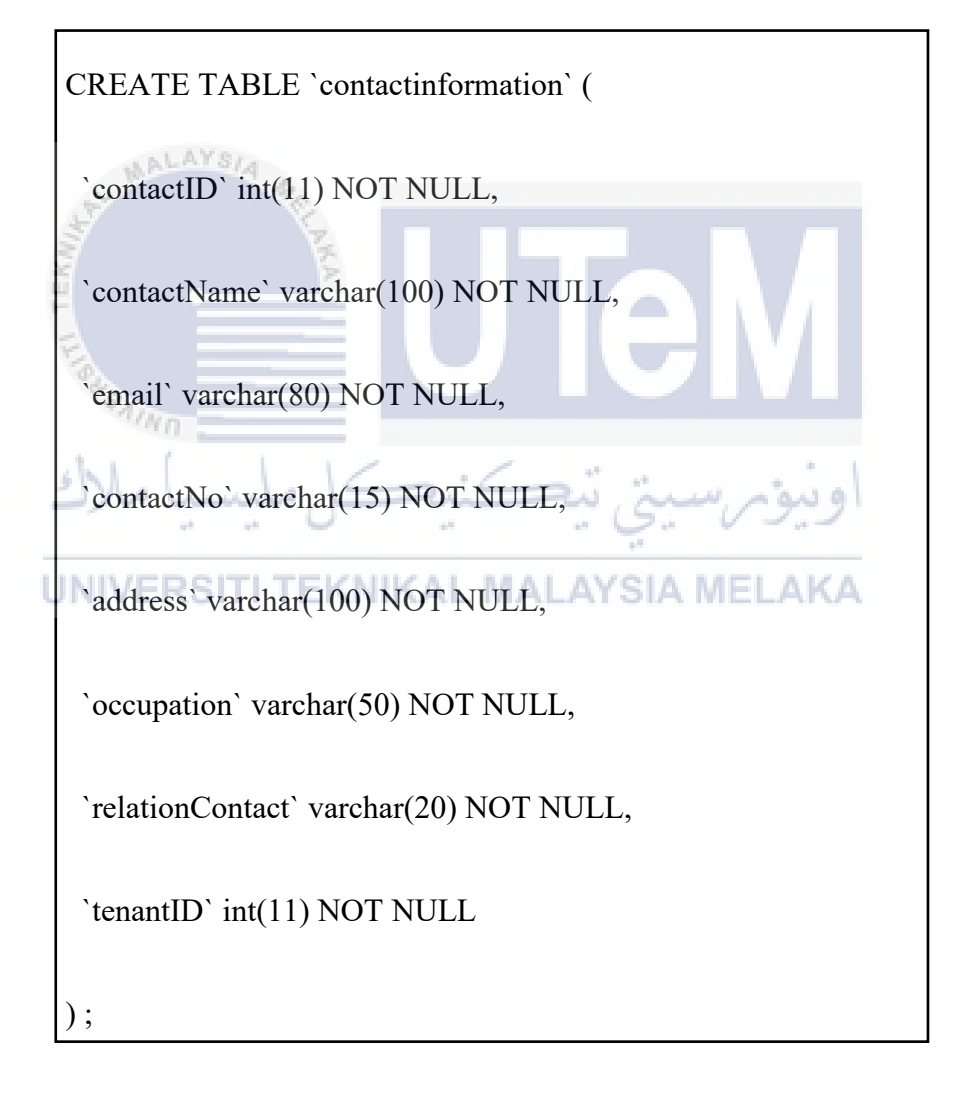

## 7. Notifications

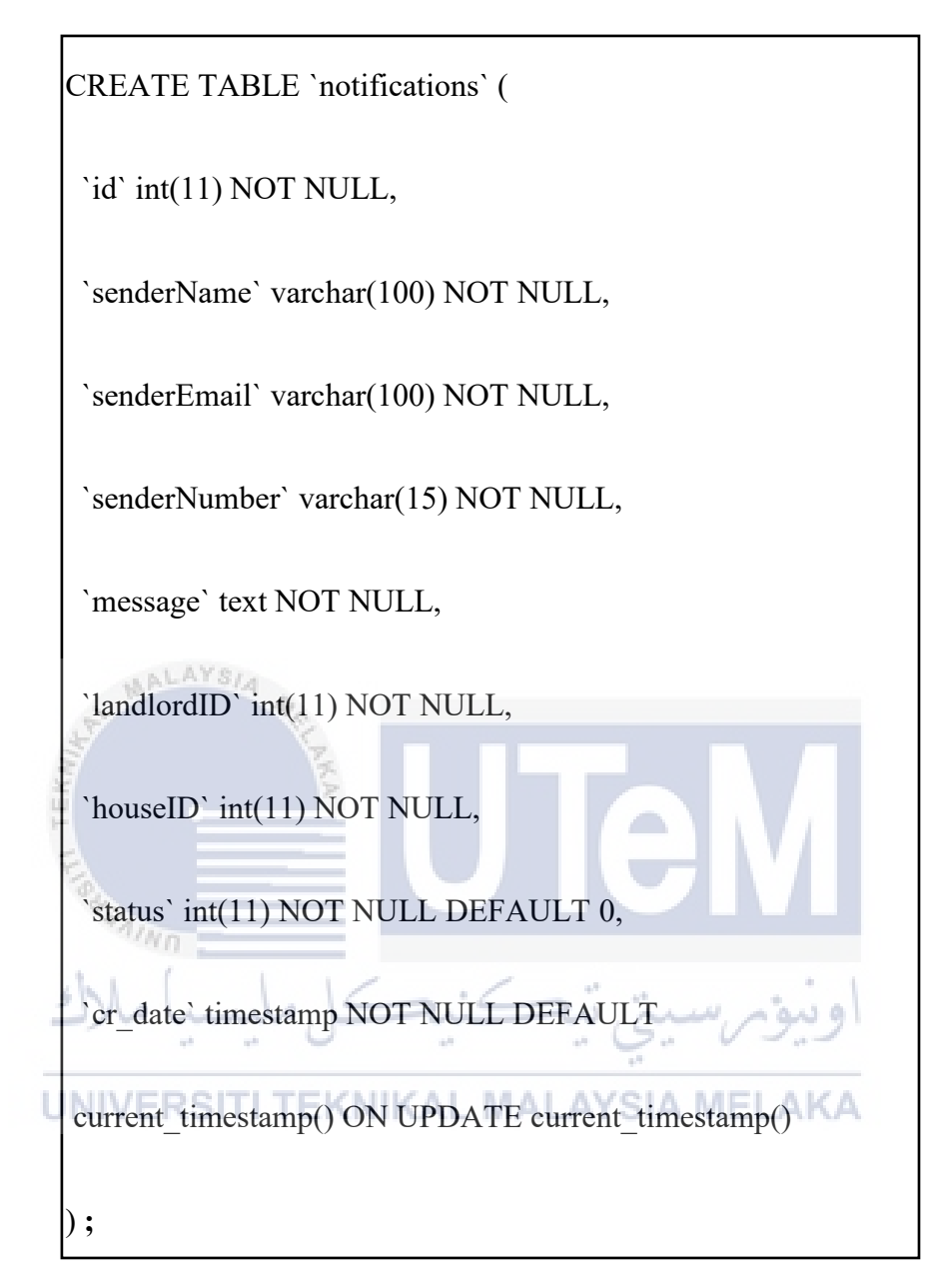

## 8. Rental

| CREATE TABLE `rental` (               |
|---------------------------------------|
| `rID` int(11) NOT NULL,               |
| `emailTenant` varchar(50) NOT NULL,   |
| `emailLandlord` varchar(30) NOT NULL, |
|                                       |

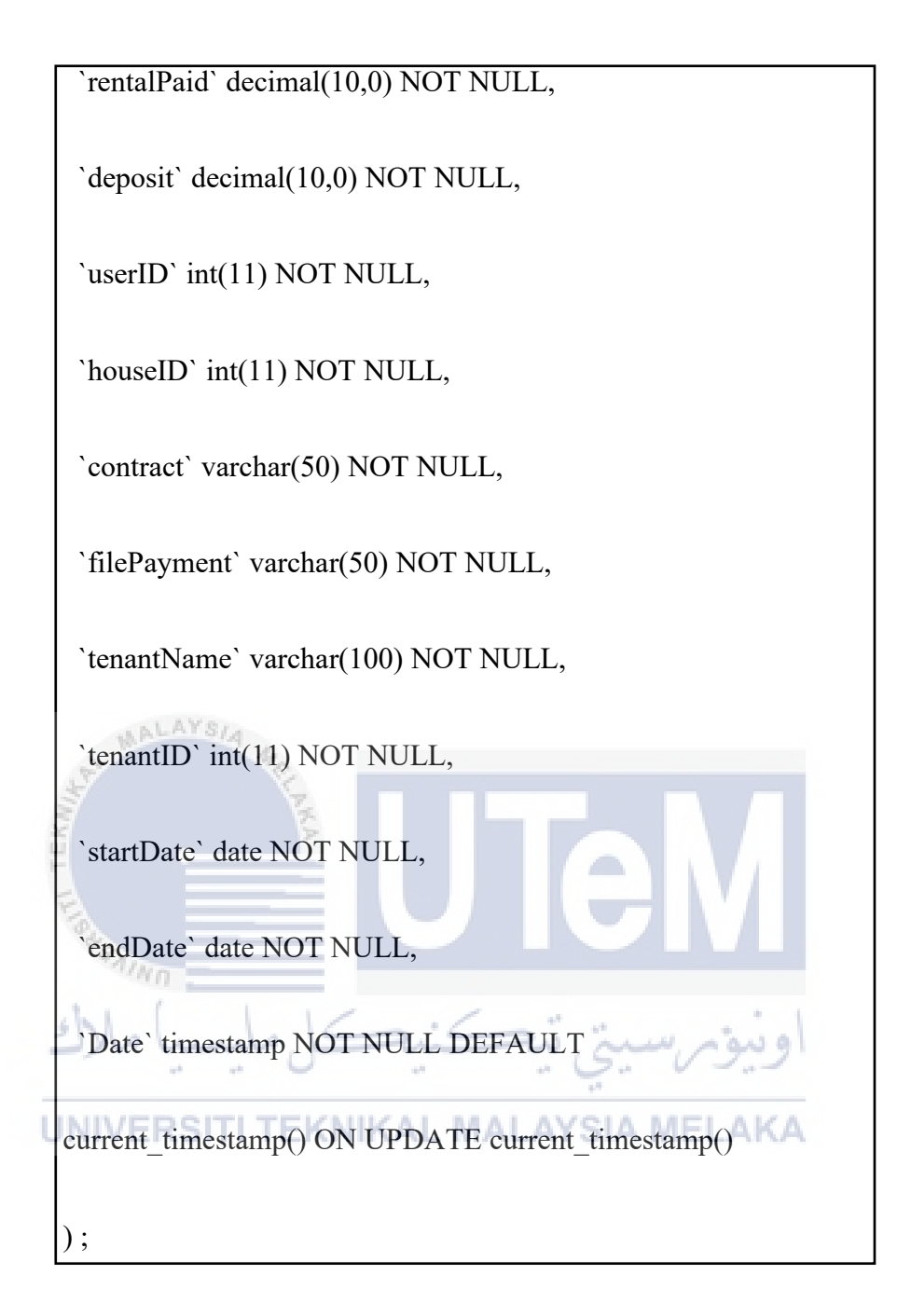

## 4.4 Conclusion

In conclusion, the designing phase can help to give an overview of the process involved in HRAS in the analysis phase. The design of HRAS can be divided into architecture, physical and logical design. The entity relationship diagram in database design is used to show the relationship between the entities in the HRAS table. A data dictionary is used to describe the information about each entity's attributes.

#### **CHAPTER 5: IMPLEMENTATION**

#### 5.1 Introduction

The implementation phase of the Web Application to Rent House System will be the emphasis of this chapter. The system environment that includes database, are setup for the execution of the implementation phase. The implementation phase is able to proceed when the system environment setup has been done. The process of developing the system will be extensively explained in this phase, including installation, configuration, deployment, and testing to ensure that it meets the requirements.

## 5.2 Software Development Environment Setup

This section explains how to setup the system environment for the process of developing the system. Visual Studio is a programming tool that helps with the development process by allowing the user to integrate any extension into the visual studio to improve the user's coding experience that helps writing and debugging code easier. This chapter will go over the specifics of the software that was used throughout the project's development.

#### 5.2.1 Windows 10 Operating System

The Windows operating system is one of the most user-friendly systems as it is most commonly used among users. The Windows 10 Operating System is the latest version of the Windows system which supports a wider range of software and hardware options that are compatible with the programmer's needs. The OS version that was used to develop the system is Windows 10 Home Single Language, which is able to carry out most of the system development process. Aside that, Windows OS also offers access to development Integrated Environment (IDE) through Visual Studio Community.

#### 5.2.2 Xampp Version 8.0.3

Xampp is an open source programme that allows developers to test their website or system locally before deploying it to the main server. It's also a platform for testing PHP, MySQL, and Apache-based projects using the host's own infrastructure. Xampp Control Panel version 8.0.3 is the Xampp version used to design the system.

#### 5.2.3 Visual Studio Version 1.58.2

Microsoft Visual Studio is a Microsoft integrated development environment (IDE) for developing computer programme such as websites, web apps, online services, and mobile apps. For students and individual developers, Visual Studio Community Edition provides a free source and fully-featured IDE. Microsoft Visual Studio also can be used across to any platform such as Linux, mac OS and Windows. It is also an effective development environment (IDE) which it can be use to edit, debug, build code, publish an app and it also provide extension from an outside source to be added to allow the ease of the development process.

# 5.3 Software Configuration Management AYSIA MELAKA

This section explains the procedure of the software configuration on the system and life cycle of the software.

### 5.3.1 Configuration Environment Setup

The Web Application to Rent House System requires XAMPP to deploy the system on the local server into the browser. With XAMPP acting as the local server, the system also requires a database that acts as storage to store data on the system. The Web Application to Rent House System uses the MySQL database. Other than that, the XAMPP is configured to allow the system to use the built-in PHP Mail function to send email from the local server to users through Gmail. With the configuration, it allows the users to notify the landlord, send the attachment, and handle the renting process on the system.

## 5.3.2 Version Control Procedure

The procedure for tracking and managing the changes made to the HRAS is described in the version control procedure section. In this section, version control is the programming process that manages the changes made during the development process. It will be handled manually with the file name based on the respective version change. The table below shows the version control for HRAS.

| Version                                                                                                    | Author               | Description                                                                             |
|----------------------------------------------------------------------------------------------------|----------------------|-----------------------------------------------------------------------------------------|
| 1.0                                                                                                    | Nurul Afiqah Binti   | The first prototype of the system was                                                   |
|                                                                                                    | Samsuri              | reviewed by the supervisor.                                                             |
| MAL                                                                                                    | YSIA                 |                                                                                         |
| and the second second se | A CARLER OF CONTRACT |                                                                                         |
| E1                                                                                                    | Nurul Afiqah Binti   | Correcting the system based on the comments                                             |
| FIRSTANING                                                                                                    | Samsuri              | inade by the supervisor.                                                                |
| 1.2                                                                                                    | Nurul Afiqah Binti   | Change the house advertisement interface and                                            |
|                                                                                                    | Samsuri              | change the flow of the rental process to                                                |
| UNIVER                                                                                                    | SITI TEKNIKAL MA     | enhance user interaction.                                                               |
| 1.3                                                                                                    | Nurul Afiqah Binti   | Improve the previous version by correcting                                              |
|                                                                                                    | Samsuri              | efficiency of the system.                                                               |
| 1.4                                                                                                    | Nurul Afiqah Binti   | Testing most of the modules on the HRAS                                                 |
|                                                                                                    | Samsuri              | error handling.                                                                         |
| 1.5                                                                                                    | Nurul Afiqah Binti   | The final touch up of the system. The whole module of the system is tested and improves |
|                                                                                                    | Samsuri              | the functionality of the system.                                                        |

## **Table 5.1 Version of HRAS**

# 5.4 Implementation Status

The implementation status is the duration for each module to complete. The table below shows the system implementation status for HRAS.

| Module Name      | Description              | Duration to Complete | Month         |
|------------------|--------------------------|----------------------|---------------|
|                  |                          |                      | Complete      |
| Interface Design | Design the interface for | 5 days               | February 2021 |
|                  | the HRAS system.         |                      |               |
|                  |                          |                      |               |
| Database Design  | Design the relationship  | 5 days               | March 2021    |
| and              | between the entities in  |                      |               |
| configuration    | and setup the connection |                      |               |
|                  | into the system.         |                      |               |
| Ш<br>Н           |                          |                      |               |
| Login 🔬 and      | Login for three role     | 7 days               | March 2021    |
| administrator    | which is admin, landlord |                      |               |
| Jak 1            | and tenant.              | lain were to         |               |
| 2,000            | سيم                      | اويور سيي ي          |               |
| Landlord         | Allow the admin to add   | 7 days               | April 2021    |
| Information      | new landlord             |                      |               |
| Management       | information in the       |                      |               |
|                  | system.                  |                      |               |
|                  |                          |                      |               |
| Tenant           | Allow the admin to add   | 7 days               | April 2021    |
| Information      | new tenant information   |                      |               |
| Management       | in the system.           |                      |               |
| TT               | A 11 (1 1 11 1 (         | 7.1                  | M 2021        |
| House            | Allow the landlord to    | / days               | May 2021      |
| Management       | create and manage their  |                      |               |
|                  | house in the system.     |                      |               |
|                  |                          |                      |               |

 Table 5.2 Implementation Status of HRAS

| House                                                                                                    | Allow the admin to        | 14 days         | June 2021   |
|----------------------------------------------------------------------------------------------------|---------------------------|-----------------|-------------|
| Advertisement                                                                                                    | manage the house          |                 |             |
|                                                                                                    | advertisement in the      |                 |             |
|                                                                                                    | system.                   |                 |             |
|                                                                                                    |                           |                 |             |
| Contract                                                                                                    | Allow the landlord to     | 7 days          | June 2021   |
| Management                                                                                                    | create and manage the     |                 |             |
|                                                                                                    | contract between the      |                 |             |
|                                                                                                    | tenant in the system.     |                 |             |
|                                                                                                    |                           |                 |             |
| Rental                                                                                                    | Allow the landlord to     | 14 days         | July 2021   |
| Management                                                                                                    | manage the renting        |                 |             |
|                                                                                                    | process of the house      |                 |             |
| MAL                                                                                                    | between the tenant in the |                 |             |
| and the second second s | system.                   |                 |             |
| (EK)                                                                                                    | 5                         |                 |             |
| Payment                                                                                                    | Allow the tenant manage   | 14 days         | August 2021 |
| Management                                                                                                    | the monthly rental        |                 |             |
| 1 . (                                                                                                    | payment by paying         |                 |             |
| الملاك                                                                                                    | online through the        | اوىنۇم سىتى تىچ |             |
|                                                                                                    | system.                   |                 |             |
| UNIVER                                                                                                    | SITI TEKNIKAL MA          | LAYSIA MELAKA   |             |

## 5.5 Conclusion

This chapter covers the system implementation procedure, as well as the tools that were stated in the previous part. It described how the system is implemented using the tool mentioned, as well as the time it takes for each module to complete. Lastly, the next chapter will focus on the testing phase in order to create a test plan for the Web Application to Rent House System's testing process.

#### **CHAPTER 6: TESTING**

#### 6.1 Introduction

The testing phase of the development system will be discussed in this chapter. The testing phase evaluates and tests the system's requirements, features, and expectations to ensure that the system meets the project's requirements. It will test the entire system in this chapter, including the functional and non-functional requirements that were defined in the previous chapter. A test plan, strategy, result, and analysis will all be included in every test. The system's testers will be focused on the users who are stated in the project scope based on their roles. The white-box and black-box testing approaches will be used to test the HRAS system.

#### 6.2 Test Plan

# This section will describe how the test plan is implemented. It will define the

scope of testing for the system's product. This test plan will assist in checking every detail of the developed product and ensuring its efficiency. The test plan will be explained in more detail below.

## 6.2.1 Test Organization

There will be two roles in this section: one for the test manager and one for the tester as shown on table 6.1. The test manager is in charge of ensuring that the project development goes off without a hitch. As a result, the tester will test the system's interface and functionality that have been developed. The testing results will be recorded for future improvements.

## Table 6.1 Test Organization

| Tester ID | Name                       | Roles        |
|-----------|----------------------------|--------------|
|           |                            |              |
| Test_01   | Nurul Afiqah Binti Samsuri | Test Manager |
|           |                            |              |
| Test_02   | Nur Suhaili Binti Haruddin | Test User    |
|           |                            |              |

## 6.2.2 Test Environment

The testing was conducted online on the developer's laptop. Table 2.2 of chapter 2 lists of software requirements specifications. The list of software required for the testing phase uses the same environment as the implementation phase, which is shown in table 6.2.

## Table 6.2 Testing Specification Software

| Component        | Description                            |
|------------------|----------------------------------------|
| Operating System | Windows 10 Home Single Language        |
| Database         | MySQL Version 8.0.3                    |
| Development tool | Microsoft Visual Studio Version 1.58.2 |

# UNIVERSITI TEKNIKAL MALAYSIA MELAKA

## 6.2.3 Test Schedule

The table 6.3 below shows the duration of completing the testing process. The modules are categorized based on their scope and are given a unique identifier to be organized easily.

| Test Case                   | Total Module | Duration |
|-----------------------------|--------------|----------|
| Test case for administrator | 7            | 1 Day    |
| Test case for landlord      | 9            | 2 Day    |
| Test case for tenant        | 5            | 1 Day    |

| Table | 6.3     | Test | Sched       | lule |
|-------|---------|------|-------------|------|
|       | ~ • • • |      | ~ • • • • • |      |

### 6.3 Test Strategy

The strategy used in the testing phase will be explained in this section. Dynamic testing is the testing phase that will be used in this technique. Dynamic testing is a technique for evaluating the behaviour of software code that operates dynamically in response to human input entered into the system during the testing process. Based on table 6.3, white-box and black-box testing approaches are used in dynamic testing. This function is required as it will assess the Web Application to Rent House System.

| Type of method    | Description                                                                                               |
|-------------------|----------------------------------------------------------------------------------------------------|
| Black-box testing | A testing method in which the internal structure is                                                       |
| WALAYSIA 4        | not known to the tester. Black box testing is used to                                                     |
| A CAR             | verify the functionality of the system, which                                                             |
| <pre>A</pre>      | includes functional and non-functional testing. The                                                       |
|                   | testing can be done by the tester and does not                                                            |
| Stanno -          | require any programming language.                                                                         |
| White-Box Testing | The internal structure of the system is known to the                                                      |
| ىل مليسىيا ملاك   | tester during the testing process. White box testing                                                      |
| UNIVERSITI TEK    | is a technique for determining how well a system<br>performs based on its code. The tester is required to |
|                   | have knowledge of programming as it will test the                                                         |
|                   | logic of the system.                                                                                      |

Table 6.3 Black-Box and White-Box Testing

## 6.3.1 Classes of Test

It is performed out to assure that the system's functionalities are operating as expected. The function and user input will be examined by the tester. The next part will go over all of the relevant test cases in detail.

Aside that, non-functionality testing, such as security testing, is performed on the system. It is to ensure the confidentiality of the data inside the system. It will check whether the system is vulnerable to attack by a hacker or third-party. The attack may come from various ways when there are vulnerabilities in the system which can be exploited by the hacker to gain access to the system or do any destruction to the system.

## 6.4 Test Design

This section will show the process of identifying the test case for each module in the test description. To obtain an accurate result, the correct and incorrect data are prepared and the result will be recorded on the test case.

### 6.4.1 Test Description

In test description section, each test will have a unique identifier, description and the expected result for each module. This project has designed different test cases for each role in HRAS. There are 21 number of test cases for administrator. The details of the test cases of the administrator is described in table 6.4.

| 2          |              |                               |                             |
|------------|--------------|-------------------------------|-----------------------------|
| Module Mod | Test Case ID | Description                   | <b>Expected Result</b>      |
| chi        |              |                               | #                           |
| Login 2000 | AD001_01     | To authenticate user          | System will direct the      |
|            |              | credential when logged into   | user to dashboard page      |
| UNIVE      | RSITI TEKNI  | the system with the correct   | KA                          |
|            |              | email and password            |                             |
|            |              |                               |                             |
|            | AD001_02     | To authenticate the user      | System will display an      |
|            |              | credential when logged into   | error message of 'Invalid   |
|            |              | the system with the incorrect | email or password'          |
|            |              | email and password            |                             |
|            |              |                               |                             |
|            | AD001_03     | To authenticate the user      | System will ask the user    |
|            |              | when any of the field is left | to fill out the blank field |
|            |              | blank                         |                             |
|            |              |                               |                             |

 Table 6.4 Test Case for Administrator

| House                                                                                                    | AD002_01  | To authenticate user can                   | System display the list of  |
|----------------------------------------------------------------------------------------------------|-----------|--------------------------------------------|-----------------------------|
|                                                                                                    |           | view list of houses                        | houses                      |
|                                                                                                    |           |                                            |                             |
|                                                                                                    | AD002_02  | To authenticate user can add               | System will display the     |
|                                                                                                    |           | new house by fill in the                   | message of 'New house       |
|                                                                                                    |           | required field and click on                | added'                      |
|                                                                                                    |           | 'Add New House' button                     |                             |
|                                                                                                    |           |                                            |                             |
|                                                                                                    | AD002_03  | To authenticate user can                   | System will display the     |
|                                                                                                    |           | update by click on edit icon               | message of 'House           |
|                                                                                                    |           |                                            | updated successfully '      |
|                                                                                                    |           |                                            |                             |
|                                                                                                    | AD002_04  | To authenticate user can                   | System will display the     |
| L MA                                                                                                    | LAYSIA 4  | delete by click on delete                  | message of 'House           |
|                                                                                                    | E.        | icon                                       | deleted successfully'       |
| (Hereit and Hereit and H | \$        |                                            |                             |
| House                                                                                                    | AD003_01  | To authenticate user can                   | System will display list of |
| Category                                                                                                    |           | view list of house category                | house category              |
| de l                                                                                                    |           |                                            | *                           |
| ملاك                                                                                                    | AD003_02  | To authenticate user can add               | System will display         |
| 1151157                                                                                                    |           | new house category by fill                 | message of 'House           |
| UNIVE                                                                                                    | RSITTERNI | in the required field and $\Box \Box \Box$ | category added              |
|                                                                                                    |           | click on 'submit' button                   | successfully'               |
|                                                                                                    | A D002_02 | To continue time to company and            | Craster and the last        |
|                                                                                                    | AD003_03  | To authenticate user can                   | System will display         |
|                                                                                                    |           | update by click on edit icon               | message of House            |
|                                                                                                    |           |                                            | category updated            |
|                                                                                                    |           |                                            | successfully                |
|                                                                                                    | AD003 04  | To authenticate user can                   | System will display         |
|                                                                                                    |           | delete by click on delete                  | message of 'House           |
|                                                                                                    |           | icon                                       | Category deleted            |
|                                                                                                    |           |                                            | successfully'               |
|                                                                                                    |           |                                            |                             |
| 1                                                                                                    |           |                                            |                             |

| Landlord                                                                                                    | AD004_01   | To authenticate user can     | System will display list of |
|----------------------------------------------------------------------------------------------------|------------|------------------------------|-----------------------------|
|                                                                                                    |            | view list of landlord        | landlords                   |
|                                                                                                    |            |                              |                             |
|                                                                                                    | AD004_02   | To authenticate user can add | System will display the     |
|                                                                                                    |            | new landlord by fill in the  | message of 'New             |
|                                                                                                    |            | required field and click on  | Landlord added              |
|                                                                                                    |            | 'Add Landlord' button        | successfully'               |
|                                                                                                    |            |                              |                             |
|                                                                                                    | AD004_03   | To authenticate user can     | System will display         |
|                                                                                                    |            | update landlord details by   | message of 'Landlord        |
|                                                                                                    |            | click on edit icon           | update is successful '      |
|                                                                                                    |            |                              |                             |
|                                                                                                    | AD004_04   | To authenticate user can     | System will display         |
| MA                                                                                                    | LAYSIA     | delete landlord by click on  | message of 'Landlord        |
| and the second second s | E.         | delete icon                  | delete is successful'       |
| (H)                                                                                                    | 8          |                              |                             |
| Tenant                                                                                                    | AD005_01   | To authenticate user can     | System will display list of |
| Sea Au                                                                                                    |            | view list of tenant          | tenants                     |
| the l                                                                                                    |            | 1 .                          | * 1                         |
| ملاك                                                                                                    | AD005_02   | To authenticate user can add | System will display the     |
|                                                                                                    |            | new tenant by fill in the    | message of 'New tenant      |
| UNIVE                                                                                                    | RSITITEKNI | required field and click on  | added successfully'         |
|                                                                                                    |            | 'Add Tenant' button          |                             |
|                                                                                                    |            |                              |                             |
|                                                                                                    | AD005_03   | To authenticate user can     | System will display         |
|                                                                                                    |            | update tenant details by     | message of 'Tenant          |
|                                                                                                    |            | click on edit icon           | update is successful '      |
|                                                                                                    |            |                              |                             |
|                                                                                                    | AD005_04   | To authenticate user can     | System will display         |
|                                                                                                    |            | delete tenant by click on    | message of 'Tenant delete   |
|                                                                                                    |            | delete icon                  | is successful'              |
| A durin D. Cl                                                                                                    | A D006 01  | To outhout's stars           | Contant                     |
| Admin Profile                                                                                                    | AD006_01   | 10 authenticate user can     | System will display the     |

|         |          | view their information                                                                                           | user information                                                       |
|---------|----------|----------------------------------------------------------------------------------------------------|------------------------------------------------------------------------|
| Users   | AD007_01 | To authenticate user can<br>view list of register users                                                          | System will display list of register users                             |
|         | AD007_02 | To authenticate user can add<br>new users by fill in the<br>required field and click on<br>'Add New User' button | System will display the<br>message of 'New user<br>added successfully' |
| MA      | AD007_03 | To authenticate user can<br>update users details by click<br>on edit icon                                        | System will display<br>message of 'User update<br>is successful '      |
| TEKNIRA | AD007_04 | To authenticate user can<br>delete user by click on<br>delete icon                                               | System will display<br>message of 'User delete<br>is successful'       |

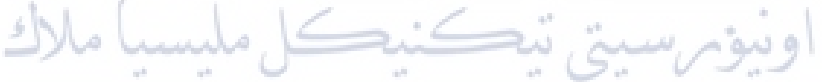

There are 25 number of test cases for Landlord. The details of the test cases of the landlord is described in table 6.5.

| Module | Test Case ID | Description                                                                                          | Expected Result                                                           |
|--------|--------------|----------------------------------------------------------------------------------------------------|---------------------------------------------------------------------------|
| Login  |              | To authenticate user<br>credential when logged into<br>the system with correct<br>email and password | System will direct the<br>user to dashboard page                          |
|        | S001_02      | To authenticate user<br>credential when incorrect<br>email or password                               | System will display an<br>error message of 'Invalid<br>email or password' |

| Profile     | S001_03<br>S002_01<br>S002_02 | To authenticate user when<br>any field is left blank<br>To authenticate user can<br>view personal details<br>To authenticate user can<br>update details by click on | System will ask the user<br>to fill in all the blank<br>field<br>System will display<br>personal details<br>System will display |
|-------------|-------------------------------|----------------------------------------------------------------------------------------------------|----------------------------------------------------------------------------------------------------|
|             |                               | the 'Save' button                                                                                                    | successfully inserted'                                                                                                    |
| Change      | S003_01                       | To authenticate if user want                                                                                                    | System will ask user to                                                                                                    |
| 1 435 WOLD  | 1.25                          | to change password                                                                                                    | insert the old password                                                                                                    |
| ST MA       | 5002.00                       |                                                                                                    |                                                                                                    |
| 1) TEKNIT   | 5003_02                       | password reset is successful                                                                                                    | login page                                                                                                    |
| 1000        | S003_03                       | To authenticate user if user                                                                                                    | System will display an                                                                                                    |
| -AIN        | 0                             | password reset is                                                                                                    | error message 'Password                                                                                                    |
| ملاك        | کل ملیسیا                     | بونر، سيتي ڏunsuccessful                                                                                                    | does not match!'                                                                                                    |
| House UNIVE | S004_01 EKNI                  | To authenticate user can                                                                                                    | System will display list of                                                                                                    |
|             |                               | view the list of house had                                                                                                    | houses                                                                                                    |
|             |                               | been register                                                                                                    |                                                                                                    |
|             | S004_02                       | To authenticate user can                                                                                                    | System will display                                                                                                    |
|             |                               | register new house by fill in                                                                                                    | message of 'New house                                                                                                    |
|             |                               | the required field and click                                                                                                    | successful added'                                                                                                    |
|             |                               | on 'Send' button                                                                                                    |                                                                                                    |
|             | S004_03                       | To authenticate user can                                                                                                    | System will display                                                                                                    |
|             |                               | update house details by click                                                                                                    | message of 'Update                                                                                                    |
|             |                               | on update icon                                                                                                    | house successful'                                                                                                    |

|               | S004_04   | To authenticate user can      | System will display         |
|---------------|-----------|-------------------------------|-----------------------------|
|               |           | delete house by click on      | message of 'Delete house    |
|               |           | delete icon                   | successful'                 |
|               |           |                               |                             |
| Response wish | S005_01   | To authenticate user can      | System will display the     |
| list          |           | view all the list of          | list of notification        |
|               |           | application to rent house     |                             |
|               |           |                               |                             |
|               | S005_02   | To authenticate user can      | System will direct the      |
|               |           | click on accept radio button  | user to property page       |
|               |           | to accept the application     | and sending the email to    |
|               |           |                               | the applicant with the      |
|               |           |                               | contract on the             |
| MA            | LAYSIA    |                               | attachment.                 |
| E.            | E E       |                               |                             |
| EK            | S005_03   | To authenticate user can      | System will direct the      |
| E.            |           | click on reject radio button  | user to reject response     |
| and a second  |           | to reject the application     | page and sending the        |
| 1             | n         |                               | reject email to teh         |
| ملاك          | کل ملیسیا | بۆسسىتى تېكىنىچ               | applicant.                  |
|               |           |                               | 1.6.0                       |
| Tenant        | S006_01   | To authenticate user can      | System will display the     |
|               |           | view list of tenant           | list of tenant              |
|               |           |                               |                             |
|               | S006_02   | To authenticate user can      | System will display list of |
|               |           | view list of tenant's contact | tenant contact              |
|               |           |                               |                             |
| Contract      | S007_01   | To authenticate user can      | System will display list of |
|               |           | view list of agreement that   | agreement                   |
|               |           | had been upload by tenant     |                             |
|               |           |                               | ~                           |
|               | S007_02   | To authenticate user can      | System will direct the      |
|               |           | upload the signed contract    | user to upload contract     |
|               |           | and set the rental period by  | and will update status of   |

|                      |         | specify start date and end  | the house into          |
|----------------------|---------|-----------------------------|-------------------------|
|                      |         | date by click on 'action'   | unavailable             |
|                      |         | button                      |                         |
|                      |         |                             |                         |
| Move-In              | S008_01 | To authenticate user can    | System will display the |
| Move-Out<br>Response |         | view list of checklist      | checklist form details  |
| 1                    |         | response had been upload by |                         |
|                      |         | the tenant                  |                         |
|                      |         |                             |                         |

There are 14 number of test cases for tenant. The details of the test cases of the tenant is described in table 6.6.

| Table 6.6 Test Case of Tenant |                                             |                                                                                                    |                                                                           |  |
|-------------------------------|---------------------------------------------|----------------------------------------------------------------------------------------------------|---------------------------------------------------------------------------|--|
| Module                        | Test Case ID                                | Description                                                                                                    | Expected Result                                                           |  |
| Login<br>مرک<br>UNIVE         | <u>T001_01</u><br>کل ملیسیا<br>RSITI TEKNII | To authenticate user<br>credential when logged into<br>the system with correct<br>email and password<br>AL MALAYSIA MELA | System will direct user to<br>dashboard page                              |  |
|                               | T001_02                                     | To authenticate user<br>credential when logged into<br>the system with incorrect<br>email and password                   | System will display an<br>error message of 'Invalid<br>email or password' |  |
|                               | T001_03                                     | To authenticate user when<br>any field is left bank                                                                      | System will ask user to fill out the blank field                          |  |
| Profile                       | T002_01                                     | To authenticate user can<br>view personal details                                                                        | System will display<br>personal details with the<br>contact information   |  |

|              | T002_02      | To authenticate user can    | System will display     |
|--------------|--------------|-----------------------------|-------------------------|
|              |              | update detail by click on   | message of 'Updated     |
|              |              | 'save' button               | successful'             |
|              |              |                             |                         |
| Contact      | T003_01      | To authenticate user can    | System will display     |
| Information  |              | 'add contact info'          | message of 'Contact     |
|              |              |                             | information added       |
|              |              |                             | successful'             |
|              |              |                             |                         |
| Contract     | T004_01      | To authenticate user can    | System will display the |
|              |              | view the rental agreement   | rental agreement        |
|              |              |                             |                         |
|              | T004_02      | To authenticate user can    | System will display     |
| MA           | LAYSIA       | upload the signed rental    | message of 'Contract    |
| and a second |              | agreement and proof of      | upload successful       |
| EK)          | 4            | payment and send the email  |                         |
| E            |              | to the landlord             |                         |
| 9430         |              |                             |                         |
| Checklist    | T005_01      | To authenticate user can    | System will display the |
| Form All     | کل ملیسیا    | download the checklist form | checklist form          |
|              |              |                             |                         |
| UNIVE        | T005_02 EKNI | To authenticate user can    | System will display     |
|              |              | upload checklist form       | message of 'your        |
|              |              |                             | checklist form had been |
|              |              |                             | successfully sent'      |
|              |              |                             |                         |
| Rental       | T006_01      | To authenticate user can    | System will display the |
| Payment      |              | view rental payment         | monthly rental fee      |
|              |              | information                 |                         |
|              |              |                             |                         |
|              | T006_02      | To authenticate user can    | System will display the |
|              |              | 'Pay Now' the rental fee    | rental fee details      |
|              |              |                             |                         |

|  | submit payment | payment and display |
|--|----------------|---------------------|
|  |                | "The mail have been |
|  |                | sent to             |
|  |                | rohanamokhtarr69@gm |
|  |                | ail.com"            |
|  |                |                     |

## 6.4.2 Test Data

In this section, it will explain how the system will respond when the correct or incorrect data is inserted or left blank into the system. The purpose of test data are to test the system's ability to handle unusual, exceptional, and unexpected inputs. We have designed different test data for each role in HRAS. The test data to be used with the test cases that was designed for Administrator is described in table 6.7.

| E            |                                                  |                                               |
|--------------|--------------------------------------------------|-----------------------------------------------|
| Test Case ID | Description                                      | Steps                                         |
| "AININ       |                                                  |                                               |
| AD001_01     | Email:fieqasamsuri14@gmail.com<br>Password:12345 | 1. Fill in the required field with given data |
| UNIVER       | SITI TEKNIKAL MALAYSI                            | 2. Click 'login' button                       |
| AD001_02     | Email:fieqasamsuri14@gmail.com                   |                                               |
|              | Password: 12345uio (incorrect data)              |                                               |
| AD001_03     | Email: (left blank)                              |                                               |
|              | Password: 12345uio (incorrect data)              |                                               |
| AD002_01     | Category Name: Terrace                           | 1. Click 'House' Page                         |
|              |                                                  |                                               |
| AD002_02     | Category Name: Terrace                           | 2. Fill in the required field with given data |
|              | <u>UPDATE</u>                                    |                                               |
|              |                                                  | 3. Click 'Add/Update/Delete'                  |

## Table 6.7 Test Data for Administrator

| AD002_03 | Category Name: Terrace                        |     | button                                     |
|----------|-----------------------------------------------|-----|--------------------------------------------|
|          | DELETE                                        |     |                                            |
| AD003_01 | House Name: Cheras Symphony<br>Tower Balakong | 1.  | Click 'House' page                         |
|          | Type: Terrace                                 | 2.  | Click 'Register New House'<br>page         |
|          | Address 1: 34, Jalan Pertama<br>Indah         | 3.  | Fill in the required field with given data |
|          | Address 2: Seksyen 14                         | 4.  | Click 'Add/Update/Delete'<br>Button        |
|          | Postcode: 84300                               |     |                                            |
|          | District: Cheras                              |     |                                            |
| A MAC    | ALC ALC                                       |     |                                            |
| Kultz    | State: Kuala Lumpur                           |     |                                            |
| AD003_02 | House Name: Cheras Symphony<br>Tower Balakong |     |                                            |
| AIND     | Type: Terrace                                 |     |                                            |
| با ملاك  | Address 1: 34, Jalan Pertama                  |     | اونيوس                                     |
| UNIVER   | SITI TEKNIKAL MALAYSI                         | A N | IELAKA                                     |
|          | Address 2: Seksyen 14                         |     |                                            |
|          | Postcode: 84300                               |     |                                            |
|          | District: Cheras                              |     |                                            |
|          | State: Kuala Lumpur                           |     |                                            |
|          | <u>UPDATE</u>                                 |     |                                            |
| AD003_03 | House Name: Cheras Symphony<br>Tower Balakong |     |                                            |
|          | Type: Terrace                                 |     |                                            |
|          | Address 1: 34, Jalan Pertama                  |     |                                            |

|                                                                                                    | Indah                                                                                        |                          |
|----------------------------------------------------------------------------------------------------|----------------------------------------------------------------------------------------------|--------------------------|
|                                                                                                    | Address 2: Seksyen 14                                                                        |                          |
|                                                                                                    | Postcode: 84300                                                                              |                          |
|                                                                                                    | District: Cheras                                                                             |                          |
|                                                                                                    | State: Kuala Lumpur                                                                          |                          |
|                                                                                                    | DELETE                                                                                       |                          |
| AD003_04                                                                                                    | House Name: Cheras Symphony<br>Tower Balakong                                                |                          |
|                                                                                                    | Type: Terrace                                                                                |                          |
| MAL                                                                                                    | Address 1: 34, Jalan Pertama                                                                 |                          |
| and the second second se | Indah                                                                                        |                          |
| TEK                                                                                                    | Address 2: Seksyen 14                                                                        |                          |
| E                                                                                                    |                                                                                              |                          |
| NILLE &                                                                                                    | Postcode: 84300                                                                              |                          |
| با ملاك                                                                                                    | بتی نیک نیک Cheras                                                                           | اونيۇس                   |
| UNIVER                                                                                                    | State: (left blank)                                                                          | AMELAKA                  |
| AD004_01                                                                                                    | Name: Nur Suhaili                                                                            |                          |
|                                                                                                    | Username:Lily                                                                                |                          |
|                                                                                                    | NRIC/IC:980614016760                                                                         |                          |
|                                                                                                    | Email :nursuhaili98@gmail.com                                                                |                          |
|                                                                                                    | Contact Number: 01137360403                                                                  |                          |
|                                                                                                    | Address: No 6, Jalan Seri Austin<br>3/6 Taman Seri Austin Hills,<br>81100 Johor Bahru, Johor |                          |
| AD004_02                                                                                                    | Name: Nur Suhaili                                                                            | 1. Click 'Landlord' page |

|            | Username:Lily                                                                                | 2.  | Click 'Add Landlord' button                |
|------------|----------------------------------------------------------------------------------------------|-----|--------------------------------------------|
|            | NRIC/IC:980614016760                                                                         | 3.  | Fill in the required field with given data |
|            | Email :nursuhaili98@gmail.com                                                                | 4.  | Click 'Add/Update/Delete'                  |
|            | Contact Number: 01137360403                                                                  |     | button                                     |
|            | Address: (left blank)                                                                        |     |                                            |
| AD004_03   | Name: Nur Suhaili                                                                            |     |                                            |
|            | Username:Lily                                                                                |     |                                            |
|            | NRIC/IC:980614016760                                                                         |     |                                            |
| MAL        | Email :nursuhaili98@gmail.com                                                                |     |                                            |
| New York   | Contact Number: 01137360403                                                                  |     |                                            |
| E WEREAMON | Address: No 6, Jalan Seri Austin<br>3/6 Taman Seri Austin Hills,<br>81100 Johor Bahru, Johor |     | M                                          |
| با ملاك    | تی تیکنیک <del>میکس</del>                                                                    | س   | اونيوم                                     |
| UNIVER     | Name: Nur Suhaili<br>SITI TEKNIKAL MALAYSI.                                                  | A M | IELAKA                                     |
|            | Username:Lily                                                                                |     |                                            |
|            | NRIC/IC:980614016760                                                                         |     |                                            |
|            | Email :nursuhaili98@gmail.com                                                                |     |                                            |
|            | Contact Number: 01137360403                                                                  |     |                                            |
|            | Address: No 6, Jalan Seri Austin<br>3/6 Taman Seri Austin Hills,<br>81100 Johor Bahru, Johor |     |                                            |
|            | DELETE                                                                                       |     |                                            |
| AD005_01   | Name: Nur Anisah Hadirah                                                                     | 1.  | Click 'Tenant' Page                        |

|           | Email:anisahadirah98@gmail.com                                                         | 2.  | Click 'Add Tenant' button                  |
|-----------|----------------------------------------------------------------------------------------|-----|--------------------------------------------|
|           | NRIC/IC: 981206019860                                                                  | 3.  | Fill in the required field with given data |
|           | Phone number: 0149896375                                                               | 4.  | Click 'Add/Update/Delete'                  |
|           | Current address:62, Jalan Wau<br>Kikik 7, Prima Langkasa, 81700<br>Pasir Gudang, Johor |     | button                                     |
| AD005_02  | Name: Nur Anisah Hadirah                                                               |     |                                            |
|           | Email:anisahadirah98@gmail.com                                                         |     |                                            |
|           | NRIC/IC: (left blank)                                                                  |     |                                            |
| MAL       | Phone number: 0149896375                                                               |     |                                            |
| TI TEKNIF | Current address:62, Jalan Wau<br>Kikik 7, Prima Langkasa, 81700<br>Pasir Gudang, Johor |     |                                            |
| AD005_03  | Name: Nur Anisah Hadirah                                                               | 1   |                                            |
| با ملاك   | Email:anisahadirah98@gmail.com                                                         |     | اونيوس                                     |
| UNIVER    | SITI TEKNIKAL MALAYSI                                                                  | A N |                                            |
|           | Phone number: 0149896375                                                               |     |                                            |
|           | Current address:62, Jalan Wau<br>Kikik 7, Prima Langkasa, 81700<br>Pasir Gudang, Johor |     |                                            |
|           | <u>UPDATE</u>                                                                          |     |                                            |
| AD005_04  | Name: Nur Anisah Hadirah                                                               |     |                                            |
|           | Email:anisahadirah98@gmail.com                                                         |     |                                            |
|           | NRIC/IC: 981206019860                                                                  |     |                                            |
|           | Phone number: 0149896375                                                               |     |                                            |
|          | Current address:62, Jalan Wau<br>Kikik 7, Prima Langkasa, 81700 |     |                                            |
|----------|-----------------------------------------------------------------|-----|--------------------------------------------|
|          | Pasir Gudang, Johor                                             |     |                                            |
|          | <u>DELETE</u>                                                   |     |                                            |
| AD006_01 | Name: Rohana Mokhtar                                            | 1.  | Click 'Users' page                         |
|          | Username:Rohana                                                 | 2.  | Click 'Add New User'<br>button             |
|          | Email Address: rohana                                           |     |                                            |
|          | 67@gmail.com                                                    | 3.  | Fill in the required field with given data |
|          | Phone Number: 01127503353                                       |     |                                            |
|          |                                                                 | 4.  | Click 'Add/Update/Delete'                  |
|          | Password: abc12345                                              |     | button                                     |
| AMAL     | Confirm Password: abc12345                                      |     |                                            |
| TEKNI    | User Role: Tenant                                               |     |                                            |
| AD006_02 | Name: Rohana Mokhtar                                            |     |                                            |
| - inn    | Username:Rohana                                                 |     |                                            |
| باملاك   | Email Address: rohana                                           |     | اونيوس                                     |
| LINIVER  | SITI TEKNIKAL MALAVSI                                           | A N |                                            |
| ONIVER   | Phone Number: 01127503353                                       |     |                                            |
|          | Password: abc12345                                              |     |                                            |
|          | Confirm Password: (left blank)                                  |     |                                            |
|          | User Role: Tenant                                               |     |                                            |
| AD006_03 | Name: Rohana Mokhtar                                            |     |                                            |
|          | Username:Rohana                                                 |     |                                            |
|          | Email Address: rohana<br>67@gmail.com                           |     |                                            |

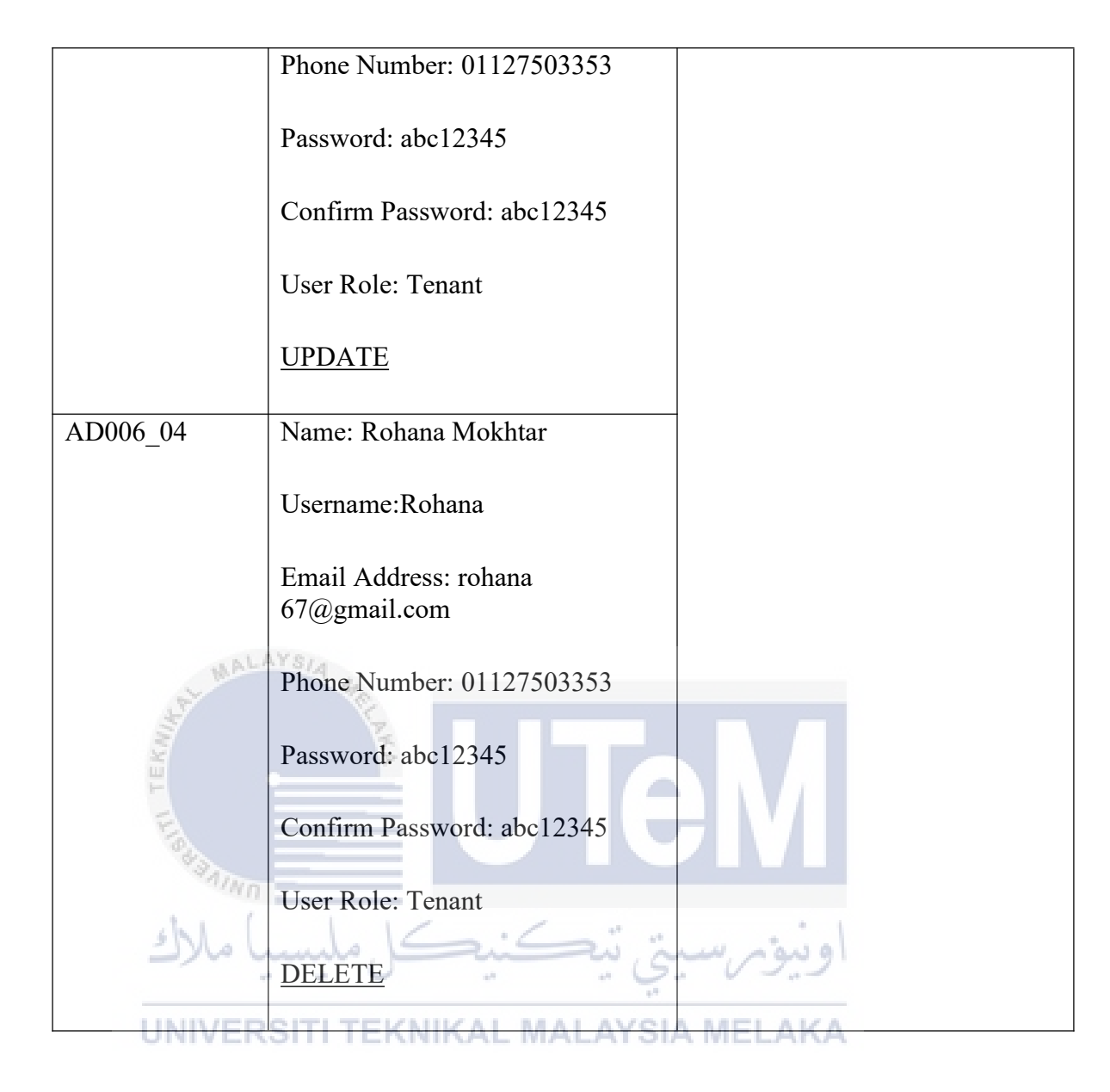

The test data to be used with the test cases that was designed for the landlord is described in table 6.8.

 Table 6.8 Test Data for Landlord

| Test Case ID | Description                     | Steps                         |
|--------------|---------------------------------|-------------------------------|
|              |                                 |                               |
| S001_01      | Email: fieqasamsuri14@gmail.com | 1. Fill in the required field |
|              | Password: ik@12345              | with given data               |
|              |                                 | 2. Click 'login' button       |
| S001_02      | Email: fieqasamsuri14@gmail.com |                               |
|              |                                 |                               |

|          | Password: ik@1234578 (Incorrect data)                                                        |                                                              |
|----------|----------------------------------------------------------------------------------------------|--------------------------------------------------------------|
| S001_03  | Email: fieqasamsuri14@gmail.com                                                              |                                                              |
|          | Password: (left blank)                                                                       |                                                              |
| S002_01  | Update landlord details                                                                      | 1. Click on 'My Profile'                                     |
|          | Name: Nur Suhaili                                                                            | <ul><li>page</li><li>2. Fill in the required field</li></ul> |
|          | Username: Suhaili                                                                            | with given data                                              |
|          | Contact Number: 01137360403                                                                  | 3. Click 'Save' button                                       |
|          | Email:nursuhaili98@gmail.com                                                                 |                                                              |
| AL MAL   | Identification No/IC: 980609016780                                                           |                                                              |
| T TEKNIN | Address: No 6, Jalan Seri Austin 3/6<br>Taman Seri Austin Hills, 81100<br>Johor Bahru, Johor | M                                                            |
| S003_01  | New House Data(Correct data)                                                                 | 1. Click 'House' page                                        |
| UNIVER   | House Name: Cheras Symphony<br>Tower Balakong                                                | 2. Click 'Register New<br>House' page                        |
|          | Type: Terrace                                                                                | 3. Fill in the required field with given data                |
|          | Address 1: 34, Jalan Pertama Indah                                                           | 4. Click                                                     |
|          | Address 2: Seksyen 14                                                                        | 'Add/Update/Delete'                                          |
|          | Postcode: 84300                                                                              | Button                                                       |
|          | District: Cheras                                                                             |                                                              |
|          | State: Kuala Lumpur                                                                          |                                                              |
| S003_02  | New House Data                                                                               |                                                              |

|         | House Name: Cheras Symphony<br>Tower Balakong<br>Type: Terrace<br>Address 1: 34, Jalan Pertama Indah<br>Address 2: Seksyen 14<br>Postcode: 84300                                                                           |                    |
|---------|----------------------------------------------------------------------------------------------------|--------------------|
|         | State: (left blank)                                                                                                    |                    |
| S003_03 | House Name: Cheras Symphony<br>Tower Balakong<br>Type: Terrace<br>Address 1: 34, Jalan Pertama Indah<br>Address 2: Seksyen 14<br>Postcode: 84300<br>District: Cheras<br>State: Kuala Lumpur (update data)<br><u>UPDATE</u> | اونيومر»<br>IELAKA |
| S003_04 | House Name: Cheras Symphony<br>Tower Balakong<br>Type: Terrace<br>Address 1: 34, Jalan Pertama Indah<br>Address 2: Seksyen 14<br>Postcode: 84300                                                                           |                    |

|         | District: Cheras                                                                                 |     |                                       |
|---------|--------------------------------------------------------------------------------------------------|-----|---------------------------------------|
|         | State: Kuala Lumpur (update data)                                                                |     |                                       |
|         | DELETE                                                                                           |     |                                       |
| S004_01 | Response Application                                                                             | 1.  | Click on notification                 |
|         | Sender Name: Nur Alia                                                                            | 2.  | icon.<br>System will direct the       |
|         | Sender Email:<br>aliasyahirah97@gmail.com                                                        |     | user to response wishlist page.       |
|         | Sender Phone No: 0143567890                                                                      | 3.  | Click on 'Accept' radion button.      |
|         | Message:Hi, please contact me                                                                    | 4.  | System will direct the                |
| MAL     | Date: 19-08-2021                                                                                 |     | user to Property page.                |
| EKUNA   | ACCEPT                                                                                           | 5.  | Add the contract on the 'attachment'. |
| S004_02 | Accept Response                                                                                  | 6.  | Click on 'Save' button                |
| AININ   | Tenant Name: Nur Alia                                                                            |     |                                       |
| با ملاك | Monthly Rental: RM 850                                                                           | "/. | اونيۇ                                 |
| UNIVER  | Deposit: RM 850                                                                                  | NEL | .AKA                                  |
|         | Tenant Email:<br>aliasyahirah97@gmail.com                                                        |     |                                       |
|         | Subject: Responses to Rental House<br>Applications                                               |     |                                       |
|         | Contract and Agreement:<br>TenantContract.pdf                                                    |     |                                       |
|         | Message:Thank you for your inquiry<br>about renting house for Cheras<br>Symphony Tower Balakong. |     |                                       |
|         | SAVE                                                                                             |     |                                       |

| S005_01 | Upload Signed Contract         | 1. Click 'Contract' page      |
|---------|--------------------------------|-------------------------------|
|         | Start Date: 2021 08 25         | 2. Click 'Action' button      |
|         | Start Date: 2021-08-25         | 3. Fill in the required field |
|         | End Date: 2022-08-26           | with given data               |
|         |                                | 4. Click 'Rent To Tenant'     |
|         | File: TenantContact.pdf        | button                        |
|         | Rent To Tenant                 |                               |
|         |                                |                               |
| S006_01 | Current password: 12345678     | I. Click on Change Password   |
|         | New password: gwerty67         | Page                          |
|         |                                | 2. Fill in the required field |
|         | Confirm password: qwerty679    | with given data               |
|         | (incorrect data)               | 3. Click 'Save' button        |
| S006 02 | Current password: 12345678     | 4. Login again                |
|         |                                |                               |
| Sec. 1  | New password: qwerty67         |                               |
| E.      | Confirm password: (left blank) |                               |
| a sa    | Commin password. (left blank)  |                               |
| S006_03 | Current password: 12345678     |                               |
| ا ملاك  | ستى تىكنىكل ملىس               | او بوم ب                      |
|         | New password: qwerty67         | V                             |
| UNIVER  | Confirm password: qwerty67     | VIELAKA                       |
|         |                                |                               |

The test data to be used with the test cases that was designed for the tenant is described in table 6.9.

| Table 6.9 Test Data for Tenant |
|--------------------------------|
|--------------------------------|

| Test Case ID | Description         | Steps                                         |
|--------------|---------------------|-----------------------------------------------|
| <br>T001_01  | Email: (left blank) | 1. Login page                                 |
|              | Password: ik@12345  | 2. Fill in the required field with given data |

| T001_02         | Email: (left blank)                                                        | 3.       | Click 'login' button        |
|-----------------|----------------------------------------------------------------------------|----------|-----------------------------|
|                 | Password: ik@1234578 (incorrect data)                                      |          |                             |
| T001_03         | Correct data                                                               | -        |                             |
|                 | Email: afiqahsamsuri988@gmail.com                                          |          |                             |
|                 | Password: ik@12345                                                         |          |                             |
| T002_01         | Update Personal Details                                                    | 1.       | Click on 'Personal          |
|                 | Name: Nurul Afiqah                                                         |          | Information' Page           |
|                 | Email Address:                                                             | 2.       | Field in the required field |
| MAL             | afiqahsamsuri988@gmail.com                                                 |          | with given data             |
| TERMINE TERMINE | NRIC/IC: 980814015790<br>Occupation: Student<br>Contact Number: 0134387250 | 3.       | Click 'Save' button         |
| ) alle          | Address: 310. Jalan Cenderawasih<br>19, KKTDI 5, 84000 Muar, Johor         | <i>°</i> | اونيو                       |
| T003_01NIVER    | New Contact KAL MALAYSIA                                                   | 1.       | Click 'Profile' page        |
|                 | Name: Muhammad Hasif                                                       | 2.       | Click on 'Contact           |
|                 | Mobile Number: 01128697649                                                 |          | Information' page           |
|                 | Occupation: Technician                                                     | 3.       | Fill in the required field  |
|                 | Email: hasif96@gmail.com                                                   |          | with given data             |
|                 | Address: (left blank)                                                      | 4.       | Click on 'Save' button      |
|                 | Relationship: Sibling                                                      |          |                             |
| T003_02         | New Contact (correct data)                                                 |          |                             |

|         | Name: Muhammad Hasif                                                                                            |                               |
|---------|----------------------------------------------------------------------------------------------------|-------------------------------|
|         | Name. Wunammad Hash                                                                                             |                               |
|         | Mobile Number: 01128697649                                                                                      |                               |
|         | Occupation: Technician                                                                                          |                               |
|         | Email: hasif96@gmail.com                                                                                        |                               |
|         | Address: 310, Jalan Cenderawasih<br>19, KKTDI 5, 84000 Muar, Johor                                              |                               |
|         | Relationship: Sibling                                                                                           |                               |
| T003_03 | Name: Muhammad Hasif                                                                                            |                               |
|         | Mobile Number: 01128697649                                                                                      |                               |
| MAL     | Occupation: Technician                                                                                          |                               |
| S.      | Second Second Second Second Second Second Second Second Second Second Second Second Second Second Second Second |                               |
| KI      | Email: hasif96@gmail.com                                                                                        |                               |
| F       |                                                                                                    |                               |
| Ela     | Address: 310, Jalan Cenderawasih                                                                                |                               |
| V JAINO | 19, KK1DI 5, 84000 Muar, Johor                                                                                  |                               |
| ) ملاك  | Relationship: Sibling                                                                                           | اونتوس                        |
|         | CANCEL                                                                                                    |                               |
| UNIVER  | SITI TEKNIKAL MALAYSIA I                                                                                        | IELAKA                        |
| T004_01 | Upload Files                                                                                                    | 1. Click on 'Contract' page   |
|         | Signed contract: TenantContarct.pdf                                                                             | 2. Click on 'Contract         |
|         | Proof of Payment: Receipt.pdf                                                                                   | Management' page              |
|         |                                                                                                    | 3. Fill in the required field |
|         |                                                                                                    | with given data               |
|         |                                                                                                    | 4. Click 'Save' button        |
| T005_01 | Upload Checklist Form                                                                                           | 1. Click on 'Checklist        |
|         |                                                                                                    | Form' page                    |
|         |                                                                                                    |                               |

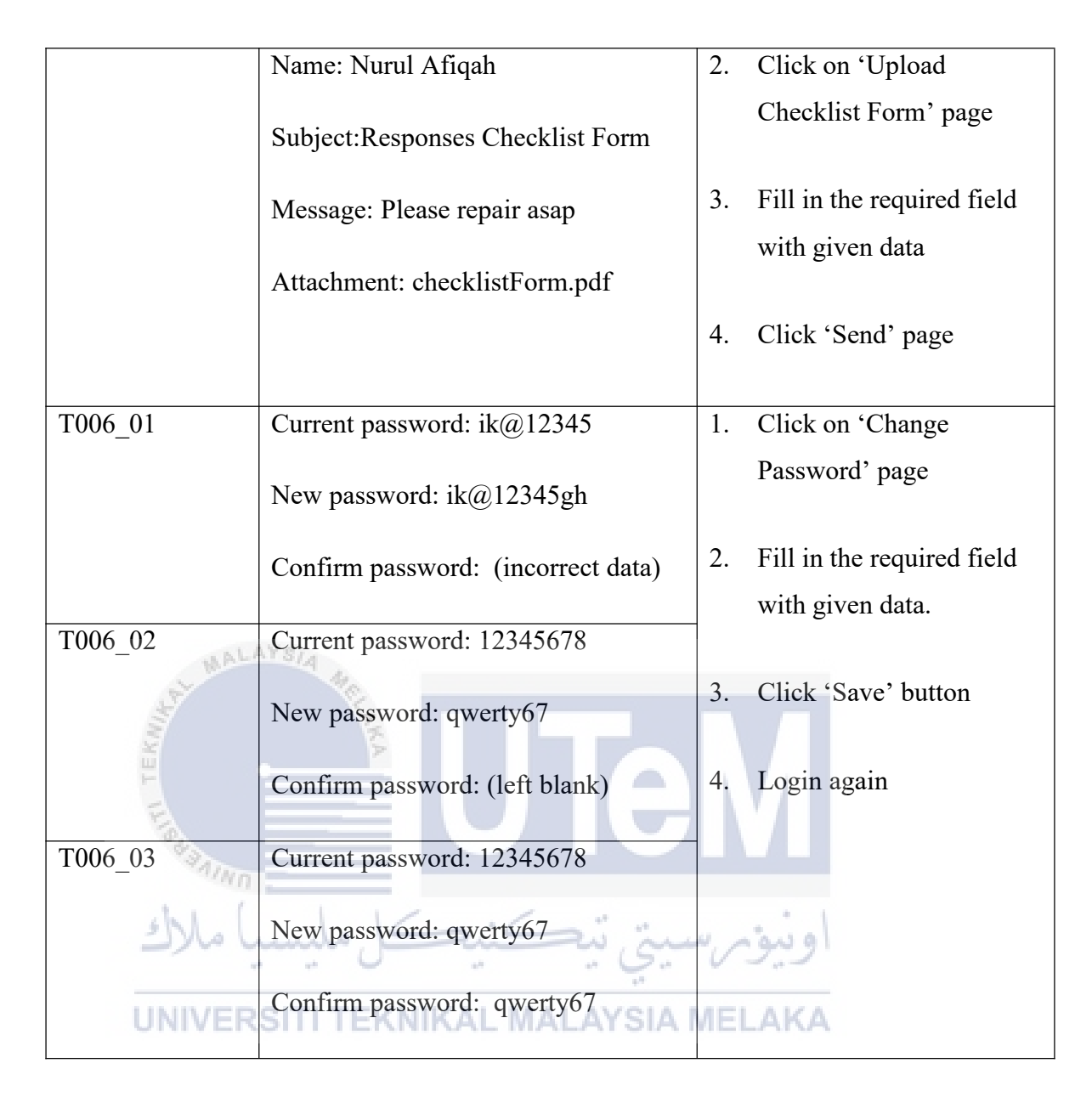

#### 6.5 Test Result and Analysis

In this section, all the results from the test case will be recorded. The test case would be considered as 'failed' if any of the test cases did not pass the test. And if it passes the test, it will be considered as 'success'. The test results and analysis are necessary to ensure that the system operates normally on every user action.

This project has carried out 60 test cases. This project has executed 21 number of test cases for administrator's role in HRAS using 21 number of data. 21 test cases met the expected results. The detail of the test result for Administrator's role is described in table 6.10.

| Test Case ID       | Actual Result                                                  | Result (Success/Fail) |
|--------------------|----------------------------------------------------------------|-----------------------|
| AD001_01           | System directs the user into dashboard page                    | Success               |
| AD001_02           | System display an error message of<br>'invalid email/password' | Success               |
| AD001_03           | System ask user to fill out the blank field                    | Success               |
| AD002_01           | System display list of houses                                  | Success               |
| AD002_02           | System display message of 'New house added'                    | Success               |
| AD002_03           | System display message of 'Update is successful'               | Success               |
| AD002_04           | System display message of 'Delete is successful'               | Success               |
| AD003_01           | System display list of landlord                                | Success               |
| AD003_02<br>UNIVER | System display message of 'New landlord added' AL MALAYSIA     | Success<br>MELAKA     |
| AD003_03           | System display message of 'Update landlord successful'         | Success               |
| AD003_04           | System display message of 'Delete landlord successful'         | Success               |
| AD004_01           | System display list of tenant                                  | Success               |
| AD004_02           | System display message of 'New tenant added'                   | Success               |
| AD004_03           | System display message of 'Update<br>is successful'            | Success               |

# Table 6.10 Test Result for Administrator

| AD004_04 | System display message of 'Delete is successful'                                  | Success |
|----------|-----------------------------------------------------------------------------------|---------|
| AD005_01 | System direct user to change new password                                         | Success |
| AD005_02 | System display error message<br>'Password and confirm password<br>does not match' | Success |

This project has executed 25 number of test cases for Landlord's role in HRAS using 14 number of data. 25 test cases met the expected results. The detail of the test result for Landlord's role is described in table 6.11.

# Table 6.11 Test Result for Landlord

7

| 151                     | 2                                                        |                       |
|-------------------------|----------------------------------------------------------|-----------------------|
| Test Case ID            | Actual Result                                            | Result (Success/Fail) |
| S001_01                 | System direct user to login page                         | Success               |
| با ملاك <sup>02_0</sup> | System display error message<br>'Invalid email/password' | Success               |
| S001_03NIVER            | System ask user to fill out the blank field              | Success               |
| S001_04                 | System directs the user into dashboard page              | Success               |
| S002_01                 | System display user personal details                     | Success               |
| S002_02                 | System display message of 'Update is successful'         | Success               |
| S003_01                 | System display list of houses                            | Success               |
| S003_02                 | System display message of 'New house added'              | Success               |

| S003_03 | System display message of 'Update<br>is successful'                     | Success |
|---------|-------------------------------------------------------------------------|---------|
| S003_04 | System display message of 'Delete is successful'                        | Success |
| S004_01 | System display list of applicant to rent house                          | Success |
| S004_02 | System display 'Your house contract<br>has been submitted successfully' | Success |
| S004_03 | System update the selected house status to 'In-agreement'               | Success |
| S005_01 | System display list of agreement<br>upload by tenant                    | Success |
| S005_02 | System display message of 'signed contract had been upload'             | Success |
| S005_03 | System update the status of selected house to 'unavailable'             | Success |

# اونيؤم سيتي تيكنيكل مليسيا ملاك

This project has executed 14 number of test cases for Tenant's role in HRAS using 12 number of data. 14 test cases met the expected results. The detail of the test result for Tenant's role is described in table 6.12.

# Table 6.12 Test Result for Tenant

| Test Case ID | Actual Result                                            | Result (Success/Fail) |
|--------------|----------------------------------------------------------|-----------------------|
| T001_01      | System direct user to login page                         | Success               |
| T001_02      | System display error message<br>'Invalid email/password' | Success               |
| T001_03      | System direct user into dashboard                        | Success               |

| T002_01 | System display personal details                                        | Success |
|---------|------------------------------------------------------------------------|---------|
| T002_02 | System display message of 'update is successful'                       | Success |
| T002_03 | System display list of contact                                         | Success |
| T002_04 | System display message of 'contact information added successful'       | Success |
| T003_01 | System display contract details                                        | Success |
| T003_02 | System display a message 'Contact<br>uploaded successful'              | Success |
| T004_01 | System display checklist form                                          | Success |
| T004_02 | System display a message 'Your<br>checklist form submitted successful' | Success |
| 1 I     |                                                                        |         |

Summary for recorded Test Case

A total of 60 test cases had been carried our in this project. We summarized the result in Figure 6.1.

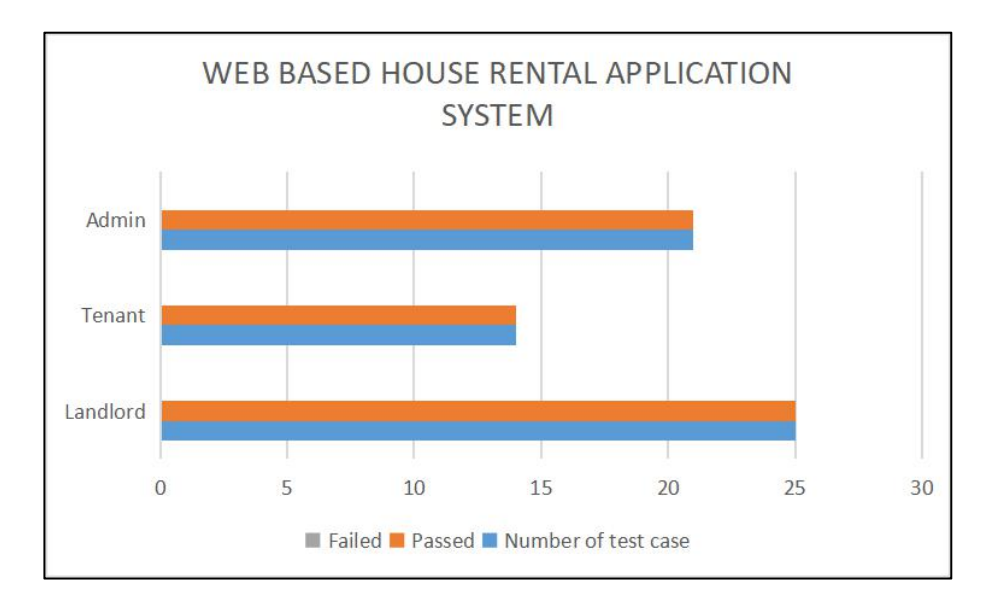

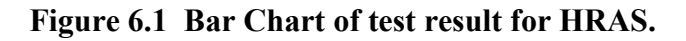

# 6.6 Conclusion

In conclusion, this chapter discusses the categories of testing that must be performed before to the end-user deployment. The testing process is critical for ensuring that the system performs as intended in accordance with the specifications. The strengths and weaknesses of the Web Application to Rent House System, as well as future enhancements that can be made on the system, will be discussed in the following chapter.

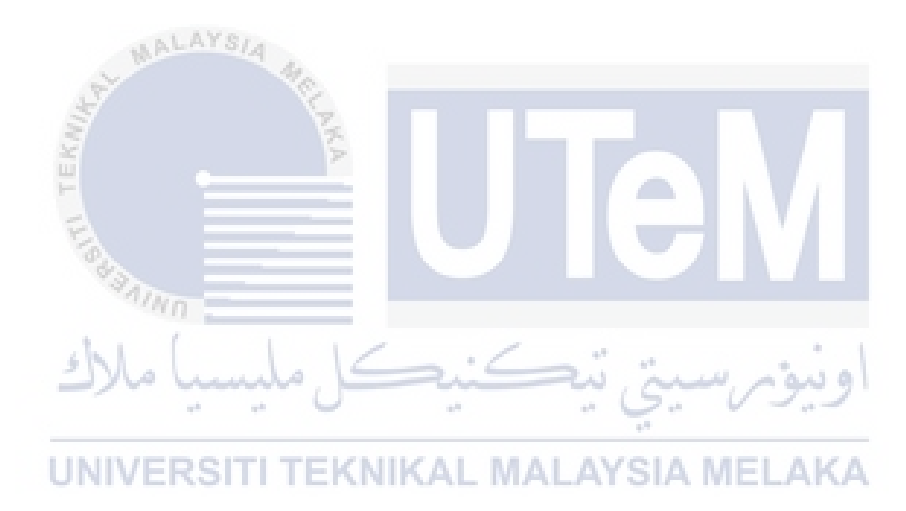

## **CHAPTER 7: PROJECT CONCLUSION**

#### 7.1 Observation on Weakness and Strengths

During the testing phase of the Web Application to Rent House System, a few strengths and drawbacks were discovered. The system's strengths and weakness will set this project apart from the others.

# 7.1.1 The Strength of HRAS

- The passwords stored in the database are encrypted and protected to protect the information from unauthorized users.
- For each account, the system restricts the use of the email account and password. Users are not permitted to register for more than one account using the same email address.
- The system makes the rental process easier for both the tenant and landlord bu automating the renting process.
- The system can alleviate the problem of searching for a property by allowing the tenant to search rental houses on the system, saving the tenant a significant amount of time, energy, and money compared to searching for a house manually.
- The tenant will be able to pay rent on the system and it will ease the landlord's tracking of the rent for every tenant that rents their house.
- The landlord will be able to advertise their properties and it can reduce the time taken for the landlord to find a suitable tenant to rent the house.
- The system will notify the landlord through email of every application to rent a house.

#### 7.1.2 The limitation of HRAS

- If there is any incorrect data that was recorded, the system will not be able to fix the mistakes made by the landlord and tenant.
- The system is unable to automatically collect each tenant's monthly rental payment, and tenant must pay directly through the system.
- The tenant is not notified of any changes to the lease agreement that the landlord had signed.

# 7.2 **Propositions of Improvement**

The Web Application to Rent House System can be enhanced based on the flaws mentioned in the previous section. A few recommendations should be implemented. One recommendation that can be integrated into the system is to set up an auto deduction for monthly rental payments for each tenant, which will make it easier to keep track of rent payments and make sure they are paid on time. As a result, the tenant will be notified of any deductions made from his or her account for rental payments. In addition, the tenant module can be used to implement a notification system. Every change made by the landlord to the lease agreement will be acknowledged by the tenant using the notification function, allowing the tenant to stay informed at all times. Finally, a new module can be added to the system, such as a message module. The module will allow the tenant to communicate with the landlord in real time through the system. It will make it easier for both the landlord and tenant to communicate with each other if there is any problem with the rental house.

#### 7.3 **Project Contribution**

The Web Application to the Rent House System belongs to the University Teknikal Malaysia Melaka (UTeM) and Fakulti Teknologi Maklumat and Komunikasi (FTMK). The system's target is to provide an alternative solution for the tenant and landlord that will help to solve the renting process and find the house easily, which can save time, energy, and money when searching for a new rental house.

# 7.4 Conclusion

In conclusion, the Web Application to Rent House System objectives have been achieved. The problems that were mentioned in the previous chapter have been solved. The landlord is able to manage the renting process easily and find a suitable tenant to rent their house. Other than that, the tenant can search for a rental house easily that will meet their criteria and all the payments related to the rental can be made on the system. With the development of the system, it can overcome the problems that are faced by both tenants and landlords without the need to follow the hectic process anymore. Lastly, the system was developed to ensure that it provides a platform that is user-friendly for the end-user to find and manage the rental house.

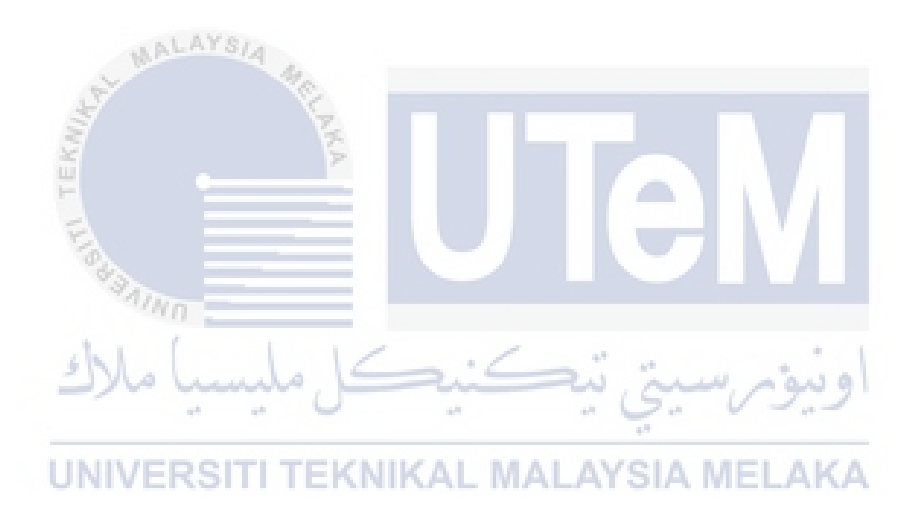

### REFERENCES

Microsoft. (2016, April 14). PHP Programming with Visual Studio Code. https://code.visualstudio.com/docs/languages/php

Khan, A. (2019, March 30). StackPath. Https://Www.Cloudways.Com/Blog/Connect-Mysql-with-Php/. https://www.cloudways.com/blog/connect-mysql-with-php/

Editor. (2019, January 29). *How to Choose and Integrate Payment Gateway: Online Payments, Transaction Processing, and Payment Gateways.* . . AltexSoft. https://www.altexsoft.com/blog/business/how-to-choose-and-integrate-payment-gateway-online-payments-transaction-processing-and-payment-gateways-providers/

*Free online rental property management software*. Innago. (2020, June 1). Retrieved September 12, 2021, from https://innago.com/.

SimplifyEm. (n.d.). *Property management made easy!* SimplifyEm. Retrieved September 12, 2021, from https://www.simplifyem.com/.

Property management software. Buildium. (2021, February 25). Retrieved September 12, 2021, from https://www.buildium.com/.